## ООО «Компания «АЛС и ТЕК»

УТВЕРЖДЕН 643.ДРНК.501590-01 32 01-ЛУ

## **MSAN-ALS**

## Руководство системного программиста

643.ДРНК.501590-01 32 01

( CD-R )

Листов 115

## СОДЕРЖАНИЕ

| ВВЕДЕНИЕ                                                                                      | <u>6</u>   |
|-----------------------------------------------------------------------------------------------|------------|
| 1.Общие сведения о системе                                                                    | 7          |
| 2.СТРУКТУРА СИСТЕМЫ.                                                                          | 8          |
| <u>2.1.Технические характеристики.</u>                                                        | 8          |
| 2.1.1. Технические характеристики MSAN-ALS                                                    | 8          |
| 2.1.1.1.Параметры цепей электропитания                                                        | 9          |
| 2.1.1.2.Параметры ТЧ канала абонентских линий                                                 | 9          |
| 2.1.2.Цифровые интерфейсы                                                                     | 10         |
| <u>2.1.2.1.Цифровой интерфейс G703</u>                                                        | 10         |
| 2.1.2.2.Цифровой интерфейс АЛС.8192М.                                                         | 10         |
| <u>2.1.2.3.Цифровой интерфейс ИКМ-15</u>                                                      | 11         |
| 2.1.2.4.Ethernet                                                                              | 11         |
| 2.1.2.5.Long Ethernet                                                                         | 11         |
| 2.1.2.6.SHDSL                                                                                 | 12         |
| 2.1.2.7.ADSL                                                                                  | 13         |
| 2.1.2.8.VDSL2                                                                                 | 13         |
| З.НАСТРОЙКА СИСТЕМЫ                                                                           | 14         |
| 3.1.Общее описание получения доступа к платам                                                 | 14         |
| 3.1.1.Подключение по СОМ-порту                                                                | 14         |
| 3.1.2.Подключение по протоколу Telnet                                                         | 15         |
| 3.1.3.Подключение по протоколу SSH                                                            | 17         |
| 3.1.4.Подключение по протоколу НТТР (Web-конфигуратор)                                        | 20         |
| 3.2.Плата МКС-IP                                                                              | 20         |
| 3.2.1.Подключение по СОМ-порту                                                                | 20         |
| 3.2.2.Подключение по протоколу Telnet                                                         | 20         |
| 3.2.3.Перед началом крнфигурирования                                                          | 21         |
| 3.2.4.Назначение IP-адресов.                                                                  | 21         |
| <u>3.2.5.Конфигурирование VLAN</u>                                                            | 22         |
| <u>3.2.6.Конфигурирование «мостов»</u>                                                        | 22         |
| 3.2.7.Обновление ПО.                                                                          | 22         |
| <u>3.2.8.Обновление ПО через USB flash</u>                                                    | <u>24</u>  |
| 3.2.8.1.Порядок проведения обновления                                                         | 25         |
| 3.2.8.1.1.Подготовка к обновлению                                                             | 25         |
| <u> 3.2.8.1.2.Обновление — 1ый этап (подготовка разделов внутреннего накопителя)</u>          | 25         |
| <u>3.2.8.1.3.Обновление — 2ой этап (обновление ПО)</u>                                        | 25         |
| 3.2.8.1.4.Обработка ошибок 2го этапа                                                          | 26         |
| <u>3.2.8.1.5.Создание инсталляционной USB flash</u>                                           | 26         |
| <u>3.3.Типовые сетевые настройки</u>                                                          | 30         |
| <u>3.3.1. Назначение одного IP-адреса для управления и телефонии, без VLAN</u>                | 30         |
| <u> 3.3.2. Назначение отдельного IP-адреса для управления и отдельного — для телефонии, (</u> | <u>без</u> |
| <u>VLAN</u>                                                                                   | 30         |
| <u>3.3.3. Назначение одного IP-адреса и одного VLAN-ID для управления и телефонии</u>         | <u>31</u>  |
| <u>3.3.4. Назначение одного IP-адреса и разных VLAN-ID для управления и телефонии</u>         | <u>31</u>  |
| <u> 3.3.5. Назначение разных IP-адресов (из разных подсетей) и разных VLAN-ID для</u>         |            |
| управления и телефонии                                                                        | 32         |
| <u> 3.3.6.Назначение отдельного VLAN-ID и IP-адреса для голосового трафика (RTP)</u>          | 32         |
| 3.3.7.Последовательность действий при конфигурировании при подключении по протоко             | <u>олу</u> |
| Н.248                                                                                         | 33         |

| 3.3.7.1. Отключение служб контроллера шлюза, маршрутизации и тарификации           | 33               |
|------------------------------------------------------------------------------------|------------------|
| 3.3.7.2.Настройка сетевых параметров шлюза доступа                                 | 33               |
| 3.3.7.3.Указание используемых на сети речевых кодеков                              | 34               |
| 3.3.7.4.Указание подключенных абонентских плат и комплектов                        | 34               |
| 3.3.7.5.Настройка идентификации (именования) фиксированных окончаний               | 35               |
| 3.3.7.5.1.Запуск шлюза                                                             | 36               |
| 3.3.8.Последовательность действий при конфигурировании при полключении по протокол | IV               |
| SIP                                                                                | 36               |
| 3381 Настройка сетевых параметров шлюза доступа и контроллера шлюза                | 36               |
| 3 3 8 2 Указание используемых на сети речевых колеков                              | 37               |
| 3 3 8 3 Указание шаблонов возможных набираемых телефонных номеров                  | 37               |
| 3 3 8 4 Настройка илентификации (именования) фиксированных окончаний               | 38               |
| 3 3 8 5 Настройка абонентских портов                                               | 39               |
| 3 3 8 6 Настройка маршрутизации                                                    | 40               |
| 3.3.8.7 Запуск контролдера шлюза и шлюза доступа                                   | <u>+0</u><br>41  |
| 3 3 8 8 Настройка службы тарификации «тос radius»                                  | <u>+1</u><br>//1 |
|                                                                                    | <u>+1</u><br>//2 |
| 3 3 10 Настройка дво                                                               | <u>42</u>        |
| 2 2 11 Sorvice SNMD                                                                | <u>44</u><br>/5  |
| 2 2 11 1 Hactroque a SNMD                                                          | 45               |
| <u>3.3.11.1.1.11астроика протокола этмиг</u>                                       | <u>40</u><br>47  |
| 2.2.12. Сервис резервирования                                                      | <u>4/</u><br>/0  |
| <u>5.5.15.5авершающие деиствия после настроики</u>                                 | 40               |
| $2.4.1 \Pi a Ta ADSL-52$                                                           | 49               |
| <u>3.4.1.ПОДКЛЮЧЕНИЕ ПО СОМ-ПОРТУ</u>                                              | 49               |
| <u>3.4.2.Подключение по протоколу тепле</u>                                        | 49               |
| <u>3.4.3.Подключение по протоколу НТТР (web-конфигуратор)</u>                      | 49               |
| 3.4.4.Перед началом конфигурирования                                               | 50               |
| <u>3.4.5.3аводская конфигурация.</u>                                               | 50               |
| <u>3.4.6. Назначение IP-адреса.</u>                                                | 51               |
| <u>3.4.6.1.Конфигурация без использования VLAN.</u>                                | 51               |
| <u>3.4.6.2.Конфигурация с использованием VLAN</u>                                  | 52               |
| 3.4.7. Назначение шлюза по умолчанию                                               | 53               |
| <u>3.4.8.Смена режима работы портов Uplink</u>                                     |                  |
| <u>3.4.9.Использование каскадирования портов Uplink</u>                            |                  |
| <u>3.4.10.Резервирование портов Uplink</u>                                         | <u>55</u>        |
| <u>3.4.11.Настройка портов ADSL с использованием профилей</u>                      |                  |
| <u>3.4.12.Запуск службы Web-конфигуратора</u>                                      | <u>58</u>        |
| 3.4.13.Service SNMP                                                                | 59               |
| <u>3.4.13.1.Настройка протокола SNMP</u>                                           | <u>59</u>        |
| <u>3.4.14.Обновление ПО</u>                                                        | <u>61</u>        |
| <u>3.4.15.Обновление ПО</u>                                                        | <u>62</u>        |
| <u>3.5.Плата VDSL-24</u>                                                           | <u>65</u>        |
| <u>3.5.1.Подключение по СОМ-порту</u>                                              | <u>65</u>        |
| <u>3.5.2.Подключение по протоколу Telnet</u>                                       | <u>65</u>        |
| <u>3.5.3.Перед началом конфигурирования</u>                                        | <u>65</u>        |
| <u>3.5.4.Заводская конфигурация</u>                                                | <u>66</u>        |
| <u>3.5.5.Управление портами</u>                                                    | <u>66</u>        |
| <u>3.5.6.Назначение IP адреса</u>                                                  | 67               |
| <u>3.5.6.1.Настройка получения IP адреса от DHCP сервера</u>                       | <u>67</u>        |
| 3.5.6.2.Назначение шлюза по умолчанию                                              | <u>68</u>        |
| <u>3.5.7.Назначение VLAN в том числе на IP управления</u>                          | 68               |
|                                                                                    |                  |

| <u>3.5.7.2.Назначение VLAN на портах</u>                                              | 69        |
|---------------------------------------------------------------------------------------|-----------|
| <u>3.5.7.2.1.Пример: разделение портов на виртуальные подсети</u>                     | <u>69</u> |
| <u>3.5.7.2.2.Пример: разделение портов на виртуальные подсети в сети с поддержкой</u> |           |
| VLAN                                                                                  | <u>70</u> |
| <u>3.5.7.2.3.Пример: настройка Double Vlan(QinQ)</u>                                  | <u>71</u> |
| 3.5.8.Обновление ПО                                                                   | 71        |
| 3.5.9.Типовые конфигурации и схемы                                                    | 72        |
| 3.5.9.1.Организация Private Edge для изоляции абонентских портов друг от друга        | 72        |
| 3.5.9.2.Настройка RSTP                                                                | 73        |
| 3.5.9.3.Настройка IGMP, Multicast forwarding                                          | 73        |
| 3.5.9.4.Настройка IP ACL                                                              | 73        |
| <u>3.5.9.5.Настройка MAC ACL</u>                                                      | 74        |
| 3.5.9.6.Авторизация по RADIUS                                                         | 74        |
| 3.5.9.7.QoS.                                                                          | 75        |
| 3.6.Плата SHDSL-16EFM                                                                 | 75        |
| 3.6.1.Подключение по СОМ-порту                                                        | 75        |
| 3.6.2.Подключение по протоколу ssh                                                    | 76        |
| 3.6.3.Перед началом конфигурирования                                                  | 76        |
|                                                                                       | 77        |
|                                                                                       | 77        |
| 3.6.5.1.Конфигурация без использования VLAN                                           | 77        |
| 3.6.6. Конфигурация с использованием VLAN.                                            |           |
| 3.6.7. Назначение шлюза по умолчанию.                                                 |           |
| 3.6.8.Обновление ПО                                                                   | 80        |
| 3.6.8.1. Установка образов через загрузчик                                            | 80        |
| 3.6.9.Удаленное обновление через WEB-интерфейс                                        | 83        |
| <u></u>                                                                               | 84        |
| 3.7.1.Подключение к устройству по протоколу Ethernet                                  | 84        |
| 3.7.1.1.Настройка компьютера программиста                                             | 85        |
| 3.7.2.Конфигурирование                                                                | 86        |
| 3.7.3.Удаленное обновление ПО через WEB-интерфейс                                     | 86        |
| 3.8.Платы АЛС-24200, АЛС-24300, АЛС-24400L                                            | 87        |
| 3.8.1.Подключение по СОМ-порту                                                        | 87        |
| 3.8.2.Подключение по протоколу Telnet                                                 | 87        |
| 3.8.3.Перед началом конфигурирования                                                  | 87        |
| 3.8.4.Заводская конфигурация.                                                         | 88        |
| 3.8.5. Управление портами                                                             | 89        |
| 3.8.6.Назначение IP адреса                                                            | 90        |
| 3.8.6.1.Настройка получения IP адреса от DHCP сервера                                 | 90        |
| 3.8.6.2.Назначение шлюза по умолчанию                                                 | 91        |
| 3.8.7.Назначение VLAN в том числе на IP управления                                    | 91        |
| 3.8.7.1.Назначение VLAN на IP управления                                              | 91        |
| 3.8.7.2.Назначение VLAN на портах                                                     | 92        |
| 3.8.7.2.1.Пример: разделение портов на виртуальные подсети                            | 92        |
| 3.8.7.2.2.Пример: разделение портов на виртуальные подсети в сети с поддержкой        |           |
| VLAN                                                                                  | 93        |
| 3.8.7.2.3.Пример: настройка Double Vlan(OinO)                                         | 94        |
| 3.8.8.Обновление ПО                                                                   | 95        |
| 3.8.9.Типовые конфигурации и схемы                                                    | 95        |
| 3.8.9.1.Организация Private Edge для изоляшии абонентских портов друг от друга        | 95        |
| 3.8.9.2.Настройка RSTP                                                                |           |
| 3.8.9.3.Настройка IGMP, Multicast forwarding                                          | 96        |
|                                                                                       |           |

| <u> 3.8.9.4.Настройка IP ACL</u>                                                 | <u>96</u>  |
|----------------------------------------------------------------------------------|------------|
| <u>3.8.9.5.Настройка MAC ACL</u>                                                 | <u>97</u>  |
| <u>3.8.9.6.Авторизация по RADIUS</u>                                             | <u>97</u>  |
| <u>3.8.9.7.QoS</u>                                                               | <u>98</u>  |
| Приложение 1                                                                     | <u>99</u>  |
| Назначение контактов разъема RJ-45                                               | 99         |
| Приложение 2                                                                     | <u>101</u> |
| Назначение контактов разъема RS-232 (COM)                                        | 101        |
| Приложение 3                                                                     | 102        |
| Назначение контактов 96-контактного разъема для абонентских линий платы ADSL32   | 102        |
| Приложение 4                                                                     | 103        |
| Назначение контактов 96-контактного разъема для абонентских линий платы VDSL-24  | 103        |
| Приложение 5                                                                     | 104        |
| Назначение контактов 96-контактного разъема для абонентских линий платы АЛС-2420 | 0104       |
| Приложение 6                                                                     | <u>105</u> |
| Назначение контактов нижнего 96-контактного разъема плат SHDSL-16EFM и ПВДП      | 105        |
| Приложение 7                                                                     | <u>106</u> |
| Назначение контактов 96-контактного разъема платы АЛС-АУ                         | 106        |
| Приложение 8                                                                     | <u>107</u> |
| Кроссировка плинтов АЛС-АУ                                                       | 107        |
| Приложение 9                                                                     | <u>108</u> |
| Назначение контактов 96-контактного разъема платы MKC-IP                         | 108        |
| Приложение 10                                                                    | <u>110</u> |
| Назначение контактов сплиттера, вставляемого в плинт                             | 110        |
| Приложение 11                                                                    | <u>111</u> |
| Типовая схема использования сплиттеров                                           | 111        |
| Сокращения.                                                                      | 112        |

## введение

Настоящее руководство содержит сведения, необходимые для обеспечения действий системного программиста при установке и настройке устройства мультисервисного узла доступа (MSAN-ALS).

В документе содержатся общие сведения о системе, описан порядок получения доступа к ней, настройки системы, а также ее диагностики.

## 1. ОБЩИЕ СВЕДЕНИЯ О СИСТЕМЕ

Мультисервисный узел доступа MSAN-ALS, является комплексом аппаратных средств и программного обеспечения, с функциями гибкого коммутатора, предназначенным для использования на единой сети электросвязи в качестве мультисервисного узла доступа.

MSAN-ALS является универсальным сетевым элементом с комбинированным коммутационным полем. Внутри узла поддерживается коммутация каналов и коммутация пакетов. За счет этого MSAN-ALS может легко интегрироваться в существующие телефонные сети общего пользования, организовывать мультисервисные сети для предоставления новых услуг, включая услуги Интернет, и служить для объединения сетей обоих типов.

MSAN-ALS адаптирован к существующим цифровым и аналоговым, высоко- и низкоскоростным системам передачи, что обеспечивает легкую интеграцию в существующие городские, сельские и корпоративные сети электросвязи с целью их модернизации и предоставления абонентам на всех уровнях сетевой иерархии полного спектра современных услуг.

7

## 2. СТРУКТУРА СИСТЕМЫ

## 2.1. Технические характеристики

## 2.1.1. Технические характеристики MSAN-ALS

Таблица 1

| Наименование параметра                                                | Размерность    | Значение              |
|-----------------------------------------------------------------------|----------------|-----------------------|
| Напряжение питания (вариант 60В)                                      | В              | от 54 до 72           |
| Напряжение питания (вариант 48В)                                      | В              | от 44 до 56           |
| Мощность, потребляемая одним АК в рабочем режиме, не более            | Вт             | 0.9                   |
| Мощность, потребляемая одним АК в дежурном режиме, не более           | мВт            | 80                    |
| Максимальная потребляемая мощность платы АЛС-24200                    | Вт             | 50                    |
| Максимальная потребляемая мощность платы АЛС-24300                    | Вт             | 30                    |
| Максимальная потребляемая мощность платы АЛС-24400L                   | Вт             | 35                    |
| Максимальная потребляемая мощность платы SFP-8                        | Вт             | 20                    |
| Максимальная потребляемая<br>мощность блока коммутатора АЛС-<br>24200 | Вт             | 100                   |
| Максимальная потребляемая<br>мощность блока коммутатора АЛС-<br>24300 | Вт             | 70                    |
| Максимальная потребляемая мощность платы SHDSL-16EFM                  | Вт             | 50                    |
| Температура окружающей среды                                          | <sup>0</sup> C | от +9 до +40          |
| Влажность воздуха при Т не более<br>25ºС                              | %              | от 20 до 95           |
| Кратность наращивания АЛ                                              | шт.            | 32                    |
| Управляющий процессор                                                 |                | Geode LX800           |
| Принимаемый тип набора номера                                         |                | Импульсный, частотный |

Технические характеристики MSAN-ALS

| Наименование параметра    | енование параметра Размерность Зл |                                                                                                    |  |  |
|---------------------------|-----------------------------------|----------------------------------------------------------------------------------------------------|--|--|
| Нагрузка на 1 АЛ          |                                   | 0.242 Эрланга                                                                                                    |  |  |
| Нагрузка на 1 СЛ          |                                   | 0.8 Эрланга                                                                                                    |  |  |
| Поддерживаемые интерфейсы |                                   | ИКМ-30, ИКМ-15, C2, Fast<br>Ethernet, Gigabit Ethernet, 10G<br>Ethernet, ADSL, ADSL2, ADSL2+,<br>SHDSL(TC-PAM16/TC-PAM32) |  |  |

## 2.1.1.1. Параметры цепей электропитания

Таблица 2

#### Электрические параметры цепей

|                                           |      | Норма. |       |  |
|-------------------------------------------|------|--------|-------|--|
| паименование параметра, единицы измерения | Мин. | Ном.   | Макс. |  |
| Напряжение питания (вариант 60 В), В      | 54   | 60     | 72    |  |
| Напряжение питания (вариант 48 В), В      | 44   | 48     | 56    |  |
| Потребление тока на №, А                  |      |        | 0.004 |  |
| Пульсации, мВ псоф.                       |      |        | 2     |  |
| Пульсации до 300Гц, мВ                    |      |        | 250   |  |
| Пульсации от 300Гц до 100кГц              |      |        | 10    |  |
| Напряжение отключения (вариант 60 В), В   | 54   |        |       |  |
| Напряжение отключения (вариант 48 В), В   | 44   |        |       |  |
| Напряжение включения (вариант 60 В), В    |      |        | 54    |  |
| Напряжение включения (вариант 48 В), В    |      |        | 44    |  |

### 2.1.1.2. Параметры ТЧ канала абонентских линий

Таблица З

| Наименование параметра | Значение                                                                                |
|------------------------|-----------------------------------------------------------------------------------------|
| Полоса ТЧ канала       | 300Гц – 3400Гц                                                                          |
| Частота квантования    | 8000Гц ±50ррм                                                                           |
| Закон квантования      | Α                                                                                       |
| Регулировка выхода     | 8 уровней от 0 дБ до –7 дБ, устанавливается программно, индивидуально по каждому каналу |
| Напряжение питания     | 60 B ±20%                                                                               |

Параметры ТЧ канала абонентских линий

## 2.1.2. Цифровые интерфейсы

## 2.1.2.1. Цифровой интерфейс G703

Таблица 4

Цифровой интерфейс G703

| Наименование параметра | Значение    |
|------------------------|-------------|
| Тип линейного кода.    | HDB3, AMI   |
| Количество каналов ТЧ. | 30          |
| Скорость передачи.     | 2048 Кбит/с |
| Уровень передачи       | 3B ±10%     |
| Уровень приема, мин.   | -12 дБ      |
| Импеданс линии         | 120 Ом      |

## 2.1.2.2. Цифровой интерфейс АЛС.8192М

Таблица 5

#### Цифровой интерфейс АЛС.8192М

| Наименование параметра | Значение     |  |  |
|------------------------|--------------|--|--|
| Тип линейного кода.    | Manchester 2 |  |  |
| Количество каналов ТЧ. | 125          |  |  |
| Скорость передачи.     | 8192 Кбит/с  |  |  |
| Уровень передачи       | 5B ±10%      |  |  |
| Уровень приема, мин    | -12 дБ (1В)  |  |  |
| Импеданс линии         | 120 Ом       |  |  |

## 2.1.2.3. Цифровой интерфейс ИКМ-15

Таблица 6

Цифровой интерфейс ИКМ-15

| Наименование параметра | Значение       |
|------------------------|----------------|
| Тип линейного кода.    | OMC, AMI, HDB3 |
| Количество каналов ТЧ. | 15             |
| Скорость передачи.     | 1024 Кбит/с    |
| Уровень передачи       | 3B ±10%        |
| Уровень приема, мин.   | -12 дБ         |
| Импеданс линии         | 120 Ом         |

#### 2.1.2.4. Ethernet

- 10BASE-T Ethernet;
- 802.3u 100BASE-TX Fast Ethernet;
- 802.3ab 1000BASE-T Gigabit Ethernet;
- 802.3z 1000BASE-X Gigabit Ethernet;
- 802.3ae-2002 10GBASE-LR 10Gigabit Ethernet

### 2.1.2.5. Long Ethernet

Таблица 7

| N⁰ | Тип кабеля   | Число пар | Скорость доступа | Длина линии | Режим          |
|----|--------------|-----------|------------------|-------------|----------------|
| 1  | Категория 5  | 1 пара    | 100 Мбит/с       | 270 м       | LE100-1C5      |
| 2  | Категория 5  | 2 пары    | 100 Мбит/с       | 300 м       | LE100-2C5      |
| 3  | Категория 5  | 4 пары    | 100 Мбит/с       | 500 м       | LE100-4C5      |
| 4  | ТПП-хх*2*0,5 | 1 пара    | 100 Мбит/с       | 140 м       | LE100-1AWG24   |
| 5  | ТПП-хх*2*0,4 | 1 пара    | 100 Мбит/с       | 100 м       | LE100-1AWG26   |
| 6  | Категория 5  | 2 пары    | 100 Мбит/с       | 100 м       | Стандартный FE |
| 7  | Категория 5  | 4 пары    | 1000 Мбит/с      | 100 м       | Стандартный GE |
| 8  | ТПП-хх*2*0,5 | 1 пара    | 10 Мбит/с        | 500 м       | LE10-1AWG24    |
| 9  | ТПП-хх*2*0,4 | 1 пара    | 10 Мбит/с        | 500 м       | LE10-1AWG26    |
| 10 | Категория 5  | 1пара     | 10 Мбит/с        | 500 м       | LE10-1C5       |
| 11 | Категория 5  | 2 пары    | 10 Мбит/с        | 500 м       | LE10-2C5       |

Цифровой интерфейс Long Ethernet

## 2.1.2.6. SHDSL

Таблица 8

SHDSL - интерфейсы

|                                                                                                    | ETSI SDSL (ETSI TS 101 524             | 4 V 1.2.1)          |
|----------------------------------------------------------------------------------------------------|----------------------------------------|---------------------|
|                                                                                                    | ETSI SDSL.bis (ETSI 101 524 V 1.2.2)   |                     |
|                                                                                                    | ITU G.shdsl (ITU-T G.991.2)            |                     |
| Поддерживаемые стандарты                                                                                                    | ITU G.shdsl.bis(ITU-T G.991.2(2004))   |                     |
|                                                                                                    | ITU G.hs (ITU-T G.994.1)               |                     |
|                                                                                                    | IEEE EFM (IEEE 802.3-2004)             | )                   |
| Количество используемых пар в одной системе                                                                                                    | 1                                      |                     |
| Линейный код                                                                                                    | 16TCPAM                                | 32TCPAM             |
| Максимальная линейная скорость<br>передачи по одной паре, В, кбит/с, не<br>более                                                                     | 3856                                   | 5704                |
| Максимальная линейная скорость<br>передачи по одной паре<br>(расширенный диапазон) В, кбит/с, не<br>более                                            | 5704                                   | 11328               |
| Номинальное нагрузочное сопротивление, Ом                                                                                                    | 135                                    |                     |
| Затухание асимметрии<br>входной/выходной цепей на частоте<br>F*, соответствующей максимальной<br>линейной скорости передачи, дБ, не<br>менее         | 40                                     |                     |
| Затухание отражения<br>входной/выходной цепей передачи в<br>диапазоне частот , дБ, не менее                                                          | 14(от 20 кГц до F*)                    | 12(от 50 кГц до F*) |
| Мощность сигнала, дБм, не более                                                                                                    | 14,5                                   |                     |
| Спектральная плотность мощности<br>сигнала, дБм/Гц, в диапазоне частот:<br>ниже F*, не более<br>выше 2F, не более                                    | -40<br>-100                            | -42<br>-102         |
| Допустимое напряжение шума в<br>диапазоне от 0,3 до 1500 кГц в точке<br>приема при максимальном затухании<br>линии**, мкВ/ <sup>H</sup> Гц, не менее | 10                                     | ·                   |
| Протокол АТМ                                                                                                    | RFC 2684 (Multiple Protocol over AAL5) |                     |

|  | Мультиплексирование VC и LLC |                                        |
|--|------------------------------|----------------------------------------|
|  | Поддержка Multiple PVC       | до 8 PVC на порт                       |
|  |                              | привязка PVC к VLAN<br>(один к одному) |

2.1.2.7. ADSL

Таблица 9

| Стандарт            | Общепринятое<br>обозначение | Downstream rate<br>(к абоненту) | Upstream rate<br>(от абоненту) |
|---------------------|-----------------------------|---------------------------------|--------------------------------|
| ANSI T1.413         | ADSL                        | 8 Mbit/s                        | 1.0 Mbit/s                     |
| ITU G.992.1         | ADSL (G.DMT)                | 12 Mbit/s                       | 1.3 Mbit/s                     |
| ITU G.992.1 Annex A | ADSL over POTS              | 12 Mbit/s                       | 1.3 Mbit/s                     |
| ITU G.992.1 Annex B | ADSL over ISDN              | 12 Mbit/s                       | 1.3 Mbit/s                     |
| ITU G.992.2         | ADSL Lite (G.Lite)          | 4.0 Mbit/s                      | 0.5 Mbit/s                     |
| ITU G.992.3/4       | ADSL2                       | 12 Mbit/s                       | 1.0 Mbit/s                     |
| ITU G.992.3 Annex L | RE-ADSL2                    | 5 Mbit/s                        | 0.8 Mbit/s                     |
| ITU G.992.5         | ADSL2+                      | 24 Mbit/s                       | 1.0 Mbit/s                     |
| ITU G.992.5 Annex M | ADSL2+M                     | 24 Mbit/s                       | 2.0 Mbit/s                     |

### ADSL интерфейсы

#### 2.1.2.8. VDSL2

Таблица 10

VDSL2 интерфейсы

| Профиль | Ширина<br>спектра<br>(МГц) | Количество<br>несущих | Ширина<br>спектра<br>несущей<br>(КГц) | Мощность<br>(dBm) | Максималь<br>ная<br>скорость<br>(Мбит/с) |
|---------|----------------------------|-----------------------|---------------------------------------|-------------------|------------------------------------------|
| 8a      | 8,832                      | 2048                  | 4,3125                                | +17,5             | 50                                       |
| 8b      | 8,832                      | 2048                  | 4,3125                                | +20,5             | 50                                       |
| 8c      | 8,5                        | 1972                  | 4,3125                                | +11,5             | 50                                       |
| 8d      | 8,832                      | 2048                  | 4,3125                                | +14,5             | 50                                       |
| 12a     | 12                         | 2783                  | 4,3125                                | +14,5             | 68                                       |
| 12b     | 12                         | 2783                  | 4,3125                                | +14,5             | 68                                       |
| 17a     | 17,664                     | 4096                  | 4,3125                                | +14,5             | 100                                      |
| 30a     | 30                         | 3479                  | 8,625                                 | +14,5             | 100                                      |

## 3. НАСТРОЙКА СИСТЕМЫ

Для мониторинга и управления в MSAN-ALS используется, протокол SNMP (v1, v2, v3), интерфейсы CLI и WEB.

SNMP в основном используется для автоматизированного мониторинга и частично для сервисного обслуживания.

WEB интерфейс используется для быстрой визуальной настройки и графического представления текущего состояния.

CLI интерфейс для более точной настройки и гарантированно несет в себе полный функционал устройств. Также через CLI осуществляется первичная настройка MSAN-ALS.

#### 3.1. Общее описание получения доступа к платам

#### 3.1.1. Подключение по СОМ-порту

Этот способ подключения лучше всего применять для первичной настройки устройства. Для подключения нужно соединить последовательный порт рабочей станции, с которой будет осуществляться конфигурирование, с последовательным портом устройства при помощи консольного кабеля, имеющего соответствующие разъемы на каждом конце.

Начальные установки последовательного порта устройства следующие:

- Скорость последовательного порта (Baud Rate): 115200,
- Биты данных (бит) (Data Bits): 8,
- Четность (Parity Bits): Нет (None),
- Стоповый бит (Stop Bit): 1,
- Управление потоком (Flow Control): Нет (None).

Далее необходимо сконфигурировать терминал рабочей станции для использования этих установок перед входом в систему устройства. Ниже приведен пример настройки терминала в Windows (программа Hyper Terminal в Windows 95 / 98 / 2000 / XP):

- **1.** Выберите из меню «Пуск»: Программы → Стандартные (Accessories) → Связь (Communication) → Hyper Terminal.
- **2.** Установите «Имя» (Name) и «Значок» (Icon) в Описании подключения (Connection Description).
- 3. Выберите в поле «*Connect To*» СОМ-порт, через который соединены ПК и устройство.
- 4. Установите указанные выше настройки последовательного порта в диалоге «Свойства

COMx» (COMx Properties).

5. Нажмите кнопку «*OK*».

| Настройки СОМ-порта                |
|------------------------------------|
| Свойства: СОМ1 ? Х                 |
| Параметры порта                    |
|                                    |
| <u>С</u> корость (бит/с): 115200 💌 |
| Биты данных: 8                     |
| <u>Ч</u> етность: Нет              |
| Стоповые биты: 1                   |
| <u>У</u> правление потоком: Нет    |
| <u>В</u> осстановить умолчания     |
| ОК Отмена Применить                |
| Рисунок 1                          |

Если соединение прошло успешно, на экране терминала отобразится приглашение к вводу имени пользователя (login) и пароля (password).

После входа в систему отобразится приглашение командной строки CLI.

#### 3.1.2. Подключение по протоколу Telnet

Подключение этим способом удобнее предыдущего, поскольку при этом не требуется находиться около устройства во время конфигурирования из-за ограниченной длины кабеля для СОМ-порта.

Для подключения к блоку при помощи протокола Telnet необходимо, чтобы ПК был связан с любым Ethernet-портом устройства при помощи сетевого кабеля (UTP категории 5) или через коммутатор Ethernet. Также нужно знать IP-адрес устройства.

Для того чтобы управлять платой через Ethernet необходимо назначить IP адреса на устройстве и управляющем ПК из одной подсети (например 172.16.0.0) как показано ниже:

| юйства: Протокол Интернета (Т                                                                            | CP/IP)                                                                 |
|----------------------------------------------------------------------------------------------------|------------------------------------------------------------------------|
| Общие                                                                                                    |                                                                        |
| Параметры IP могут назначаться а<br>поддерживает эту возможность. В<br>IP можно получить у сетевого адми | автоматически, если сеть<br>противном случае параметры<br>инистратора. |
| ○ Получить IP-адрес автоматиче                                                                           | вски                                                                   |
| г 🖲 <u>И</u> спользовать следующий IP-                                                                   | адрес:                                                                 |
| [Р-адрес:                                                                                                | 172 . 16 . 1 . 66                                                      |
| <u>М</u> аска подсети:                                                                                   | 255.255.0.0                                                            |
| Основной <u>ш</u> люз:                                                                                   | · · ·                                                                  |
| С Получить адрес DNS-сервера                                                                             | автоматически<br>реса DNS-серверов:                                    |
| Предпочитаемый DNS-сервер:                                                                               |                                                                        |
| Альтернативный DNS-сервер:                                                                               |                                                                        |
|                                                                                                    | Дополнительно<br>ОК Отмена                                             |

Проверить настройки IP-протокола и доступность устройства можно с помощью команды ping. Для этого нужно выполнить следующие действия (для OC Windows и блока с загруженной заводской конфигурацией):

- **1.** Выберите из меню «Пуск»: Программы → Стандартные (Accessories) → Командная строка.
- **2.** В открывшемся окне введите команду ping <IpAdrr> (где <IpAddr> IP адрес устройства), например ping 172.16.1.10, и нажмите клавишу Enter.
- **3.** Если на экране появилась надпись «Превышен интервал ожидания для запроса», то это означает, что устройство не доступно. В этом случае необходимо проверить настройки IP-протокола на ПК и подключение ПК к данному устройству.
- **4.** В случаю появления ответов от устройства тестирование настроек IP и доступности блока можно считать успешным.

| Использование команды ping                                                                                                    |   |
|----------------------------------------------------------------------------------------------------|---|
| C:\WINNT\system32\cmd.exe                                                                                                    |   |
| Microsoft Windows 2000 [Версия 5.00.2195]<br>(С) Корпорация Майкрософт, 1985-2000.                                                                                                    |   |
| C:>>ping 172.16.1.10                                                                                                    |   |
| Обмен пакетами с 172.16.1.10 по 32 байт:                                                                                                    |   |
| Ответ от 172.16.1.10: число байт=32 время<10мс TTL=128<br>Ответ от 172.16.1.10: число байт=32 время<10мс TTL=128<br>Ответ от 172.16.1.10: число байт=32 время<10мс TTL=128<br>Ответ от 172.16.1.10: число байт=32 время<10мс TTL=128 |   |
| Статистика Ping для 172.16.1.10:<br>Пакетов: отправлено = 4, получено = 4, потеряно = 0 (0% потерь),<br>Привлизительное время передачи и приема:<br>наименьшее = Омс, наибольшее = Омс, среднее = Омс                                | Ţ |
| Рисунок 3                                                                                                    |   |

Подключиться к устройству по сети можно с помощью утилиты telnet. Для этого нужно перейти к пункту меню Пуск (Start) -> Выполнить (Run). В качестве параметра программе нужно передать IP-адрес устройства. Например:

telnet 172.16.1.10

После подключения на терминале отобразится диалог входа в систему, где нужно ввести имя пользователя и пароль.

#### 3.1.3. Подключение по протоколу SSH

Подключение этим способом удобнее предыдущего, поскольку при этом не требуется находиться около устройства во время конфигурирования из-за ограниченной длины кабеля для СОМ-порта.

Для подключения к блоку при помощи протокола SSH необходимо, чтобы ПК был связан с любым Ethernet-портом устройства при помощи сетевого кабеля (UTP категории 5) или через коммутатор Ethernet. Также нужно знать IP-адрес устройства.

Для того чтобы управлять платой через Ethernet необходимо назначить IP адреса на устройстве и управляющем ПК из одной подсети (например 192.168.0.0) как показано ниже:

| установка 1Р-0                                                                                             | юреса оля ПК                                                         |
|----------------------------------------------------------------------------------------------------|----------------------------------------------------------------------|
| ойства: Протокол Интернета                                                                                 | a (TCP/IP)                                                           |
| Общие                                                                                                    |                                                                      |
| Параметры IP могут назначаться а<br>поддерживает эту возможность. В і<br>IP можно получить у сетевого адми | зтоматически, если сеть<br>противном случае параметры<br>нистратора. |
| 🔘 Получить IP-адрес автоматиче                                                                             | ски                                                                  |
| <ul> <li>Использовать следующий IP-а;</li> </ul>                                                           | дрес:                                                                |
| ІР-адрес:                                                                                                  | 192.168.0.1                                                          |
| Маска подсети:                                                                                             | 255.255.0                                                            |
| Основной шлюз:                                                                                             |                                                                      |
| О Получить адрес DNS-сервера а                                                                             | автоматически                                                        |
| 🔞 Использовать следующие адр                                                                               | еса DNS-серверов:                                                    |
| Предпочитаемый DNS-сервер:                                                                                 |                                                                      |
| Альтернативный DNS-сервер:                                                                                 | · · ·                                                                |
|                                                                                                    | Дополнительно.                                                       |
|                                                                                                    | ОК Отмен                                                             |
| _                                                                                                    |                                                                      |

Проверить настройки IP-протокола и доступность устройства можно с помощью команды ping. Для этого нужно выполнить следующие действия (для OC Windows и блока с загруженной заводской конфигурацией):

- **1.** Выберите из меню «Пуск»: Программы → Стандартные (Accessories) → Командная строка.
- 2. В открывшемся окне введите команду ping <IpAdrr> (где <IpAddr> IP адрес устройства), например ping 192.168.0.180 и нажмите клавишу Enter.
- 3. Если на экране появилась надпись «Превышен интервал ожидания для запроса», то это означает, что устройство недоступно. В этом случае необходимо проверить настройки IP-протокола на ПК и подключение ПК к данному устройству.
- **4.** В случаю появления ответов от устройства тестирование настроек IP и доступности блока можно считать успешным.

| Использование команды ping                                                                                                    |          |
|----------------------------------------------------------------------------------------------------|----------|
| G C:\WINDOWS\system32\cmd.exe                                                                                                    | - 🗆 🗙    |
| Microsoft Windows XP [Версия 5.1.2600]<br><С) Корпорация Майкрософт, 1985—2001.                                                                                                    | <b>_</b> |
| C:\Documents and Settings\Admin>ping 192.168.0.180                                                                                                    |          |
| Обмен пакетами с 192.168.0.180 по 32 баи́т:                                                                                                    |          |
| Ответ от 192.168.0.180: число байт=32 время<1мс TTL=128<br>Ответ от 192.168.0.180: число байт=32 время<1мс TTL=128<br>Ответ от 192.168.0.180: число байт=32 время<1мс TTL=128<br>Ответ от 192.168.0.180: число байт=32 время<1мс TTL=128 |          |
| Статистика Ping для 192.168.0.180:<br>Пакетов: отправлено = 4, получено = 4, потеряно = 0 (0% потерь),<br>Приблизительное время приема-передачи в мс:<br>Минимальное = Омсек, Максимальное = 0 мсек, Среднее = 0 мсек                    |          |
| C:\Documents and Settings\Admin>_                                                                                                    | T        |
| Рисунок 5                                                                                                    |          |

5. Подключиться к устройству по сети можно с помощью терминала поддерживающего ssh. например PuTTY:

| Использование клиента РиТТҮ                                                                                                    |                                                                                                    |  |
|----------------------------------------------------------------------------------------------------|----------------------------------------------------------------------------------------------------|--|
| 😤 PuTTY Configuration                                                                                                    |                                                                                                    |  |
| Category:                                                                                                    |                                                                                                    |  |
| <ul> <li>Session</li> <li>Logging</li> <li>Terminal</li> <li>Keyboard</li> <li>Bell</li> <li>Features</li> <li>Window</li> <li>Appearance</li> <li>Behaviour</li> <li>Translation</li> <li>Selection</li> <li>Colours</li> <li>Connection</li> <li>Data</li> <li>Proxy</li> <li>Telnet</li> <li>Rlogin</li> <li>SSH</li> <li>Serial</li> </ul> | Basic options for your PuTTY session         Specify the destination you want to connect to         Host Name (or IP address)       Port         192.168.0.180       22         Connection type:       Baw         Baw       Ielnet         Raw       Ielnet         Raw       Ielnet         Basic options       Serial         Load, save or delete a stored session         Saved Sessions         Default Settings       Load         Save       Delete         Close window on exit:       Image: Only on clean exit |  |
| About                                                                                                    | <b>Pen</b>                                                                                                    |  |
|                                                                                                    | Рисунок 6                                                                                                    |  |

После подключения на терминале отобразится диалог входа в систему, где нужно ввести имя пользователя и пароль.

#### 3.1.4. Подключение по протоколу НТТР (Web-конфигуратор)

Сначала нужно убедиться, что выполняются следующие требования:

- ПК может установить физическое соединение с устройством. Для этого необходимо, чтобы компьютер и устройство имели соответствующие IP-адреса из одной подсети.
- IP-адрес устройства не использовалось другим сетевым устройством. В противном случае потребуется отключить его от сети, прежде чем вы сможете задать новый IPадрес для устройства.

Для того чтобы соединиться с устройством необходимо выполнить следующие шаги:

- **1.** Запустите Web-браузер.
- **2.** В адресной строке введите "http://" и текущий IP-адрес устройства. Например, при использовании IP-адреса 172.16.1.10:
- 3. http://172.16.1.10
- 4. Должна отобразиться страница входа в систему.
- 5. Введите имя пользователя и пароль.
- **6.** Если аутентификация прошла успешно, произойдет переход к главной странице Webконфигуратора.

#### Примечание.

Над полем «Имя пользователя» может отображается сообщение «Вход в систему уже осуществлен». Оно означает, что в данный момент кто-то уже работает в Webконфигураторе и, возможно, производит настройку. Поэтому во избежание одновременного изменения одних и тех же параметров хорошей идеей будет подождать, пока пользователь выйдет из системы, хотя это и не обязательно.

#### 3.2. Плата МКС-ІР

#### 3.2.1. Подключение по СОМ-порту

Для подключения по СОМ-порту см. п. 3.1.1 Подключение по СОМ-порту.

Имя пользователя по умолчанию - Superuser, пароль - 123456. При желании пароль можно изменить после входа в систему.

#### 3.2.2. Подключение по протоколу Telnet

Для подключения по протоколу Telnet см. п. 3.1.2 Подключение по протоколу Telnet.

IP-адрес нужно настроить, используя подключение к блоку при помощи COM-порта.

#### 3.2.3. Перед началом крнфигурирования

Чтобы начать конфигурировать, необходимо определиться со следующими параметрами:

- **1.** Какие IP-адреса будут назначены для управления MSAN-ALS устройством и для телефонии.
- 2. Будет ли использоваться VLAN?
- **3.** В случае, если будет использоваться VLAN необходимо знать, какой VLAN Id будет использоваться для управления устройством, а какой для телефонии.
- 4. По какому протоколу будет подключаться MSAN-ALS H.248 или SIP.
- 5. В случае подключения по протоколу Н.248, необходимо выяснить следующее:
  - ІР-адрес контроллера шлюза (софтсвича);
  - перечень используемых на сети речевых кодеков;
  - количество абонентских портов, расположение абонентских плат в корзине соответственно расшитому кроссу;
  - шаблон идентификации (именования) фиксированных окончаний (end-point в терминологии SI2000).
- 6. В случае подключения по протоколу SIP, необходимо выяснить следующее:
  - количество абонентских портов, расположение абонентских плат в корзине соответственно кроссу;
  - перечень используемых на сети речевых кодеков;
  - внутреннюю телефонную нумерацию;
  - всю возможную телефонную нумерацию на сети;
  - IP-адрес узлового софтсвича, к которому подключается MSAN-ALS;
  - IP-адрес компьютера, на котором будет работать служба тарификации «WebNibs».

#### 3.2.4. Назначение IP-адресов

Можно назначить *несколько* IP-адресов на имеющиеся в конфигурации шлюза интерфейсы. По умолчанию имеется 2 интерфейса: lo (локальный интерфейс, настройки которого изменять не рекомендуется) и eth0 (соответствует самому нижнему порту на передней панели платы MKC-IP). Назначение IP-адресов производится в контексте «ip router», перейти в который можно по команде:

context ip router

IP-адрес назначается командой:

ifconfig <ifname>[:<alias\_name>] <ip-address> netmask <netmask> up

- где <ifname> - название интерфейса, на который назначается адрес, <alias\_name> - название псевдонима(указывается, если на интерфейс назначается несколько адресов), <ip-address> - назначаемый IP-адрес, <netmask> - маска сети.

#### 3.2.5. Конфигурирование VLAN

Добавление VLAN-ID также производится в контексте «ip router» командой:

vconfig add <ifname> <vlan-id>

– где <ifname> - название интерфейса, на который назначается VLAN, <vlan-id> идентификатор назначаемого тэга. После этого к списку доступных интерфейсов добавляется новый интерфейс с именем <ifname>.<vlan-id>.

#### 3.2.6. Конфигурирование «мостов»

Существует вероятность, что в конфигурацию будет необходимо добавить «мост» («bridge») для объединения нескольких интерфейсов и присвоения им общего IP-адреса. Конфигурирование «мостов» также производится из контекста «ip router».

Добавление нового «моста» производится командой:

brctl addbr <brname> — где <brname> - имя добавляемого «моста». После этого к списку доступных интерфейсов добавляется новый интерфейс с именем <brname>.

Добавление интерфейса в «мост» производится командой:

brctl addif <brname> <ifname>

- где <brname> - имя существующего в конфигурации «моста», в который добавляется интерфейс, <ifname> - имя существующего в конфигурации интерфейса, добавляемого в «мост».

#### 3.2.7. Обновление ПО

Обновления программного обеспечения MSAN-ALS устанавливаются только по сети с использованием протокола TFTP. При этом устройство выступает в качестве клиента, а рабочая станция, с которой производится обновление, — в качестве сервера. Соответственно, на ПК должен быть установлен и запущен сервер TFTP. Если потребуется, его можно загрузить с сайта «Компании АЛСиТЕК» (www.alstec.ru).

После установки сервера необходимо указать его корневую директорию, содержимое которой будет доступно для загрузки. Для этого нужно в меню «*File*» выбрать пункт «*Configure*», перейти на вкладку «*TFTP Root Directory*» и указать диск и директорию. Ниже показан пример данного окна:

| Окно выбора корневой директории                                                                                                    |
|----------------------------------------------------------------------------------------------------|
| сервера ТҒТР                                                                                                    |
| TFTP Server Configuration     X       TFTP Root Directory     Security     Advanced Security     Auto-Close     Log       C:     X |
| TFTP-Root                                                                                                    |
| OK Cancel Help                                                                                                    |
| Рисунок 7                                                                                                    |

Кроме того, на вкладке «Security» нужно выбрать пункт «Transmit and Receive files», для того чтобы включить возможность передачи и приема файлов с сервера.

| Настройка параметров безопасности                                                                                                    |  |  |
|----------------------------------------------------------------------------------------------------|--|--|
| сервера TFTP                                                                                                    |  |  |
|                                                                                                    |  |  |
| TFTP Server Configuration                                                                                                    |  |  |
| TFTP Root Directory Security Advanced Security Auto-Close Log                                                                                    |  |  |
| The TFTP Server can be configured to allow receiving of files<br>only, transmitting of files only, or allow both, transmitting and<br>receiving. |  |  |
| C Receive only<br>C Transmit only                                                                                                    |  |  |
|                                                                                                    |  |  |
| OK Cancel Help                                                                                                    |  |  |
| Рисунок 8                                                                                                    |  |  |

Произведя указанные настройки, оставьте основное окно программы открытым.

В выбранную корневую директорию сервера нужно скопировать файл обновления.

После этого нужно подключиться к MSAN-ALS по протоколу Telnet или по COM-порту, войти в систему.

## Внимание! Перед проведением обновления рекомендуется сохранить текущую конфигурацию, как на внутреннем накопителе, выполнив команду:

| сору | running-config   | nvram:<имя                                                             | конфигурации>               |
|------|------------------|------------------------------------------------------------------------|-----------------------------|
|      | так и на внешнем | tftp сервере,                                                          | выполнив команду:           |
| сору | running-config   | tftp:// <ip< td=""><td>сервера&gt;/&lt;имя конфигурации&gt;</td></ip<> | сервера>/<имя конфигурации> |
|      | Примеры:         |                                                                        |                             |
| сору | running-config   | nvram:last-                                                            | -running-config             |

copy running-config tftp://192.168.0.1/last-running-config

Для проведения обновления необходимо выполнить выполнить следующие команды:

Таблица 11

Последовательность действий для установки обновления

| Команда                                                         | Описание                                                                                                    |  |  |
|-----------------------------------------------------------------|----------------------------------------------------------------------------------------------------|--|--|
| <pre>mks-ip\$&gt; context mg shutdown</pre>                     | Выключить сервер MG                                                                                                    |  |  |
| <pre>mks-ip\$&gt; context mgc shutdown</pre>                    | Выключить сервер MGC                                                                                                    |  |  |
| mks-ip\$> service snmp shutdown                                 | Выключить сервис SNMP                                                                                                    |  |  |
| <pre>mks-ip\$&gt; copy tftp://172.16.0.116/ update flash:</pre> | Копирование файла обновления update с cepвера TFTP с IP-адресом 172.16.0.116                                                                                                    |  |  |
| mks-ip\$> reboot                                                | Перезапуск системы.<br>Примечание. Перезагружать устройство можно<br>не сразу после обновления, а когда будет удобно.<br>Но следует помнить, что окончательно<br>обновление будет установлено только после<br>перезагрузки |  |  |

В процессе обновления на экран консоли будут выводиться принимаемые устройством байты файла обновления в качестве индикации. По завершении его установки на экране отобразится соответствующее сообщение.

#### 3.2.8. Обновление ПО через USB flash

В сложных случаях, когда нет возможности обновить ПО через tftp, есть гарантированный способ обновления ПО, для этого необходима USB flash, объемом не менее 128 мб, и программа Recovery Manager.

В каких случаях может использоваться данный тип обновления:

- Блок не загружается и нет никакой информации о системе, при этом на СОМ порт ничего не выводится, отсутствует индикация.
- На блоке существуют повреждения разделов внутреннего накопителя.

- Как альтернатива обновлению через tftp, когда обновление через tftp трудно контролируемо, например удаленный объект.
- Иные случаи при которых нельзя произвести обновление через tftp.

Внимание: при обновление через USB flash, существует вероятность потери конфигурации и сброс всех настроек на фабричные, поэтому перед проведением данного типа обновления произведите дополнительное сохранение конфигурации блока на внешний tftp сервер.

#### 3.2.8.1. Порядок проведения обновления

#### 3.2.8.1.1. Подготовка к обновлению

- Подготовьте USB flash, переписав на нее инсталляционный образ при помощи Recovery Manager. (3.2.8.1.5.Создание инсталляционной USB flash).
- Выключите МКС-IР.
- Вставьте USB flash в гнездо usb1 или usb2 блока MKC-IP.
- Включите МКС-IР.
- Отслеживайте индикацию описанную в первом и втором этапах обновления (3.2.8.1.2. 3.2.8.1.3.).

## 3.2.8.1.2. Обновление — 1ый этап (подготовка разделов внутреннего накопителя)

В начале данного этапа происходит проверка разделов внутреннего накопителя, и если разделы существуют и не имеют ошибок, то данный этап пропускается, иначе:

- проходит световая индикация обозначающая начала этапа:
  - индикатор аварии включен 1 секунда;
  - индикатор аварии выключен 3 секунды;
- начинается подготовка разделов;
- индикатор аварии включен и горит до окончания подготовки разделов (2-5 минут);
- индикатор аварии выключен (несколько секунд) переход на 2ой этап.

#### 3.2.8.1.3. Обновление — 2ой этап (обновление ПО)

Данный этап производит обновление ПО, ему может предшествовать этап 1, но это не обязательно. Перед началом данного этапа индикатор аварии выключен, но как только

начинается обновление ПО индикатор аварии включается и горит до окончания обновления или возникновения ошибки обновления.

В случае успешного обновления ПО, индикатор аварии отключается, и начинает мигать индикатор работа с интенсивностью 1 секунда зеленый, 1 секунда красный. После этого необходимо:

- выключить MKC-IP;
- вытащить USB flash;
- блок готов к работе.

#### 3.2.8.1.4. Обработка ошибок 2го этапа

В процессе прохождения второго этапа возможны ошибки, после этого индикацией будет показан код ошибки и обновление перейдет на первый этап.

Коды ошибок:

- индикатор авария гаснет на 1 секунду и загорается на 4 секунды:
  - 2 цикла повторений индикации: проблемы при копировании ПО на внутренний накопитель:
  - 4 цикла повторений индикации: проблемы при обновлении загрузчика системы.

#### 3.2.8.1.5. Создание инсталляционной USB flash

Для того, чтобы создать инсталляционную USB flash необходимо:

- USB Flash носитель объёмом не менее 128 Мб;
- Устройство чтения/записи USB Flash носителей;
- Персональный компьютер с установленной ОС Windows (версии не ниже 2000);
- Файл образа флеши (один из MKS-IP\_HappyBaby\_\*.FMB);
- Программа VAIOSoft Recovery Manager V1.5.

Для начала необходимо распаковать все архивы с файлами-образами. После старта программы VAIOSoft Recovery Manager V1.5 в левом столбце необходимо выбрать диск, на который будет записываться образ.

| 643.Л | PHK       | 501 | 590-0 | 01         | 32 | 01 |
|-------|-----------|-----|-------|------------|----|----|
| 0.0.д | T T T T C | 001 | 000   | <b>U I</b> |    | υı |

|                       | Выбор диска для записи образа                                                                                                    |     |
|-----------------------|----------------------------------------------------------------------------------------------------|-----|
| Recovery Manager V1.5 |                                                                                                    |     |
| Connected Devices     | Select below option to perform operation          Information       Backup       Restore       Duplicate       Recovery       Format       About         Drive Details       Device Name:       Flash Disk       Envice Name:       Fill       Fill | IC. |
|                       | Рисунок 9                                                                                                    |     |

Затем в правой части окна программы необходимо выбрать вкладку с надписью «Restore».

| Выбор вкладки «Restore»   |                                                            |  |
|---------------------------|------------------------------------------------------------|--|
| Recovery Manager V1.5     |                                                            |  |
| Connected Devices         | Select below option to perform operation                   |  |
| (A:)                      | Information Backup Restore Duplicate Recovery Format About |  |
| 🖃 (G:) USB 2.0 Flash Disk |                                                            |  |
|                           |                                                            |  |
|                           | Device Info                                                |  |
|                           | Device: Flash Disk [G:] Capacity: 245 MB                   |  |
|                           |                                                            |  |
|                           |                                                            |  |
|                           | - Progress Info-                                           |  |
|                           | Total Blocks: Current Block:                               |  |
|                           |                                                            |  |
|                           |                                                            |  |
|                           | Helo Restore                                               |  |
|                           |                                                            |  |
|                           |                                                            |  |
| Pat. Pend.                | 🖄 VAIOSoft, Inc.                                           |  |
|                           | ,                                                          |  |
| Рисунок 10                |                                                            |  |

Далее нужно выбрать файл-образ, который будет перенесён на USB Flash носитель. Для

этого правее надписи «**Filename to restore:**» нужно нажать на кнопку с изображением каталога и выбрать в открывшемся окне нужный файл.

| Omi                               | крытие каталога с образами                                                                                                    |
|-----------------------------------|----------------------------------------------------------------------------------------------------|
| Recovery Manager V1.5             | ×                                                                                                    |
| Connected Devices                 | - Select below option to perform operation                                                                                                    |
| (A:)<br>⊡ (G:) USB 2.0 Flash Disk | Information Backup Restore Duplicate Recovery Format About                                                                                                    |
| Pat. Pend.                        | Device Info   Device:   Rash Disk   G:   Capacity:   245 MB   Filename to restore:   Filename to restore:   Progress Info   Total Blocks:   Current:   Blocks:   Current:   Blocks:   Eetore   Kalosoft, Inc. |
|                                   | Рисунок 11                                                                                                    |

|                     | Выбор необходимого образа             |
|---------------------|---------------------------------------|
| Открыть             | ?×                                    |
| Папка: 🗀            | ри 🔽 🗢 🗈 📸 📰 т                        |
| MKC-IP_H            | ppyBaby_r056.fmb                      |
|                     |                                       |
|                     |                                       |
|                     |                                       |
|                     |                                       |
| I                   |                                       |
| <u>И</u> мя файла:  | МКС-IP_НарруВаby_r056 <u>О</u> ткрыть |
| <u>Т</u> ип файлов: | Media Backup Files (*.FMB)            |
|                     | Полько чтение                         |
|                     | //////////////////////////            |
|                     | Рисунок 12                            |

Затем нажать кнопку «Restore» и в открывшемся окне подтвердить начало переноса файла-образа, нажав кнопку «OK».

| I                               | Чажатие кнопки "Restore"                                                                                                    |
|---------------------------------|----------------------------------------------------------------------------------------------------|
| Recovery Manager V1.5           |                                                                                                    |
| Connected Devices               | Select below option to perform operation                                                                                                    |
| (A:)<br>(G:) USB 2.0 Flash Disk | Information Backup Restore Duplicate Recovery Format About                                                                                                    |
|                                 | Device Info           Device:         [Rash Disk [G:]           Capacity:         [245 MB           Filename to restore:           C:\Documents and Settings\test\Pa6oчий cron\pu\MKC-IP_           Progress Info |
|                                 | Total Blocks:     Current Block:       Help     Restore                                                                                                    |
| Pat. Pend.                      | VAIOSoft, Inc.                                                                                                    |
|                                 | Рисунок 13                                                                                                    |

|         | Нажать «ОК»                                                                                                    |  |  |
|---------|----------------------------------------------------------------------------------------------------|--|--|
| Recover | y Manager ¥1.5                                                                                                    |  |  |
| ?       | WARNING: Restore will delete all the contents in this media !!!<br>Please close all the application(s) that are using this drive in order to perfectly restore this media.<br>Click on OK to proceed<br>(or)<br>Click on Cancel to terminate now<br>OK |  |  |
|         | Рисунок 14                                                                                                    |  |  |

Когда процесс переноса завершится, нужно нажать «OK» и можно пользоваться USB Flash носителем для прошивания плат.

## 3.3. Типовые сетевые настройки

# 3.3.1. Назначение одного IP-адреса для управления и телефонии, без VLAN

Таблица 12

Последовательность действий для назначения IP-адреса 172.16.0.1 с маской 255.255.255.0 для управления и телефонии, без VLAN

| Команда                                                                          | Описание                                             |
|----------------------------------------------------------------------------------|------------------------------------------------------|
| <pre>mks-ip\$&gt; context ip router</pre>                                        | Переход в контекст «ip router»                       |
| mks-ip(cntx-ip)[router]# ifconfig<br>eth0 172.16.0.1 netmask<br>255.255.255.0 up | Назначение IP-адреса 172.16.0.1 на интерфейс<br>eth0 |
| <pre>mks-ip(cntx-ip)[router]# exit</pre>                                         | Выход из контекста «ip router»                       |

Проверить настройки IP-протокола и доступность устройства можно с помощью команды ping.

## 3.3.2. Назначение отдельного IP-адреса для управления и отдельного — для телефонии, без VLAN

Таблица 13

Последовательность действий для назначения IP-адреса 172.16.0.1 с маской 255.255.255.0 для

управления и IP-адреса 192.168.0.1 с маской 255.255.255.0 для телефонии, без VLAN

| Команда                                                                               | Описание                                                                  |
|---------------------------------------------------------------------------------------|---------------------------------------------------------------------------|
| <pre>mks-ip\$&gt; context ip router</pre>                                             | Переход в контекст «ip router»                                            |
| mks-ip(cntx-ip)[router]# ifconfig<br>eth0 172.16.0.1 netmask<br>255.255.255.0 up      | Назначение IP-адреса 172.16.0.1 на интерфейс<br>eth0                      |
| mks-ip(cntx-ip)[router]# ifconfig<br>eth0:mgr 192.168.0.1 netmask<br>255.255.255.0 up | Назначение IP-адреса 192.168.0.1 на интерфейс<br>eth0 с псевдонимом «mgr» |
| <pre>mks-ip(cntx-ip)[router]# exit</pre>                                              | Выход из контекста «ip router»                                            |

Проверить настройки IP-протокола и доступность устройства можно с помощью команды ping.

## 3.3.3. Назначение одного IP-адреса и одного VLAN-ID для управления и телефонии

Таблица 14

Последовательность действий для назначения IP-адреса 172.16.0.1 с маской 255.255.255.0 и

#### VLAN-ID 333 для управления и телефонии

| Команда                                                                              | Описание                                                 |
|--------------------------------------------------------------------------------------|----------------------------------------------------------|
| <pre>mks-ip\$&gt; context ip router</pre>                                            | Переход в контекст «ip router»                           |
| mks-ip(cntx-ip)[router]# vconfig<br>add eth0 333                                     | Назначение VLAN-ID 333 на интерфейс eth0                 |
| mks-ip(cntx-ip)[router]# ifconfig<br>eth0.333 172.16.0.1 netmask<br>255.255.255.0 up | Назначение IP-адреса 172.16.0.1 на интерфейс<br>eth0.333 |
| <pre>mks-ip(cntx-ip)[router]# exit</pre>                                             | Выход из контекста «ip router»                           |

Проверить настройки IP-протокола и доступность устройства можно с помощью команды ping.

## 3.3.4. Назначение одного IP-адреса и разных VLAN-ID для управления и телефонии

Таблица 15

Последовательность действий для назначения VLAN-ID 333 для управления и VLAN-ID 444 для

телефонии и общего IP-адреса 172.16.0.1 с маской 255.255.255.0

| Команда                                                                              | Описание                                                 |
|--------------------------------------------------------------------------------------|----------------------------------------------------------|
| <pre>mks-ip\$&gt; context ip router</pre>                                            | Переход в контекст «ip router»                           |
| mks-ip(cntx-ip)[router]# vconfig<br>add eth0 333                                     | Назначение VLAN-ID 333 на интерфейс eth0                 |
| mks-ip(cntx-ip)[router]# vconfig<br>add eth0 444                                     | Назначение VLAN-ID 444 на интерфейс eth0                 |
| mks-ip(cntx-ip)[router]# brctl<br>addbr br0                                          | Добавление «моста» с именем br0                          |
| mks-ip(cntx-ip)[router]# brctl<br>addif br0 eth0.333                                 | Добавление интерфейса eth0.333 в «мост» br0              |
| mks-ip(cntx-ip)[router]# brctl<br>addif br0 eth0.444                                 | Добавление интерфейса eth0.444 в «мост» br0              |
| mks-ip(cntx-ip)[router]# ifconfig<br>eth0.333 172.16.0.1 netmask<br>255.255.255.0 up | Назначение IP-адреса 172.16.0.1 на интерфейс<br>eth0.333 |
| <pre>mks-ip(cntx-ip)[router]# exit</pre>                                             | Выход из контекста «ip router»                           |

Проверить настройки IP-протокола и доступность устройства можно с помощью команды ping.

# 3.3.5. Назначение разных IP-адресов (из разных подсетей) и разных VLAN-ID для управления и телефонии

Таблица 16

Последовательность действий для назначения VLAN-ID 333 и IP-адреса 172.16.0.1 с маской 255.255.255.0 для управления и VLAN-ID 444 и IP-адреса 192.168.0.1 с маской 255.255.255.0 для

| телефонии                                                                             |                                                           |
|---------------------------------------------------------------------------------------|-----------------------------------------------------------|
| Команда                                                                               | Описание                                                  |
| mks-ip\$> context ip router                                                           | Переход в контекст «ip router»                            |
| mks-ip(cntx-ip)[router]# vconfig<br>add eth0 333                                      | Назначение VLAN-ID 333 на интерфейс eth0                  |
| mks-ip(cntx-ip)[router]# vconfig<br>add eth0 444                                      | Назначение VLAN-ID 444 на интерфейс eth0                  |
| mks-ip(cntx-ip)[router]# ifconfig<br>eth0.333 172.16.0.1 netmask<br>255.255.255.0 up  | Назначение IP-адреса 172.16.0.1 на интерфейс<br>eth0.333  |
| mks-ip(cntx-ip)[router]# ifconfig<br>eth0.444 192.168.0.1 netmask<br>255.255.255.0 up | Назначение IP-адреса 192.168.0.1 на интерфейс<br>eth0.444 |
| <pre>mks-ip(cntx-ip)[router]# exit</pre>                                              | Выход из контекста «ip router»                            |

Проверить настройки IP-протокола и доступность устройства можно с помощью команды ping.

### 3.3.6. Назначение отдельного VLAN-ID и IP-адреса для

## голосового трафика (RTP)

Таблица 17

Последовательность действий для назначения VLAN-ID 333 и IP-адреса для голосового

трафика (RTP)

| Команда                                                                              | Описание                                                 |
|--------------------------------------------------------------------------------------|----------------------------------------------------------|
| mks-ip\$> context ip router                                                          | Переход в контекст «ip router»                           |
| mks-ip(cntx-ip)[router]# vconfig<br>add eth0 333                                     | Назначение VLAN-ID 333 на интерфейс eth0                 |
| mks-ip(cntx-ip)[router]#<br>ifconfig eth0.333 172.16.0.1<br>netmask 255.255.255.0 up | Назначение IP-адреса 172.16.0.1 на интерфейс<br>eth0.333 |
| mks-ip\$> context mg                                                                 | Переход в контекст «mg»                                  |
| mks-ip(cntx-media)[gateway]# dsp<br>behaviour private                                | Установление скрытого режима поведения DSP               |

| Команда                                    | Описание                                         |
|--------------------------------------------|--------------------------------------------------|
| mks-ip(cntx-media)[gateway]#               | Назначение внутренней (локальной) сети для       |
| local net <u><ipaddr> netmask</ipaddr></u> | устройств DSP и указание внешнего интерфейса для |
| <mask> interface eth0.333</mask>           | голосового траффика                              |

## 3.3.7. Последовательность действий при конфигурировании при подключении по протоколу Н.248

## 3.3.7.1. Отключение служб контроллера шлюза, маршрутизации и тарификации

Таблица 18

| Команда                         | Описание                                                     |
|---------------------------------|--------------------------------------------------------------|
| mks-ip\$> context mgc           | Переход в контекст «mgc»                                     |
| mks-ip(mgc)# shutdown           | выключение всех служб, связанных с контекстом                |
| mks-ip\$> context mgc<br>radius | Переход в контекст настройки службы тарификации «mgc radius» |
| mks-ip(mgc)# shutdown           | выключение всех служб, связанных с контекстом                |

#### Последовательность действий

#### 3.3.7.2. Настройка сетевых параметров шлюза доступа

Необходимо связать шлюз доступа с интерфейсом, на который назначен IP-адрес, используемый для телефонии, а также прописать IP-адрес контроллера шлюза и используемые сетевые порты (по умолчанию используется порт 2944 на обеих сторонах)

Таблица 19

Последовательность действий при связывании шлюза с интерфейсом br0, заданием IP-адреса

172.16.0.2 в качестве адреса контроллера шлюза и портов по умолчанию

| Команда                                               | Описание                                                                    |
|-------------------------------------------------------|-----------------------------------------------------------------------------|
| mks-ip\$> context mg                                  | Переход в контекст «mg»                                                     |
| mks-ip(cntx-media)[gateway]#<br>bind br0              | Привязка шлюза к интерфейсу br0                                             |
| mks-ip(cntx-media)[gateway]#<br>transport udp default | Назначение на стороне шлюза порта по умолчанию (2944)                       |
| mks-ip(cntx-media)[gateway]#<br>mgc 172.16.0.2        | Указание IP-адреса контроллера шлюза 172.16.0.2 и порта по умолчанию (2944) |

#### 3.3.7.3. Указание используемых на сети речевых кодеков

Список кодеков прописывается в профилях, которые указываются далее при конфигурировании фиксированных окончаний. Т.о. можно разным портам указать разный список допустимых речевых кодеков. Допустимые речевые кодеки можно прописать в существующем профиле, либо создать новый профиль и прописать кодеки там.

Таблица 20

Последовательность действий при указании допустимых речевых кодеков «g711a» и «g729» в профиле «dflt» и указании данного профиля в группе фиксированных окончаний «fixed\_group»

| Команда                                                           | Описание                                                                   |
|-------------------------------------------------------------------|----------------------------------------------------------------------------|
| mks-ip(cntx-media)[gateway]#<br>profile dflt                      | Переход в режим настройки профиля «dflt»                                   |
| mks-ip(cntx-media)[profile<br>dflt]# encoder g711a                | Указание «g711a» в качестве допустимого речевого кодека исходящего трафика |
| mks-ip(cntx-media)[profile<br>dflt]# decoder g711a                | Указание «g711a» в качестве допустимого речевого кодека входящего трафика  |
| mks-ip(cntx-media)[profile<br>dflt]# encoder g729                 | Указание «g729» в качестве допустимого речевого кодека исходящего трафика  |
| mks-ip(cntx-media)[profile<br>dflt]# decoder g729                 | Указание «g729» в качестве допустимого речевого кодека входящего трафика   |
| mks-ip(cntx-media)[gateway]#<br>terminations fixed_group          | Переход в режим настройки группы фиксированных окончаний fixed_group       |
| mks-ip(cntx-media)<br>[terminations fixed_group]#<br>profile dflt | Задание профиля «dflt» в группе «fixed_group»                              |

#### 3.3.7.4. Указание подключенных абонентских плат и

#### комплектов

На шлюзе можно настроить несколько групп фиксированных окончаний, каждой из которых указывается используемый профиль, настраивается идентификация (именование) окончаний и назначаются абонентские комплекты. Т.о. для указания подключенных абонентских плат и комплектов необходимо прописать их в существующей группе фиксированных окончаний или создать новую группу окончаний и прописать их в ней. Каждой группе необходимо указать тип абонентских окончаний (простой или спаренный абонент).

Таблица 21

Последовательность действий для указания 64-х абонентских комплектов начиная с 0-ого комплекта на 2-ой абонентской плате в группе фиксированных окончаний «fixed\_group»

| Команда                                                                    | Описание                                                                                                  |
|----------------------------------------------------------------------------|----------------------------------------------------------------------------------------------------|
| mks-ip(cntx-media)[gateway]#<br>terminations fixed_group                   | Переход в режим настройки группы фиксированных окончаний fixed_group                                      |
| mks-ip(cntx-media)[terminations<br>fixed_group]# type ak32                 | Указание типа абонентского окончания – простой абонент                                                    |
| <pre>mks-ip(cntx-media)[terminations fixed_group]# preload {on  off}</pre> | Инициализация абонентских портов до/после<br>регистрации на контроллере.                                  |
| mks-ip(cntx-media)[terminations<br>fixed_group]# port 2 0 count 64         | Добавление в группу 64-х абонентских комплектов<br>начиная с 0-ого комплекта на 2-ой абонентской<br>плате |

## 3.3.7.5. Настройка идентификации (именования)

#### фиксированных окончаний

Каждый абонентский комплект соответствует в рамках терминологии протокола H.248 одному фиксированному окончанию, которое имеет уникальный текстовый идентификатор (имя). Настройка шаблона назначения имен фиксированным окончаниям производится командой «naming». Подробное описание команды можно увидеть, набрав команду «naming» с параметром «help».

Таблица 22

Последовательность действий для задания в группе окончаний fixed\_group имен фиксированных окончаний 0/0/0@als.ru, 0/0/1@als.ru, ... 0/0/63@als.ru, не зависящих от

| Команда                                                                                    | Описание                                                                              |
|--------------------------------------------------------------------------------------------|---------------------------------------------------------------------------------------|
| mks-ip(cntx-media)[gateway]#<br>terminations fixed_group                                   | Переход в режим настройки группы фиксированных окончаний fixed_group                  |
| mks-ip(cntx-media)[terminations<br>fixed_group]# naming template<br>0/0/\$p@als.ru         | Задание шаблона имени фиксированных окончаний<br>0/0/\$p@als.ru                       |
| <pre>mks-ip(cntx-media)[terminations fixed_group]# naming method consiquent_indexing</pre> | Задание метода именования фиксированных окончаний «последовательное индексирование»   |
| <pre>mks-ip(cntx-media)[terminations fixed_group]# naming index shift 0</pre>              | Задание начального значения 0 присутствующего в имени фиксированных окончаний индекса |
| <pre>mks-ip(cntx-media)[terminations fixed_group]# naming index width 0</pre>              | Задание нулевого минимального размера поля индекса в имени фиксированных окончаний    |

#### указанных номеров абонентских плат и комплектов

#### 3.3.7.5.1. Запуск шлюза

Для запуска шлюза необходимо, находясь в контексте «mg» выполнить команду: no shutdown

## 3.3.8. Последовательность действий при конфигурировании при подключении по протоколу SIP

При подключении по протоколу SIP MSAN-ALS выступает как самостоятельная оконечная станция типа NGN.

#### 3.3.8.1. Настройка сетевых параметров шлюза доступа и

#### контроллера шлюза

Необходимо выполнить следующее:

- прописать у контроллера шлюза IP-адрес, используемый для телефонии;
- прописать у контроллера шлюза IP-адрес шлюза, используемый для телефонии;
- прописать у контроллера шлюза порт 2944;
- прописать у контроллера шлюза порт шлюза 2945;
- связать медиа шлюз с интерфейсом, на который назначен IP-адрес, используемый для телефонии;
- прописать у шлюза в качестве IP-адреса контроллера шлюза адрес, используемый для телефонии;
- прописать у шлюза номер сетевого порта 2945;
- прописать у шлюза номер порта контроллера шлюза 2944.

Таблица 23

Последовательность действий при задании сетевых настроек шлюза и контроллера шлюза.

IP-адрес, предназначенный для телефонии, 172.16.0.1, назначен на интерфейс br0

| Команда                                                 | Описание                                                                    |
|---------------------------------------------------------|-----------------------------------------------------------------------------|
| mks-ip\$> context mgc                                   | Переход в контекст контроллера шлюза «mgc»                                  |
| mks-ip(mgc)# ipaddr<br>172.16.0.1 port 2944             | Назначение IP-адреса 172.16.0.1 и порта 2944 на контроллере шлюза           |
| mks-ip(mgc)# gateway<br>"als_mg"                        | Переход в режим настройки свойств шлюза, необходимых контроллеру шлюза      |
| mks-ip(mgc-gw 'mks_mg')#<br>ipaddr 172.16.0.1 port 2945 | Указание контроллеру шлюза IP-адреса шлюза 172.16.0.1<br>и порта шлюза 2945 |
| mks-ip(mgc-gw 'mks_mg')#<br>context mg                  | Переход в контекст медиа шлюза «mg»                                         |
| Команда                                                      | Описание                                                                          |
|--------------------------------------------------------------|-----------------------------------------------------------------------------------|
| mks-ip(cntx-media)<br>[gateway]# bind br0                    | Привязка шлюза к интерфейсу br0                                                   |
| mks-ip(cntx-media)<br>[gateway]# transport udp<br>2945       | Назначение на шлюзе порта 2945                                                    |
| mks-ip(cntx-media)<br>[gateway]# mgc 172.16.0.1<br>port 2944 | Указание шлюзу IP-адреса контроллера шлюза 172.16.0.1<br>и порта контроллера 2944 |

## 3.3.8.2. Указание используемых на сети речевых кодеков

Указание доступных речевых кодеков на шлюзе описано в пункте 3.3.7.3. Необходимо также прописать перечень кодеков на контроллере шлюза.

Таблица 24

Последовательность действий при указании допустимых речевых кодеков «g711a» и «g729» на

#### контроллере шлюза

| Команда                 | Описание                                                                 |
|-------------------------|--------------------------------------------------------------------------|
| mks-ip\$> context mgc   | Переход в контекст контроллера шлюза «mgc»                               |
| mks-ip(mgc)# codec alaw | Указание «alaw» («g711a») в качестве первого допустимого речевого кодека |
| mks-ip(mgc)# codec g729 | Указание «g729» в качестве второго допустимого речевого кодека           |

## 3.3.8.3. Указание шаблонов возможных набираемых

## телефонных номеров

В настройках контроллера шлюза есть возможность создания нескольких профилей, содержащих различные шаблоны возможных набираемых телефонных номеров. Каждому абоненту на контроллере может назначаться один из сконфигурированных профилей. Таким образом есть возможность запретить или разрешить определенный вид услуг, назначив абоненту соответствующий профиль. Шаблон номеров устанавливается командой:

use digitmap <digitmap>

- где <digitmap> - шаблон номеров. Синтаксис шаблона описан в рекомендации ITU-T H.248.1.

Таблица 25

Последовательность действий при создании профиля «ld\_access» с шаблоном нумерации, содержащей пятизначные номера, начинающиеся на 5-ку и на 3-ку, а также содержащей номера междугороднего набора, и назначение данного профиля 0-ому абоненту, находящемуся

| на | шлюзе | «als_ | _mg» |
|----|-------|-------|------|
|----|-------|-------|------|

| Команда                                                                             | Описание                                                                                             |  |
|-------------------------------------------------------------------------------------|----------------------------------------------------------------------------------------------------|--|
| mks-ip\$> context mgc                                                               | Переход в контекст контроллера шлюза «mgc»                                                           |  |
| mks-ip(mgc)# profile<br>"ld_access"                                                 | Переход в режим конфигурирования профиля «ld_access» (имя профиля можно вводить и без кавычек)       |  |
| <pre>mks-ip(mgc-profile   'ld_access')# use   digitmap "(5XXXX 3XXXX    8X.)"</pre> | Задание шаблона нумерации "(5XXXX 3XXXX 8X.)" (ввод команды можно осуществлять без кавычек и скобок) |  |
| mks-ip(mgc-profile<br>'ld_access')# gateway<br>"als_mg"                             | Переход в режим конфигурирования шлюза «als_mg» на контроллере шлюза                                 |  |
| mks-ip(mgc-gw<br>'als_mg')# profile al 0<br>profname ld_access                      | Назначение профиля «ld_access» 0-ому абоненту                                                        |  |

Таблица 26

Последовательность действий при создании профиля «ld\_access» с шаблоном нумерации, содержащей пятизначные номера, начинающиеся на 5-ку и на 3-ку, но не содержащей номера междугороднего набора, и назначение данного профиля 0-ому абоненту, находящемуся на

| шлюзе | «al | S_ | <u>mg</u> » |
|-------|-----|----|-------------|
|-------|-----|----|-------------|

| Команда                                                             | Описание                                                                                          |
|---------------------------------------------------------------------|---------------------------------------------------------------------------------------------------|
| mks-ip\$> context mgc                                               | Переход в контекст контроллера шлюза «mgc»                                                        |
| mks-ip(mgc)# profile<br>"ld_denied"                                 | Переход в режим конфигурирования профиля<br>«ld_denied» (имя профиля можно вводить и без кавычек) |
| mks-ip(mgc-profile<br>'ld_access')# use digitmap<br>"(5XXXX 3XXXX)" | Задание шаблона нумерации "(5XXXX 3XXXX)" (ввод команды можно осуществлять без кавычек и скобок)  |
| mks-ip(mgc-profile<br>'ld_access')# gateway<br>"als_mg"             | Переход в режим конфигурирования шлюза «als_mg» на контроллере шлюза                              |
| mks-ip(mgc-gw 'als_mg')#<br>profile al 1 profname<br>ld_denied      | Назначение профиля «ld_denied» 1-ому абоненту                                                     |

# 3.3.8.4. Настройка идентификации (именования)

# фиксированных окончаний

Необходимо настроить одинаковый шаблон именования на контроллере шлюза и на

шлюзе.

#### Таблица 27

## Последовательность действий задания шаблона имен фиксированных окончаний на

#### контроллере шлюза и на шлюзе

| Команда                                                                                      | Описание                                                                                                    |  |
|----------------------------------------------------------------------------------------------|----------------------------------------------------------------------------------------------------|--|
| mks-ip\$> context mgc                                                                        | Переход в контекст контроллера шлюза «mgc»                                                                                |  |
| mks-ip(mgc)# gateway<br>"als_mg"                                                             | Переход в режим конфигурирования шлюза «als_mg» на контроллере шлюза                                                      |  |
| mks-ip(mgc-gw 'als_mg')#<br>template "ln/"                                                   | Задание шаблона имени фиксированного окончания «ln/».<br>Команда предписывает давать окончаниям имена ln/0, ln/1,<br>ln/2 |  |
| mks-ip(mgc-gw 'als_mg')#<br>context mg                                                       | Переход в контекст медиа шлюза «mg»                                                                                       |  |
| mks-ip(cntx-media)<br>[gateway]# terminations<br>fixed_group                                 | Переход в режим настройки группы фиксированных окончаний fixed_group                                                      |  |
| mks-ip(cntx-media)<br>[terminations<br>fixed_group]# naming<br>template ln/                  | Задание шаблона имени фиксированных окончаний ln/                                                                         |  |
| mks-ip(cntx-media)<br>[terminations<br>fixed_group]# naming<br>method<br>consiquent_indexing | Задание метода именования фиксированных окончаний<br>«последовательное индексирование»                                    |  |
| mks-ip(cntx-media)<br>[terminations<br>fixed_group]# naming<br>index shift 0                 | Задание начального значения 0 присутствующего в имени фиксированных окончаний индекса                                     |  |
| mks-ip(cntx-media)<br>[terminations<br>fixed_group]# naming<br>index width 0                 | Задание минимального размера поля индекса в имени фиксированных окончаний                                                 |  |

# 3.3.8.5. Настройка абонентских портов

Настройка абонентских портов на стороне шлюза описана в пункте 3.3.7.4.На контроллере шлюза также необходимо назначить каждому порту телефонный номер и профиль.

Таблица 28

Последовательность действий при назначении номеров 53000 — 53063 и профиля «ld\_access»

| Команда                          | Описание                                                             |
|----------------------------------|----------------------------------------------------------------------|
| mks-ip\$> context mgc            | Переход в контекст контроллера шлюза «mgc»                           |
| mks-ip(mgc)# gateway<br>"als_mg" | Переход в режим конфигурирования шлюза «als_mg» на контроллере шлюза |

| Команда                                                                 | Описание                                                       |
|-------------------------------------------------------------------------|----------------------------------------------------------------|
| mks-ip(mgc-gw 'als_mg')#<br>numbering al 0 number 53000<br>count 64     | Назначение номеров 53000 — 53063                               |
| mks-ip(mgc-gw 'als_mg')#<br>profile al 0 profname<br>ld_access count 64 | Назначение 64-ем портам, начиная с 0-ого, профиля<br>ld_access |

## 3.3.8.6. Настройка маршрутизации

Необходимо настроить маршрутизацию в соответствии со всеми возможными телефонными номерами, используемыми на сети. Она должна включать маршрутизацию внутренней нумерации и маршрутизацию остальной нумерации, направляющую вызовы на узловую станцию по протоколу SIP. Конфигурация маршрутизатора представляет из себя список маршрутов, каждый из которых содержит:

- шаблон набранного номера;
- идентификатор службы, куда должен перенаправлаться вызов (megaco на контроллер шлюза, sip на SIP);
- регулярное выражение, формирующее «вызываемый адрес» (в простейшем варианте набранный телефонный номер). Набранный телефонный номер в выражении определяется последовательностью двух символов «\0»;
- приоритет маршрута, определяющий порядок маршрутов в списке, и, соответственно, порядок анализа соответствия набранного номера и шаблона номера в маршруте. Т.о. чем меньше число приоритета, тем выше приоритет данного маршрута.

Для добавления маршрута необходимо перейти в контекст маршрутизатора и выполнить команду:

route <number\_template> to <service> <reg\_expr> <prio>

где <number\_template> - шаблон набранного номера, <service> - идентификатор службы, <reg\_expr> - регулярное выражение, <prio> - приоритет маршрута.

При этом маршрут добавляется в контекст default.

Таблица 29

Последовательность действий при задании маршрутизации наборов пятизначных номеров, начинающихся на 53, на контроллер шлюза без преобразования номера с высшим (первым)

приоритетом маршрута

| Команда              | Описание                               |
|----------------------|----------------------------------------|
| mks-ip\$> context cs | Переход в контекст маршрутизатора «cs» |

| Команда                                      | Описание            |  |
|----------------------------------------------|---------------------|--|
| mks-ip(cs-route)# route<br>53 to megaco \0 1 | Добавление маршрута |  |

Таблица 30

Последовательность действий при задании маршрутизации наборов пятизначных номеров, начинающихся на 54, на SIP с добавлением к номеру адреса SIP-узла 172.16.0.2, с приоритетом

маршрута 2

| Команда                                                  | Описание                               |
|----------------------------------------------------------|----------------------------------------|
| mks-ip\$> context cs                                     | Переход в контекст маршрутизатора «cs» |
| mks-ip(cs-route)# route<br>54 to sip ∖<br>0@172.16.0.2 2 | Добавление маршрута                    |

# 3.3.8.7. Запуск контроллера шлюза и шлюза доступа

Для запуска контроллера шлюза и шлюза необходимо, находясь в контексте «mgc» и «mg» соответственно, выполнить команду:

no shutdown

# 3.3.8.8. Настройка службы тарификации «mgc radius»

Служба осуществляет сбор информации по состоявшимся и несостоявшимся соединениям и отсылку ее на тарификационный сервер по протоколу «radius». Для ее настройки необходимо:

- перейти в контекст настройки службы;
- указать, с какого IP-адреса и порта будут отсылаться данные на сервер. В качестве такого IP-адреса обычно указывается адрес, предназначенный для управления устройством, либо специально выделенный для тарификации адрес (по умолчанию используется порт 1812);
- IP-адрес сервера тарификации и «секретный» ключ;
- идентификатор.

Для запуска службы необходимо, находясь в контексте ее настройки, выполнить следующую команду:

#### no shutdown

Таблица 31

Последовательность действий при настройке и запуске службы тарификации. IP-адрес управления устройством 172.16.0.1, IP-адрес сервера тарификации — 172.16.0.2, «секретный»

ключ - «qwerty»

| Команда                                                | Описание                                                                        |
|--------------------------------------------------------|---------------------------------------------------------------------------------|
| mks-ip\$> context mgc<br>radius                        | Переход в контекст настройки службы тарификации «mgc radius»                    |
| mks-ip(mgc-radius)# ipaddr<br>172.16.0.1 port 20323    | Назначение IP-адреса 172.16.0.1 и порта 20323                                   |
| mks-ip(mgc-radius)# server<br>172.16.0.2 secret qwerty | Указание IP-адреса сервера тарификации 172.16.0.2 и «секретного» ключа «qwerty» |
| mks-ip(mgc-radius)#<br>identifier ALS_MGC              | Указание идентификатора «ALS_MGC»                                               |
| mks-ip(mgc-radius)#<br>no shutdown                     | Запуск службы                                                                   |

# 3.3.9. Настройка ДВО

Параметры ДВО привязываются к номеру. По умолчанию все ДВО являются отключенными. Для того, что бы разрешить абонентам использовать ДВО, необходимо выполнить соответствующую команду:

| context mgc<br>servic | e dvo      |         |        |          |        |    |                 |     |
|-----------------------|------------|---------|--------|----------|--------|----|-----------------|-----|
| Если в                | параметрах | команды | указан | параметр | "off", | то | соответствующее | ДВО |

становится доступно абоненту, но не активно. При необходимости абонент сможет сам активировать ДВО со своего телефонного аппарата.

Таблица 32

Последовательность действий для разрешения абоненту 25123 использовать услуги hold и cfnr

| Команда                               | Описание                                              |
|---------------------------------------|-------------------------------------------------------|
| hostname> context mgc                 | Переход в режим context mgc                           |
| hostname(mgc)# service dvo            | Переход в режим управления сервисом ДВО               |
| hostname(mgc-dvo)# number 25123       | Перейти в режим конфигурации ДВО для номера<br>251223 |
| hostname(mgc-dvo)(25123)# hold        | Разрешить ДВО "удержание звонка"                      |
| hostname(mgc-dvo)(25123)# cfnr<br>off | Отключение ДВО "переадресация по неответу"            |

#### Таблица 33

Последовательность действий для назначения абоненту 25123 безусловной переадресации на номер 75987

| Команда                                   | Описание                                                           |
|-------------------------------------------|--------------------------------------------------------------------|
| hostname> context mgc                     | Переход в режим context mgc                                        |
| hostname(mgc)# service dvo                | Переход в режим управления сервисом ДВО                            |
| hostname(mgc-dvo)# number 25123           | Перейти в режим конфигурации ДВО для номера<br>25123               |
| hostname(mgc-dvo)(25123)# cfu on<br>75987 | Назначение абоненту 25123 безусловной переадресации на номер 75987 |

Для корректного использования ДВО соответствующим образом должен быть прописан план нумерации, например:

(230XX|ExxEx.F|FxxEx.F|FxxF|EFxxF|EEx|ExxExExxxxxxF|ExxF|790XXXX|8X.)

здесь:

- 230ХХ набор "внутри села";
- ExxEx.F для установки услуг типа cfu, cfnr и cfb, "xx" код услуги, "x." телефон;
- FxxF для снятия услуг типа cfu, cfnr и cfb, "xx" код услуги;
- EFxxF для проверки активности услуги ДВО, "xx" код услуги;
- ЕЕх сокращенный набор;
- ExxExExxxxxxF задание номера для сокращенного набора;
- ExxF для установки услуг типа dnd, "xx" код услуги;
- 790XXXX набор "в город";
- 8Х. набор "на межгород".

ДВО при настройке через CLI применяется не сразу, а в течение минуты.

Абоненты станции имеют возможность управлять услугами ДВО через свой телефонный аппарат (ТА). Соответствующие коды ДВО представлены в таблице:

Таблица 34

Услуги ДВО

| Команда | Описание                        |
|---------|---------------------------------|
| 21      | Безусловная переадресация, CFU  |
| 22      | Переадресация по занятости, CFB |
| 61      | Переадресация по неответу, CFNR |
| 26      | Услуга «Не Беспокоить», DND     |
| 51      | Сокращенный набор, AD           |

Например, для того, чтобы установить безусловную переадресацию на номер «54321»,

абоненту необходимо со своего ТА, после поднятия трубки и убедившись, что в трубке присутствует ответ станции, набрать:

#### \*21\*54321#

Для снятия безусловной переадресации, необходимо набрать:

#### #21#

Если после набора получаем сигнал отбоя, то услуга не принимается, а если ответ станции, то услуга принята.

В режиме удержания возможны следующие действия (если они разрешены конфигурацией для данного абонента):

Таблица 35

| Команда | Описание                                             |
|---------|------------------------------------------------------|
| 1       | Выход на новую линию, для набора номера              |
| 2       | Отбой текущего абонента с переходом на удерживаемого |
| 3       | Переключение между удерживаемыми абонентами          |
| 4       | Конференц связь                                      |
| 5       | Перевод звонка                                       |

#### Действия при удержании

Например, для организации конференции нужно проделать следующие шаги:

- Набрать номер абонента А, дождаться ответа (поднять трубку, набрать номер А, ожидать ответа).
- Поставить абонента А на удержание (нажать «FLASH»).
- Выйти на новую линию (нажать «1»).
- Набрать номер абонента Б и дождаться ответа (набрать номер Б, ожидать ответа).
- Поставить абонента Б на удержание (нажать «FLASH»).
- Организовать конференцию (нажать «4»).

# 3.3.10. Настройка плат ГВС

Для настройки плат ГВС необходимо выполнить следующие действия:

Таблица 36

| Команда                             | Описание                                                                                            |
|-------------------------------------|----------------------------------------------------------------------------------------------------|
| als\$> service gvs                  | Переход в сервис ГВС                                                                                |
| als(srv-gvs)# slot 0 no<br>shutdown | Указание FWASlotManager, что мы включаем плату в определенном слоте (0) и указываем ей тип ГВС-ИПАЛ |

Последовательность действий для настройки плат ГВС

После чего плата начинает мониторится системой.

Далее можно приступить непосредственно к настройке самой платы, у которой могут меняться 3 параметра:

- Амплитуда смещения сигнала ГВС.
- Задержка сигнала ГВС относительно сигнала синхронизации.
- Напряжение смещения сигнала ГВС.

Все эти параметры настраиваются через профили ГВС. В системе существует всего 5 профилей ГВС. Для настройки профиля необходимо сделать следующее:

Таблица 37

| Команда                                 | Описание                                                                                              |
|-----------------------------------------|----------------------------------------------------------------------------------------------------|
| als(srv-gvs)# profile 0<br>amplitude 12 | Задание профилю 0 амплитуды смещения сигнала ГВС равной 12                                            |
| als(srv-gvs)# profile 0<br>delay 14     | Задание профилю 0 задержки сигнала ГВС относительно сигнала синхронизации равной 14                   |
| als(srv-gvs)# profile 0<br>voltage 16   | Задание профилю 0 напряжения смещения сигнала ГВС равного 16                                          |
| als(srv-gvs)# slot 0<br>profile 0       | После настройки профилей необходимо просто указать порту<br>ГВС настройки какого профиля использовать |

Последовательность действий для настройки параметров плат ГВС

#### 3.3.11. Service SNMP

Simple Network Management Protocol (SNMP) – это протокол прикладного уровня, который позволяет осуществлять обмен управляющей информацией между сетевыми устройствами. SNMP дает возможность управлять эксплуатационными характеристиками сети, находить и устранять неисправности в работе сети, осуществлять мониторинг текущих параметров сетевых устройств.

Сеть, управляемая SNMP, состоит из трех ключевых компонентов: управляемые устройства, агенты и системы управления сетью.

Управляемое устройство – сетевой узел, на котором установлен агент SNMP. Управляемые устройства собирают и сохраняют информацию о своем текущем состоянии и обеспечивают доступность этой информации для системы управления сетью. Для получения доступа к информации необходимо указание параметра community name. В данном случае, в роли управляемых устройств выступают блоки MKC-IP.

Агент – модуль программного обеспечения управления сетью, который находится на управляемом устройстве. Агент имеет доступ к информации об устройстве и транслирует эту информацию в форму, совместимую с SNMP. Так, параметры устройства с точки зрения SNMP представляются в виде «объектов», которые хранится в иерархической форме в Базе Информации Управления (Management Information Base, MIB). Каждый объект в иерархии MIB обладает уникальным идентификатором (Object Identifier, OID), с помощью которого можно получить доступ к данному объекту.

Система управления сетью – набор приложений, которые обеспечивают мониторинг и управление сетевыми устройствами.

## 3.3.11.1. Настройка протокола SNMP

Для перехода в режим настройки протокола SNMP необходимо выбрать соответствующий сервис, в данном случае snmp.

als\$> service snmp als(service)[snmp]# После перехода в сервис системная подсказка отобразит информацию, соответствующую этому сервису. При нажатии <Tab> отобразится список доступных в этом сервисе команд.

#### als(service)[snmp]#

| Настр         | ойка параметров запуска SNMP                                              |
|---------------|---------------------------------------------------------------------------|
| system        | Установка места расположения системы и контактной информации              |
| community     | Установить сообщество (community) только для чтения и для чтения/записи   |
| host          | Установка хоста, с которого разрешен доступ к SNMP-агенту                 |
| user          | Добавление/удаление пользователей SNMPv3                                  |
| trap2sink     | Добавление/удаление адресатов SNMP-трапов (trap)                          |
| informsink    | Добавление/удаление адресатов SNMP-уведомлений (inform)                   |
| monitordelay  | Установка частоты опроса MIB-объектов, при изменении которых отправляются |
|               | трапы из интервала [1, 300] в секундах                                    |
| show          | Просмотр конфигурации SNMP                                                |
| shutdown      | Остановить агент SNMP                                                     |
| als(service)[ | snmp]#                                                                    |

Для конфигурирования сервиса SNMP необходимо выполнить следующие задачи:

Таблица 38

| Команда                                                                                                    | Описание                                                          |
|----------------------------------------------------------------------------------------------------|-------------------------------------------------------------------|
| als(service)[snmp]#<br>system contact<br>Ivan_Ivanovich_Ivanov<br>als(service)[snmp]#<br>system location<br>Telefonnya_Stanciya | Установка места расположения системы и контактной<br>информации   |
| als(service)[snmp]#<br>community read ro<br>alsservice)[snmp]#<br>community write rw                                            | Установка community name только для чтения и для<br>чтения/записи |

Последовательность действий для конфигурирования сервиса SNMP

| Команда                                                                                                    | Описание                                                                                                    |
|----------------------------------------------------------------------------------------------------|----------------------------------------------------------------------------------------------------|
| als(service)[snmp]#<br>host all COmmunity<br>read<br>als(service)[snmp]#<br>host 172.16.0.67<br>community write | Установка хоста, с которого разрешен доступ к SNMP-агенту.<br>Существует возможность предоставить доступ всем хостам<br>при помощи ключевого слова all |
| als(service)[snmp]#<br>trap2sink add<br>172.16.3.3                                                              | Добавление/удаление адресатов SNMP-трапов (trap)                                                                                                    |
| als(service)[snmp]#<br>informsink add 172.16.0.66                                                               | Добавление/удаление адресатов SNMP-уведомлений (inform)                                                                                                |
| als(service)[snmp]#<br>monitordelay 30                                                                          | Установка частоты опроса MIB-объектов, при изменении которых отправляются трапы                                                                        |

Также для более защищенного доступа к управляемым устройствам имеется возможность использовать версию 3 протокола SNMP, которая позволяет организовать разграничение доступа на уровне пользователей.

При создании пользователя SNMP требуется указание паролей для аутентификации и для шифрования соединения. Эти задачи реализованы с помощью алгоритмов MD5 и DES соответственно. Следует заметить, что пароли при вводе не отображаются на экран.

Для того чтобы изменения конфигурации, связанные с добавлением/удалением пользователей, вступили в силу, необходимо перезапустить сервис SNMP.

Добавление пользователя SNMPv3 с правами только для чтения:

als(service)[snmp]# user add techuser ro Введите пароль для аутентификации нового пользователя (не менее 8 символов):

Введите пароль для шифрования соединения: (нажмите Enter для повторного использования аутентифицирующего пароля)

#### 3.3.12. Сервис резервирования

На блоке МКС-IP сервис резервирования находится в постоянной работе. После старта блока, но перед применением его конфигурации осуществляется проверка типа запуска блока, т.е. есть уже работающий блок или нет. Соответственно, если есть, МКС-IP находящийся в работе, то запускающийся блок синхронизирует конфигурацию и перейдет в состояние резерва, из которого будет опрашивать состояние рабочего блока и передавать ему данные о своем состоянии (состояние портов и т.п.). Переход на резервный блок может произойти только по одной причине, это перезапуск основного блока (не зависимо от чего он произошел), после чего резервный блок произведет применение конфигурации и перейдет в состояние работы.

Причин перезапуска основного блока может быть несколько, системный сбой,

технологический перезапуск, команда оператора и т.д. Кроме того, часть сервисов могут инициализировать перезапуск в случае не правильной работы среды (например сервис MG, может инициировать перезапуск, в случае отсутствии связи с SSW и отключения порта uplink или пропуск тайм аута восстановления соединения).

Для правильной работы сервиса резервирования необходимо корректно настроить ресурсы, связанные с внешней средой, такие как порты ethernet и т. д. Так как в случае физического сбоя на портах основного блока и их корректной работе на резервном, система по сбою в сервисах, связанных с недоступностью удаленной стороны, сразу инициирует переход на рабочий блок, находящийся в тот момент в резерве.

Примеры настройки компонентов:

Рассмотрим пример, что нужно настроить на блоке для работы сервиса MG в условиях резервирования:

Для начала сконфигурируем Ethernet порты. Как правило в штатной конфигурации второй порт является uplink, поэтому пометим его как no shutdown:

```
port ethernet 2 no shutdown
```

После чего необходимо выставить параметры службы mg, как то количество перезапросов пакета и количество попыток реконекта к SSW.

```
transaction retransmission 3
reregistration attempts 0
```

Т.е. шлюз делает 3 попытки послать не подтвержденное сообщение после чего запускает процедуру рестарта, которая в свою очередь оценивает состояние портов, и принимает решение о переходе на резерв.

## 3.3.13. Завершающие действия после настройки

После настройки необходимо проверить правильность текущей конфигурации, сохранить ее и перезагрузить плату.

Чтобы посмотреть текущую конфигурацию, необходимо выполнить команду:

```
show running-config
     Чтобы сохранить текущую конфигурацию, необходимо выполнить команду:
copy running-config startup-config
     Чтобы перезагрузить плату, необходимо выполнить команду:
```

reboot

# 3.4. Плата ADSL-32

# 3.4.1. Подключение по СОМ-порту

Для подклюяения по СОМ-порту см. п. 3.1.1 Подключение по СОМ-порту.

Имя пользователя по умолчанию - superuser, пароль - 123456. При желании пароль можно изменить после входа в систему.

| Диалог входа в                                                  |
|-----------------------------------------------------------------|
| систему                                                         |
| ADSL32 ready !!!<br>als login: superuser<br>Password:<br>als\$> |
| Рисунок 15                                                      |

После входа в систему отобразится приглашение командной строки CLI.

# 3.4.2. Подключение по протоколу Telnet

Для подключения по протоколу Telnet см. п. 3.1.2 Подключение по протоколу Telnet.

Если заводская конфигурация не была изменена, ADSL-32 имеет адрес **172.16.1.10** с маской подсети **255.255.0.0**. В противном случае IP-адрес нужно определить, используя подключение к блоку при помощи COM-порта.

# 3.4.3. Подключение по протоколу НТТР (Web-конфигуратор)

Для подключения по протоколу HTTP (Web-конфигуратор) см. п. 3.1.4 Подключение по протоколу HTTP.

Вход в Web-конфигуратор имеет следующий вид:

| Вход в            | систему           |
|-------------------|-------------------|
| Название системы: | als               |
| Местоположение:   | TelephoneStation  |
| ІР-адрес:         | 172.16.1.21       |
| МАС-адрес:        | 00:13:AA:00:11:AA |
| Имя пользователя  |                   |
| Пароль            |                   |
| Вход              |                   |

Имя пользователя и пароль (значения по умолчанию):

- Имя пользователя: superuser
- Пароль: 123456

Если аутентификация прошла успешно, произойдет переход к странице «ADSLмонитор».

# 3.4.4. Перед началом конфигурирования

Перед тем как перейти к настройке MSAN-ALS, необходимо определиться со следующими параметрами:

- 1. Требуется ли использование VLAN?
- **2.** В случае, если будет использоваться VLAN необходимо знать, какой VLAN ID будет использоваться для управления платы, а какой (какие) для абонентского доступа.
- **3.** Какой IP адрес, маска подсети и, если требуется, шлюз по-умолчанию будет использоваться для управления платой.
- **4.** Какой (какие) VPI/VCI будут использоваться для каждого VLAN ID абонентского доступа.

# 3.4.5. Заводская конфигурация

MSAN-ALS поставляется с некоторой начальной конфигурацией, называемой заводской (factory-config). Кроме того, на устройстве существуют дополнительные три предопределенных конфигурации:

• os\_adsl\_v2-factory1.conf — без использования VLAN;

- os\_adsl\_v2-factory2.conf с использованием VLAN для абонентского трафика и отдельного VLAN для управления;
- os\_adsl\_v2-factory3.conf с использованием разных VLAN для интернет, IPTV, VoIP и управления.

Если после изменения текущей конфигурации (running-config) и замены ей стартовой конфигурации, оказалось, что устройство работает не так, как ожидалось, всегда существует возможность вернуться к заводской конфигурации. Для этого следует выполнить команду

```
copy factory-config startup-config
```

и перезагрузить устройство командой

reboot

Для возвращения к первоначальным настройкам вместо заводской можно использовать одну из перечисленных конфигураций. Они, так же как и любые пользовательские конфигурации, находятся в области памяти nvram.

## 3.4.6. Назначение IP-адреса

## 3.4.6.1. Конфигурация без использования VLAN

Как уже упоминалось, в заводской конфигурации MSAN-ALS присвоен адрес 172.16.1.10 с маской подсети 255.255.0.0. Для его изменения нужно использовать подключение к блоку при помощи СОМ-порта.

После успешного входа в систему необходимо выполнить следующие действия:

Таблица 39

| Команда                   | Описание                                                             |
|---------------------------|----------------------------------------------------------------------|
| als\$> context ip router  | Переход в режим конфигурирования контекста IP Router (маршрутизатор) |
| als(cntx-ip)[router]#     | Назначение адреса 172.16.1.21 с маской подсети 255.255.0.0           |
| ifconfig hbr0 172.16.1.21 | для интерфейса hbr0 с последующим включением этого                   |
| netmask 255.255.0.0 up    | интерфейса                                                           |
| als(cntx-ip)[router]#     | Сохранение текущей конфигурации в стартовую, чтобы при               |
| copy running-config       | следующем запуске устройство использовало новый                      |
| startup-config            | установленный IP-адрес                                               |

Последовательность действий для изменения ІР-адреса устройства

При создании интерфейса dslam\_bridge bro автоматически создается «хост-интерфейс» (hbro), обеспечивающий возможность подключения к устройству и его управления. Задача хост-интерфейса - выбирать из всех приходящих на мост пакетов только те пакеты, которые

предназначены именно данному хосту (процессору), а не для пересылки мостом с одного порта на другой. Такое разделение непосредственно моста и его управляющего интерфейса позволяет, отключив хост-интерфейс (т.е. отключив управление), оставить поток пакетов на его нижнем уровне.

Такие интерфейсы автоматически порождаются всеми Ethernet-совместимыми интерфейсами. Их имена отличаются от имен порождающих интерфейсов буквой «h» в начале (от слова «host»). Таким образом, хост-интерфейс для порта uplink0 будет иметь название huplink0, а для интерфейса еоа0 — heoa0.

Кроме этого, Uplink-порты и интерфейсы EoA имеют одинаковые команды управления взаимодействия с мостом со следующим синтаксисом:

[no] listen [bridge]

Если у порта или интерфейса в настройках установлено «no listen» то он не будет перенаправлять мосту, к которому он подключен, выбранные для устройства пакеты. Наоборот, если установлено «listen bridge» то интерфейс или порт будет отправлять пакеты на мост и получать их с него.

Таким образом, для того чтобы отключить управление со стороны какого-либо порта, необходимо в его конфигурации указать «no listen» и не назначать IP-адрес на его хостинтерфейс.

## 3.4.6.2. Конфигурация с использованием VLAN

В том случае, если для управлением MSAN-ALS планируется использовать отдельный VLAN, необходимо настроить управляющий интерфейс так, чтобы он имел возможность принимать пакеты, содержащие метку (тег) данного VLAN.

Для того чтобы настроить управление с помощью интерфейса hbro по управляющему VLAN с меткой 1000, нужно выполнить следующие команды :

Таблица 40

| Команда                                                          | Описание                                                                                                    |
|------------------------------------------------------------------|----------------------------------------------------------------------------------------------------|
| als\$> context ip router                                         | Переход в режим конфигурирования контекста IP<br>Router (маршрутизатор)                                                                                                    |
| <b>als(cntx-ip)[router]# ifconfig</b><br>hbr0 <b>mtu 1504 up</b> | Установка нового максимального размера<br>передаваемого пакета (фрейма) для интерфейса hbro.<br>Указанный размер на 4 байта больше обычного, что<br>соответствует пакету, содержащему метку VLAN |
| als(cntx-ip)[router]# vconfig<br>add hbr0 1000                   | Создание нового интерфейса hbr0.1000, который и будет представлять интерфейс hbr0 в управляющем                                                                                                  |

Последовательность действий для настройки управления устройством по VLAN

| Команда                                                                                                | Описание                                                                                                    |
|----------------------------------------------------------------------------------------------------|----------------------------------------------------------------------------------------------------|
|                                                                                                    | VLAN с меткой 1000                                                                                                    |
| <b>als(cntx-ip)[router]# ifconfig</b><br>hbr0.1000 172.16.1.10 <b>netmask</b><br>255.255.0.0 <b>up</b> | Назначение адреса 172.16.1.10 с маской подсети 255.255.0.0 для интерфейса hbr0.1000 с последующим включением этого интерфейса |
| als(cntx-ip)[router]# copy<br>running-config startup-config                                            | Сохранение текущей конфигурации в стартовую                                                                                   |

Для удаления интерфейса hbro из VLAN 1000, нужно выполнить приведенную ниже команду:

als(cntx-ip)[router]# vconfig rem hbr0.1000

#### 3.4.7. Назначение шлюза по умолчанию

Локальная сеть, в которой находится станционное оборудование и рабочие станции, с которых производится конфигурирование, может быть построена таким образом, что первое и последние находятся в разных сегментах (подсетях). При этом подсети могут соединяться с помощью маршрутизатора.

В этом случае на MSAN-ALS необходимо настроить «шлюз по умолчанию» (default gateway), т.е. указать маршрутизатор, через который устройство будет отправлять ответы на запросы с рабочих станций. Сделать это можно с помощью следующих команд:

Таблица 41

| Команда                                                                | Описание                                                                                                    |
|------------------------------------------------------------------------|----------------------------------------------------------------------------------------------------|
| als\$> context ip router                                               | Переход в режим конфигурирования контекста IP Router (маршрутизатор)                                                                                                    |
| als(cntx-ip)[router]# route<br>0.0.0.0 0.0.0.0 gateway<br>172.16.1.111 | Указание хоста, на котором есть интерфейс с IP-адресом<br>172.16.1.111, в качестве шлюза по умолчанию.<br>Естественно, конфигурируемый MSAN-ALS должен<br>находиться в той же подсети, что и указанный сетевой<br>интерфейс |
| als(cntx-ip)[router]# copy<br>running-config startup-config            | Сохранение текущей конфигурации в стартовую                                                                                                    |

Последовательность действий для настройки шлюза по умолчанию

## 3.4.8. Смена режима работы портов Uplink

Порты Uplink, имеющиеся на MSAN-ALS, могут работать в двух режимах: Gigabit и FastEthernet. Тот или иной режим следует выбирать в зависимости от того, на работу с какой скоростью передачи данных рассчитано сетевое оборудование, к которому будет подключаться MSAN-ALS. Так например, если устройство включается в локальную сеть с

помощью гигабитного коммутатора (скорость до 1 Гбит/с), то необходимо, чтобы uplinkпорт на устройстве работал в режиме Gigabit Ethernet. Если же используется, например, коммутатор Fast Ethernet (100 Мбит/с), то и uplink-порт должен работать в том же режиме.

По умолчанию для портов uplink установлен режим Gigabit Ethernet.

Для того чтобы изменить режим работы uplink, нужно выполнить следующие шаги:

Таблица 42

| Команда                                                    | Описание                                                                                                    |
|------------------------------------------------------------|----------------------------------------------------------------------------------------------------|
| als\$> context dslam                                       | Переход в режим конфигурирования контекста DSLAM                                                                        |
| als(cntx-dslam)# uplink<br>mode fe                         | Установка режима FastEthernet для портов uplink                                                                         |
| als(cntx-dslam)# copy<br>running-config startup-<br>config | Сохранение текущей конфигурации в стартовую, чтобы при перезагрузке системы сохранился установленный режим uplink       |
| als(cntx-dslam)# reboot                                    | Перезагрузка системы.<br><b>Внимание!</b> При изменении режима работы портов Uplink<br>перезагрузка системы обязательна |

Последовательность действий для выбора режима nopma Uplink

# 3.4.9. Использование каскадирования портов Uplink

MSAN-ALS поддерживает возможность каскадирования uplink-портов. Благодаря этому становится возможно использовать один uplink-канал для подключения к сети сразу нескольких устройств. При этом к устройствам, находящимся в каскаде, применяется следующая терминология:

| Позиция в каскаде | Описание                                                                                                    |
|-------------------|----------------------------------------------------------------------------------------------------|
| top               | «Верх». Данный блок MSAN-ALS является первым в каскаде, и<br>именно он соединяется с сетью оператора связи. Для<br>подключения к ней используется верхний порт uplink0.<br>Соответственно, для соединения со следующим устройством в<br>каскаде используется <i>нижний</i> порт uplink1 |
| bottom            | «Низ». Данный блок является последним в каскаде. Для<br>каскадирования используется <i>верхний</i> порт uplink0                                                                                                    |
| center            | «Центр». Данное устройство находится в середине каскада и должно пропускать трафик, предназначенный для следующих за ним устройств транзитом. Поэтому для соединения с каскадом на блоке этого типа используются <i>оба nopma</i> Uplink                                                |

Схематическое изображение каскада из MSAN-ALS приведено ниже:

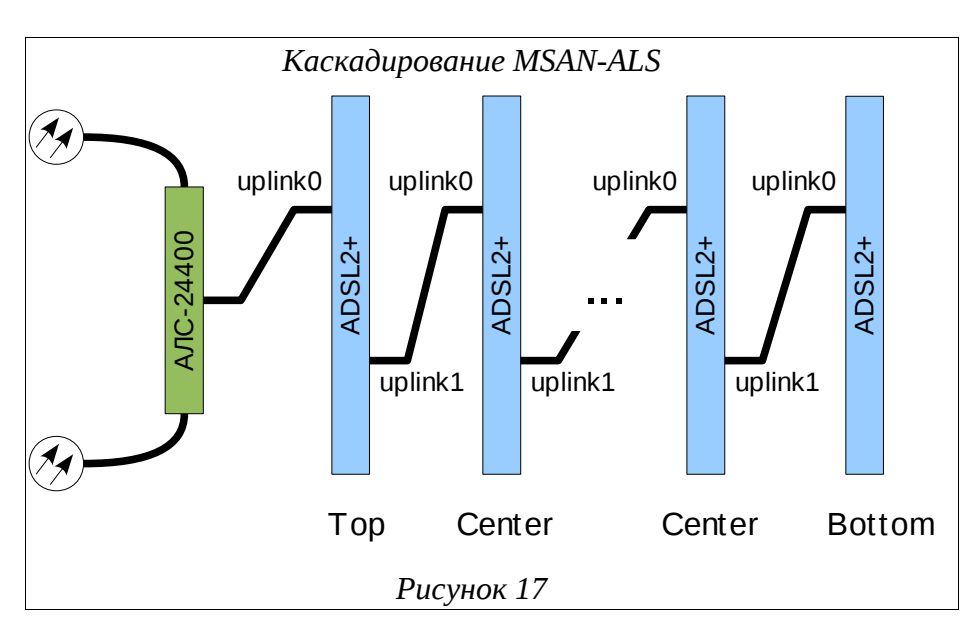

Для того чтобы можно было объединить несколько устройств MSAN-ALS в каскад, необходимо, чтобы их Uplink-порты работали в одинаковом режиме: Gigabit или FastEthernet.

Устройства в каскаде могут соединяться как прямым, так и перекрестным сетевым кабелем. При этом в конфигурации соединяемых устройств должна быть включена функция autonegotiation для портов Uplink (например, для uplink0: port uplink uplink0 autonegatiation).

По умолчанию режим каскадирования портов Uplink выключен и соответствующий параметр конфигурации имеет значение none. Для того чтобы изменить режим работы uplink, нужно выполнить следующие шаги:

Таблица 43

| Команда                                                    | Описание                                                                                                    |
|------------------------------------------------------------|----------------------------------------------------------------------------------------------------|
| als\$> context dslam                                       | Переход в режим конфигурирования контекста DSLAM                                                                          |
| als(cntx-dslam)# uplink<br>cascading top                   | Назначение данного MSAN-ALS первым устройством каскада                                                                    |
| als(cntx-dslam)# copy<br>running-config startup-<br>config | Сохранение текущей конфигурации в стартовую, чтобы при перезагрузке системы сохранился установленный режим каскадирования |
| als(cntx-dslam)# reboot                                    | Перезагрузка системы.<br>Внимание! При изменении режима каскадирования<br>перезагрузка системы обязательна                |

Последовательность действий для выбора режима каскадирования

# 3.4.10. Резервирование портов Uplink

Данная возможность позволяет MSAN-ALS в случае отказа одного из портов Uplink

автоматически восстановить соединение с сетью через резервный порт. Для этого при подключении к сети оператора связи должны быть задействованы оба Uplink-порта устройства.

Проверка соединения с Uplink-портом производится с помощью периодической отправки ICMP-пакетов (ping) заданному в конфигурации хосту. Выбранный хост всегда должен быть доступен по сети, поскольку именно по получению или неполучению ответов то него MSAN-ALS может судить о наличии или отсутствии соединения с сетью через активный в данный момент порт Uplink.

Схема работы резервирования портов приведена на рисунке ниже:

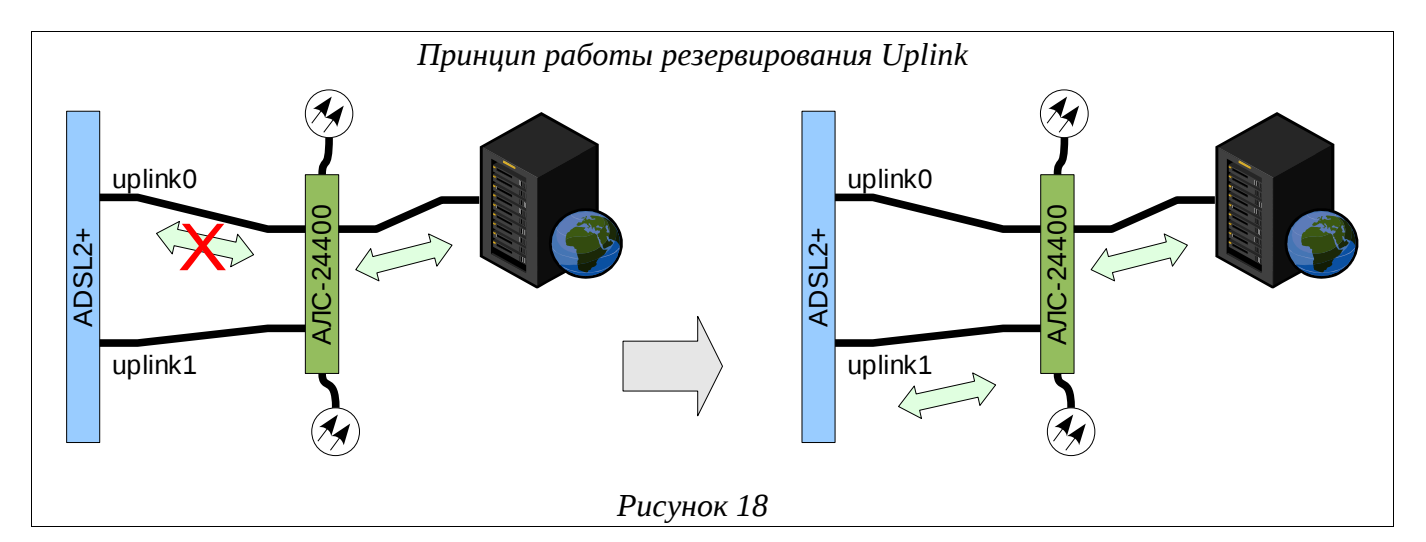

По умолчанию режим резервирования портов Uplink выключен. Для того чтобы включить резервирование uplink, нужно выполнить следующие шаги:

Таблица 44

| Команда                                      | Описание                                                                   |
|----------------------------------------------|----------------------------------------------------------------------------|
| als\$> port uplink uplink0                   | Переход в режим конфигурирования порта uplink0                             |
| als(port)[uplink uplink0]#<br>no bind        | Отключить статическую привязку к соответствующему интерфейсу Communication |
| als(port)[uplink uplink0]#<br>bind redundant | Включить динамическую привязку                                             |
| als\$> port uplink uplink1                   | Переход в режим конфигурирования порта uplink1                             |
| als(port)[uplink uplink1]#<br>no bind        | Отключить статическую привязку к соответствующему интерфейсу Communication |
| als(port)[uplink uplink1]#<br>bind redundant | Включить динамическую привязку                                             |
| als\$> service<br>uplinkRedundancy           | Переход в режим конфигурирования сервиса<br>резервирования Uplink          |

Последовательность действий для включения режима резервирования

| Команда                                                                       | Описание                                                                                                    |
|-------------------------------------------------------------------------------|----------------------------------------------------------------------------------------------------|
| als(service)<br>[uplinkRedundancy]#<br>interface communication<br>com0        | Переход к конфигурированию группы резервирующих<br>портов, связываемых динамически с данным интерфейсом<br>Communication |
| als(uplinkRedundancy)<br>[com0]# host 172.16.0.111                            | Указание IP-адреса контрольного хоста для проверки<br>соединения                                                         |
| als(uplinkRedundancy)<br>[com0]# element uplink0                              | Добавление порта uplink0 в группу резервирования                                                                         |
| als(uplinkRedundancy)<br>[com0]# element uplink1                              | Добавление порта uplink1 в группу резервирования                                                                         |
| als(uplinkRedundancy)<br>[com0]# exit                                         | Выход из редактирования параметров данной группы<br>резервирования                                                       |
| als(service)<br>[uplinkRedundancy]# no<br>shutdown                            | Включение режима резервирования                                                                                          |
| als(service)<br>[uplinkRedundancy]# copy<br>running-config startup-<br>config | Сохранение текущей конфигурации в стартовую                                                                              |

# 3.4.11. Настройка портов ADSL с использованием профилей

Порты ADSL имеют гибкий набор настроек, обеспечивающих работу каждого порта. Часть настроек применяется на самом порту, часть в профилях, которые используют эти порты.

Для того чтобы изменить режим работы порта, значения пределов помехоустойчивости и скорость порта для downstrem и upstream используется набор профилей. ПортADSL использует профиль ADSLTEMPLATE, который в свою очередь использует два профиля (ADSL и ADSLCHANNEL), в которых и содержатся значения режима работы, пределов помехоустойчивости и скорости порта.

Для того чтобы изменить настройки порта (режим работы порта, значения пределов помехоустойчивости и скорость порта для downstrem и upstream) таким образом, что они будут отличаться от настроек всех остальных портов необходимо выполнить следующие шаги:

Таблица 45

Последовательность действий настройки портов ADSL с использование профилей

| Команда                                        | Описание                                                                                    |
|------------------------------------------------|---------------------------------------------------------------------------------------------|
| als\$> profile adsl prfadsl1                   | Создание нового профиля ADSL со значениями по-<br>умолчанию и переход в режим его настройки |
| als(profile)[adsl<br>prfadsl1]# mode G_DMT_BIS | Установить модуляцию согласно стандарту ITU G.992.3<br>(G.Dmt.Bis)                          |

| als(profile)[adsl<br>prfadsl1]# mode<br>G_DMT_BIS_AnnM                   | Установить модуляцию согласно стандарту ITU G.992.3 (G.Dmt.Bis) Annex M. C учетом предыдущего шага порт будет иметь возможность подключаться в одном из режимов модуляции                                                                                       |
|--------------------------------------------------------------------------|----------------------------------------------------------------------------------------------------|
| als(profile)[adsl<br>prfadsl1]# snr ds 7                                 | Установить значение предела помехоустойчивости в децибелах в направлении downstream                                                                                                    |
| als(profile)[adsl<br>prfadsl1]# snr us 7                                 | Установить значение предела помехоустойчивости в децибелах в направлении upstream                                                                                                    |
| als(profile)[adsl<br>prfadsl1]# profile<br>adslchannel prfadslch1        | Создание нового профиля ADSLCHANNEL со значениями по-умолчанию и переход в режим его настройки                                                                                                    |
| als(profile)[adslchnl<br>prfadslch1]# maxrate ds<br>8100                 | Установить скорость порта для downstream в 8100 Кбит/сек                                                                                                    |
| als(profile)[adslchnl<br>prfadslch1]# maxrate us 512                     | Установить скорость порта для upstream в 512 Кбит/сек                                                                                                    |
| als(profile)[adslchnl<br>prfadslch1]# profile<br>adsltemplate prfadsltm1 | Создание нового профиля ADSLTEMPLATE со значениями по-умолчанию и переход в режим его настройки                                                                                                    |
| als(profile)[adsltmpl<br>prfadsltm1]# use adsl<br>prfadsl1               | Использовать указанный профиль ADSL                                                                                                    |
| als(profile)[adsltmpl<br>prfadsltm1]# use<br>adslchannel prfadslch1      | Использовать указанный профиль ADSLCHANNEL                                                                                                    |
| als(profile)[adsltmpl<br>prfadsltm1]# port adsl<br>adsl0                 | Переход в режим настройки порта adsl0                                                                                                    |
| als(port)[adsl_adsl0]# use<br>adsltemplate prfadsltm1                    | Использовать указанный профиль ADSLTEMPLATE для<br>порта adsl0. Внимание! Обновление вступает в силу сразу<br>после изменения одного из параметров. Соединение на<br>порту adsl0 автоматически переустановится с учетом<br>значений, указанных в стеке профилей |
| als(port)[adsl_adsl0]# copy<br>running-config startup-<br>config         | Сохранение текущей конфигурации в стартовую, чтобы при перезагрузке системы сохранились установленные настройки                                                                                                    |

# 3.4.12. Запуск службы Web-конфигуратора

Для того чтобы иметь возможность управления MSAN-ALS при помощи Webконфигуратора, необходимо, чтобы на устройстве был запущен специальный сервис - Web. По умолчанию в заводской конфигурации этот сервис отключен.

Запустить службу Web-конфигуратора можно с помощью следующей команды:

Таблица 46

Последовательность действий для запуска службы Web-конфигуратора

| Команда                        | Описание                        |
|--------------------------------|---------------------------------|
| als\$> service web no shutdown | Запуск службы Web-конфигуратора |

3.4.13. Service SNMP

Simple Network Management Protocol (SNMP) – это протокол прикладного уровня, который позволяет осуществлять обмен управляющей информацией между сетевыми устройствами. SNMP дает возможность управлять эксплуатационными характеристиками сети, находить и устранять неисправности в работе сети, осуществлять мониторинг текущих параметров сетевых устройств.

Сеть, управляемая SNMP, состоит из трех ключевых компонентов: управляемые устройства, агенты и системы управления сетью.

Управляемое устройство – сетевой узел, на котором установлен агент SNMP. Управляемые устройства собирают и сохраняют информацию о своем текущем состоянии и обеспечивают доступность этой информации для системы управления сетью. Для получения доступа к информации необходимо указание параметра community name. В данном случае, в роли управляемых устройств выступают блоки MKC-IP.

Агент – модуль программного обеспечения управления сетью, который находится на управляемом устройстве. Агент имеет доступ к информации об устройстве и транслирует эту информацию в форму, совместимую с SNMP. Так, параметры устройства с точки зрения SNMP представляются в виде «объектов», которые хранится в иерархической форме в Базе Информации Управления (Management Information Base, MIB). Каждый объект в иерархии MIB обладает уникальным идентификатором (Object Identifier, OID), с помощью которого можно получить доступ к данному объекту.

Система управления сетью – набор приложений, которые обеспечивают мониторинг и управление сетевыми устройствами.

#### 3.4.13.1. Настройка протокола SNMP

Для перехода в режим настройки протокола SNMP необходимо выбрать соответствующий сервис, в данном случае SNMP.

| als\$> service snmp |  |  |
|---------------------|--|--|
| als(service)[snmp]# |  |  |

После перехода в сервис системная подсказка отобразит информацию, соответствующую этому сервису. При нажатии *<Tab>* отобразится список доступных в этом

#### сервисе команд.

| als(service)[ | snmp]#                                                                    |
|---------------|---------------------------------------------------------------------------|
| Настро        | йка параметров запуска SNMP                                               |
| system        | Установка места расположения системы и контактной информации              |
| community     | Установить сообщество (community) только для чтения и для чтения/записи   |
| host          | Установка хоста, с которого разрешен доступ к SNMP-агенту                 |
| user          | Добавление/удаление пользователей SNMPv3                                  |
| trap2sink     | Добавление/удаление адресатов SNMP-трапов (trap)                          |
| informsink    | Добавление/удаление адресатов SNMP-уведомлений (inform)                   |
| monitordelay  | Установка частоты опроса MIB-объектов, при изменении которых отправляются |
| - 7           | трапы из интервала [1, 300] в секундах                                    |
| show          | Просмотр конфигурации SNMP                                                |
| shutdown      | Остановить агент SNMP                                                     |
| als(service)[ | snmp]#                                                                    |

Для конфигурирования сервиса SNMP необходимо выполнить следующие задачи:

Таблица 47

| Команда                                                                                                    | Описание                                                                                                    |  |
|----------------------------------------------------------------------------------------------------|----------------------------------------------------------------------------------------------------|--|
| als(service)[snmp]#<br>system contact<br>Ivan_Ivanovich_Ivanov<br>als(service)[snmp]#<br>system location<br>Telefonnya_Stanciya | Установка места расположения системы и контактной<br>информации                                                                                        |  |
| als(service)[snmp]#<br>community read ro<br>alsservice)[snmp]#<br>community write rw                                            | Установка community name только для чтения и для<br>чтения/записи                                                                                      |  |
| als(service)[snmp]#<br>host all <b>COmmunity</b><br>read<br>als(service)[snmp]#<br>host 172.16.0.67<br>community write          | Установка хоста, с которого разрешен доступ к SNMP-агенту.<br>Существует возможность предоставить доступ всем хостам<br>при помощи ключевого слова all |  |
| als(service)[snmp]#<br>trap2sink add<br>172.16.3.3                                                                              | Добавление/удаление адресатов SNMP-трапов (trap)                                                                                                    |  |
| <b>als</b> (service)[snmp]#<br>informsink add 172.16.0.66                                                                       | Добавление/удаление адресатов SNMP-уведомлений (inform)                                                                                                |  |
| als(service)[snmp]#<br>monitordelay 30                                                                                          | Установка частоты опроса МІВ-объектов, при изменении которых отправляются трапы                                                                        |  |

Последовательность действий для конфигурирования сервиса SNMP

Также для более защищенного доступа к управляемым устройствам имеется возможность использовать версию 3 протокола SNMP, которая позволяет организовать разграничение доступа на уровне пользователей.

При создании пользователя SNMP требуется указание паролей для аутентификации и для шифрования соединения. Эти задачи реализованы с помощью алгоритмов MD5 и DES соответственно. Следует заметить, что пароли при вводе не отображаются на экран.

Для того чтобы изменения конфигурации, связанные с добавлением/удалением пользователей, вступили в силу, необходимо перезапустить сервис SNMP.

Добавление пользователя SNMPv3 с правами только для чтения:

als(service)[snmp]# user add techuser ro Введите пароль для аутентификации нового пользователя (не менее 8 символов):

Введите пароль для шифрования соединения: (нажмите Enter для повторного использования аутентифицирующего пароля)

## 3.4.14. Обновление ПО

Обновления программного обеспечения MSAN-ALS устанавливаются только по сети с использованием протокола TFTP. При этом устройство выступает в качестве клиента, а рабочая станция, с которой производится обновление, — в качестве сервера. Соответственно, на ПК должен быть установлен и запущен сервер TFTP. Если потребуется, его можно загрузить с сайта «Компании АЛСиТЕК» (<u>http://alstec.ru</u>).

После установки сервера необходимо указать его корневую директорию, содержимое которой будет доступно для загрузки. Для этого нужно в меню *«File»* выбрать пункт *«Configure»*, перейти на вкладку *«TFTP Root Directory»* и указать диск и директорию. Ниже показан пример данного окна:

| Окно выбора корневой директории                               |  |  |
|---------------------------------------------------------------|--|--|
| сервера TFTP                                                  |  |  |
| TFTP Server Configuration                                     |  |  |
| TFTP Root Directory Security Advanced Security Auto-Close Log |  |  |
|                                                               |  |  |
| CN                                                            |  |  |
|                                                               |  |  |
|                                                               |  |  |
|                                                               |  |  |
| [                                                             |  |  |
|                                                               |  |  |
|                                                               |  |  |
| <u></u>                                                       |  |  |
| OK Cancel Help                                                |  |  |
|                                                               |  |  |
| Рисунок 19                                                    |  |  |

Кроме того, на вкладке «Security» нужно выбрать пункт «Transmit and Receive files», для того чтобы включить возможность передачи и приема файлов с сервера.

| Настройка параметров                                                                                                    |
|----------------------------------------------------------------------------------------------------|
| безопасности сервера TFTP                                                                                                    |
| 🗄 TFTP Server Configuration                                                                                                    |
| TFTP Root Directory Security Advanced Security Auto-Close Log                                                                                    |
| The TFTP Server can be configured to allow receiving of files<br>only, transmitting of files only, or allow both, transmitting and<br>receiving. |
| C Transmit only<br>C Transmit and Receive files                                                                                                  |
|                                                                                                    |
|                                                                                                    |
| OK Cancel Help                                                                                                    |
| Pucculor 20                                                                                                    |

Произведя указанные настройки, оставьте основное окно программы открытым.

В выбранную корневую директорию сервера нужно скопировать файл обновления. После этого нужно подключиться к MSAN-ALS по протоколу Telnet или по COM-порту, войти в систему и выполнить следующую команду:

Таблица 48

Последовательность действий для установки обновления

| Команда                                                             | Описание                                                                                                    |  |
|---------------------------------------------------------------------|----------------------------------------------------------------------------------------------------|--|
| <b>als\$&gt; copy<br/>tftp://</b> 172.16.0.116/update <b>flash:</b> | Копирование файла обновления update с cepвера TFTP с IP-адресом 172.16.0.116                                                                                                    |  |
| als\$> reboot                                                       | Перезапуск системы.<br><b>Примечание.</b> Перезагружать устройство можно<br>не сразу после обновления, а когда будет удобно<br>Но следует помнить, что окончательно<br>обновление будет установлено только после<br>перезагрузки |  |

В процессе обновления на экран консоли будут выводиться принимаемые устройством байты файла обновления в качестве индикации. По завершении его установки на экране отобразится соответствующее сообщение.

# 3.4.15. Обновление ПО

Обновления программного обеспечения MSAN-ALS устанавливаются только по сети с использованием протокола TFTP. При этом устройство выступает в качестве клиента, а

рабочая станция, с которой производится обновление, — в качестве сервера. Соответственно, на ПК должен быть установлен и запущен сервер TFTP. Если потребуется, его можно загрузить с сайта «Компании АЛСиТЕК» (<u>http://alstec.ru</u>).

После установки сервера необходимо указать его корневую директорию, содержимое которой будет доступно для загрузки. Для этого нужно в меню *«File»* выбрать пункт *«Configure»*, перейти на вкладку *«TFTP Root Directory»* и указать диск и директорию. Ниже показан пример данного окна:

| Окно выбора корневой директории                               |
|---------------------------------------------------------------|
| сервера TFTP                                                  |
| TFTP Server Configuration                                     |
| TFTP Root Directory Security Advanced Security Auto-Close Log |
|                                                               |
| TFTP-Root                                                     |
|                                                               |
|                                                               |
|                                                               |
|                                                               |
|                                                               |
|                                                               |
| Cancel Help                                                   |
| Рисунок 21                                                    |

Кроме того, на вкладке «Security» нужно выбрать пункт «Transmit and Receive files», для того чтобы включить возможность передачи и приема файлов с сервера.

| Настройка параметров                                                                                                    |
|----------------------------------------------------------------------------------------------------|
| безопасности сервера TFTP                                                                                                    |
| TFTP Server Configuration                                                                                                    |
| TFTP Root Directory Security Advanced Security Auto-Close Log                                                                                    |
| The TFTP Server can be configured to allow receiving of files<br>only, transmitting of files only, or allow both, transmitting and<br>receiving. |
| Transmit and Receive files                                                                                                    |
|                                                                                                    |
| OK Cancel Help                                                                                                    |
| Рисунок 22                                                                                                    |

Произведя указанные настройки, оставьте основное окно программы открытым.

В выбранную корневую директорию сервера нужно скопировать файл обновления. После этого нужно подключиться к MSAN-ALS по протоколу Telnet или по COM-порту, войти в систему и выполнить следующую команду:

Таблица 49

| Команда                                                             | Описание                                                                                                    |  |
|---------------------------------------------------------------------|----------------------------------------------------------------------------------------------------|--|
| <b>als\$&gt; copy<br/>tftp://</b> 172.16.0.116/update <b>flash:</b> | Копирование файла обновления update с cepвера TFTP с IP-адресом 172.16.0.116                                                                                                    |  |
| als\$> reboot                                                       | Перезапуск системы.<br>Примечание. Перезагружать устройство можно<br>не сразу после обновления, а когда будет удобно.<br>Но следует помнить, что окончательно<br>обновление будет установлено только после<br>перезагрузки |  |

Последовательность действий для установки обновления

В процессе обновления на экран консоли будут выводиться принимаемые устройством байты файла обновления в качестве индикации. По завершении его установки на экране отобразится соответствующее сообщение.

# 3.5. Плата VDSL-24

## 3.5.1. Подключение по СОМ-порту

Для подклюяения по СОМ-порту см. п. 3.1.1 Подключение по СОМ-порту.

Имя пользователя по умолчанию - admin, пароля нет. При желании пароль можно изменить после входа в систему.

После входа в систему отобразится приглашение командной строки CLI: User:admin

Password:

(als\_sw) >

### 3.5.2. Подключение по протоколу Telnet

Для подключения по протоколу Telnet см. п.3.1.2 Подключение по протоколу Telnet. IP-адрес нужно настроить, используя подключение к блоку при помощи COM-порта.

## 3.5.3. Перед началом конфигурирования

Чтобы начать конфигурировать, необходимо определиться со следующими параметрами:

- Какой режим необходимо выставить: режим router или режим switch?
- Чтобы начать конфигурировать, необходимо определиться со следующими параметрами:
- Будет ли использоваться VLAN?
- В случае, если будет использоваться VLAN необходимо знать, какой VLAN Id будет использоваться для управления платы, а какие VLAN и в каком виде (tagged или untagged) будут использоваться на портах.
- Какой IP адрес, маска подсети (и возможно шлюз по-умолчанию) будет использоваться для управления платой?

Если вы знаете ответы на эти вопросы, то можно начать конфигурирование. Если нет, то вам необходимо обратиться к лицу, отвечающему за конфигурацию вашей сети.

Чтобы начать установку конфигурации устройства найдите тумблер включения, располагающийся на лицевой панели. Если включить тумблер питания, то на устройство подастся напряжение, и на лицевой панели загорится светодиодный индикатор "ПИТ".

## 3.5.4. Заводская конфигурация

Все устройства поставляются с завода сконфигурированными в минимально возможном объеме. Заводская конфигурация содержит в себе:

- Режим standalone.
- ІР адреса для управления не заданы.
- Скорость СОМ порта 115200 бит/с.
- Login user: *admin*
- Password: пустой
- Для привилегированного режима (enable) пароль глобальный и по умолчанию пустой.

Ниже представлен пример заводской конфигурации:

```
!Current Configuration:
!System Description "VDSL2 System - 24VDSL, 2 1GE, 6.1.0.5_als_ver1.2, Linux
2.6.22.1"
!System Software Version "6.1.0.5_als_ver1.2"
!System Up Time
                         "O days O hrs 3 mins 22 secs"
!Current SNTP Synchronized Time: Not Synchronized
ļ
vlan database
exit
configure
aaa authentication enable "enableList" enable
line console
serial baudrate 115200
exit
line telnet
exit
line ssh
exit
spanning-tree configuration name "00-13-AA-00-11-92"
router rip
exit
router ospf
exit
exit
```

## 3.5.5. Управление портами

По умолчанию все порты включены и настроены в режиме VDSL2 profile 17а. Состояние одного порта мы можем посмотреть с помощью команды:

| Команда                                              | Описание                                              | Режим              |
|------------------------------------------------------|-------------------------------------------------------|--------------------|
| show xdsl interface<br><unit port="" slot=""></unit> | Показать текущее состояние порта                      | Privileged<br>EXEC |
| show xdsl interface all                              | Показать текущее состояние всех портов                | Privileged<br>EXEC |
| no shutdown(shutdown)                                | Включение(выключение) физического порта на интерфейсе | Interface Config   |

# 3.5.6. Назначение IP адреса

Как уже упоминалось, IP адрес управления в конфигурации по умолчанию не задан, его необходимо настроить, используя подключение к блоку при помощи СОМ-порта. После успешного входа в систему необходимо выполнить следующую команду:

| Команда                              | Описание                                                                   | Режим           |
|--------------------------------------|----------------------------------------------------------------------------|-----------------|
| network parms 172.16.0.1 255.255.0.0 | Назначение адреса<br>управления 172.16.0.1 с<br>маской подсети 255.255.0.0 | Privileged EXEC |

Для просмотра настроек интерфейса управления, необходимо ввести команду:

| (als_sw) #show network           |                   |
|----------------------------------|-------------------|
| Interface Status                 | Always Up         |
| IP Address                       | 172.16.0.1        |
| Subnet Mask                      | 255.255.0.0       |
| Default Gateway                  | 0.0.0.0           |
| Burned In MAC Address            | 00:13:AA:00:11:92 |
| Locally Administered MAC address | 00:00:00:00:00:00 |
| MAC Address Type                 | Burned In         |
| Configured IPv4 Protocol         | None              |
| Management VLAN ID               | 1                 |

# 3.5.6.1. Настройка получения IP адреса от DHCP сервера

| Команда               | Описание                                                          | Режим           |
|-----------------------|-------------------------------------------------------------------|-----------------|
| network protocol dhcp | Включение DHCP клиента,<br>для настрйоки интерфейса<br>управления | Privileged EXEC |

После выполнения данной команды коммутатор сбросит предыдущие настройки и будет осуществлять запрос настройки интерфейса управления у DHCP сервера. Для просмотра настроек интерфейса управления, необходимо ввести команду:

| (als_sw) #show network           |                   |
|----------------------------------|-------------------|
| Interface Status                 | Always Up         |
| IP Address                       | 172.16.0.1        |
| Subnet Mask                      | 255.255.0.0       |
| Default Gateway                  | 172.16.0.254      |
| Burned In MAC Address            | 00:13:AA:00:11:92 |
| Locally Administered MAC address | 00:00:00:00:00:00 |

MAC Address Type..... Burned In Configured IPv4 Protocol..... DHCP Management VLAN ID..... 1

#### 3.5.6.2. Назначение шлюза по умолчанию

Локальная сеть, в которой находится станционное оборудование и рабочие станции, с которых производится конфигурирование, может быть построена таким образом, что первое и последние находятся в разных сегментах (подсетях). При этом подсети могут соединяться с помощью маршрутизатора. В этом случае на АЛС-24ххх необходимо настроить «шлюз по умолчанию» (default gateway), т.е. указать маршрутизатор, через который устройство будет отправлять ответы на запросы с рабочих станций.

| Команда                                           | Описание                                                                            | Режим           |
|---------------------------------------------------|-------------------------------------------------------------------------------------|-----------------|
| network parms 172.16.0.1 255.255.<br>172.16.0.254 | .0 Настройка интерфейса управление, указание IP, маски подсети и шлюза по умолчанию | Privileged EXEC |

Для просмотра настроек интерфейса управления, необходимо ввести команду:

| (als_sw) #show network           |                |
|----------------------------------|----------------|
| Interface Status Alw             | ays Up         |
| IP Address 172                   | .16.0.1        |
| Subnet Mask 255                  | .255.0.0       |
| Default Gateway 172              | .16.0.254      |
| Burned In MAC Address 00:        | 13:AA:00:11:92 |
| Locally Administered MAC address | 00:00:00:00:00 |
| MAC Address Type Bur             | ned In         |
| Configured IPv4 Protocolnone     |                |
| Management VLAN ID 1             |                |

#### 3.5.7. Назначение VLAN в том числе на IP управления

## 3.5.7.1. Назначение VLAN на IP управления

| Команда               | Описание                |      | Режим           |
|-----------------------|-------------------------|------|-----------------|
| network mgmt_vlan 100 | Установка<br>управления | VLAN | Privileged EXEC |

Для просмотра настроек интерфейса управления, необходимо ввести команду:

| (als_sw) #show network           |                   |
|----------------------------------|-------------------|
| Interface Status                 | Always Up         |
| IP Address                       | 172.16.0.1        |
| Subnet Mask                      | 255.255.0.0       |
| Default Gateway                  | 0.0.0.0           |
| Burned In MAC Address            | 00:13:AA:00:11:92 |
| Locally Administered MAC address | 00:00:00:00:00:00 |

MAC Address Type..... Burned In Configured IPv4 Protocol..... None Management VLAN ID..... 100

# 3.5.7.2. Назначение VLAN на портах

Для того чтобы настроить VLAN на портах, необходимо указать свичу, какие VLAN он должен обрабатывать. Для этого необходимо выполнить следующую последовательность команд:

| Команда       | Описание                                                |
|---------------|---------------------------------------------------------|
| enable        | Переход в привилегированный режим                       |
| vlan database | Переход в режим конфигурирования списка VLAN.           |
| vlan 100,200  | Добавление к списку обрабатываемых VLAN 100,200 VLAN id |
| exit          | Выход из режима конфигурирования списка VLAN.           |

Далее приведены возможные примеры настройки VLAN на портах:

## 3.5.7.2.1. Пример: разделение портов на виртуальные

## подсети

Условия:

- VLAN Id для 1,2 портов это 100, для 2,3 200
- Все пакеты вне коммутатора без меток

| Команда                        | Описание                                                                                            |
|--------------------------------|----------------------------------------------------------------------------------------------------|
| enable                         | Переход в привилегированный режим                                                                   |
| configure                      | Переход в режим конфигурирования                                                                    |
| interface 0/1                  | Переход в режим конфигурирования 1 интерфейса                                                       |
| vlan pvid 100                  | Назначение Port VLAN Identifier равный 100                                                          |
| vlan participation include 100 | Включение порта 1 в группу обработки VLAN 100. При этом по умолчанию включается режим снятие метки. |
| exit                           | Выход из режима конфигурирования 1 интерфейса                                                       |
| interface 0/2                  | Переход в режим конфигурирования 2 интерфейса                                                       |
| vlan pvid 100                  | Назначение Port VLAN Identifier равный 100                                                          |
| vlan participation include 100 | Включение порта 2 в группу обработки VLAN 100. При этом по умолчанию включается режим снятие метки. |
| exit                           | Выход из режима конфигурирования 2 интерфейса                                                       |
| interface 0/3                  | Переход в режим конфигурирования 3 интерфейса                                                       |
| vlan pvid 200                  | Назначение Port VLAN Identifier равный 200                                                          |

| Команда                        | Описание                                                                                            |
|--------------------------------|----------------------------------------------------------------------------------------------------|
| vlan participation include 200 | Включение порта 3 в группу обработки VLAN 200. При этом по умолчанию включается режим снятие метки. |
| exit                           | Выход из режима конфигурирования 1 интерфейса                                                       |
| interface 0/4                  | Переход в режим конфигурирования 4 интерфейса                                                       |
| vlan pvid 200                  | Назначение Port VLAN Identifier равный 200                                                          |
| vlan participation include 200 | Включение порта 4 в группу обработки VLAN 200. При этом по умолчанию включается режим снятие метки. |
| exit                           | Выход из режима конфигурирования 2 интерфейса                                                       |
| exit                           | Выход из режима конфигурирования                                                                    |

# 3.5.7.2.2. Пример: разделение портов на виртуальные подсети в сети с поддержкой VLAN

Условия:

- VLAN Id для 1,2 портов это 100, для 2,3 200
- Все пакеты вне коммутатора с метками VLAN Id

| Команда                        | Описание                                                                                                    |
|--------------------------------|----------------------------------------------------------------------------------------------------|
| enable                         | Переход в привилегированный режим                                                                            |
| configure                      | Переход в режим конфигурирования                                                                             |
| interface 0/1                  | Переход в режим конфигурирования 1 интерфейса                                                                |
| vlan pvid 100                  | Назначение Port VLAN Identifier равный 100                                                                   |
| vlan participation include 100 | Включение интерфейса в группу обработки VLAN 100.<br>При этом по умолчанию включается режим снятие<br>метки. |
| vlan tagging 100               | Включение на интерфейсе режима установки метки 100 на исходящие пакеты                                       |
| exit                           | Выход из режима конфигурирования 1 интерфейса                                                                |
| interface 0/2                  | Переход в режим конфигурирования 2 интерфейса                                                                |
| vlan pvid 100                  | Назначение Port VLAN Identifier равный 100                                                                   |
| vlan participation include 100 | Включение порта 2 в группу обработки VLAN 100. При этом по умолчанию включается режим снятие метки.          |
| vlan tagging 100               | Включение на интерфейсе режима установки метки 100 на исходящие пакеты                                       |
| exit                           | Выход из режима конфигурирования 2 интерфейса                                                                |
| interface 0/3                  | Переход в режим конфигурирования 3 интерфейса                                                                |
| vlan pvid 200                  | Назначение Port VLAN Identifier равный 200                                                                   |
| vlan participation include 200 | Включение интерфейса в группу обработки VLAN 200.<br>При этом по умолчанию включается режим снятие<br>метки. |

| Команда                        | Описание                                                                                                    |
|--------------------------------|----------------------------------------------------------------------------------------------------|
| vlan tagging 200               | Включение на интерфейсе режима установки метки 200 на исходящие пакеты                                       |
| exit                           | Выход из режима конфигурирования 1 интерфейса                                                                |
| interface 0/4                  | Переход в режим конфигурирования 4 интерфейса                                                                |
| vlan pvid 200                  | Назначение Port VLAN Identifier равный 200                                                                   |
| vlan participation include 200 | Включение интерфейса в группу обработки VLAN 200.<br>При этом по умолчанию включается режим снятие<br>метки. |
| vlan tagging 200               | Включение на интерфейсе режима установки метки 200 на исходящие пакеты                                       |
| exit                           | Выход из режима конфигурирования 2 интерфейса                                                                |
| exit                           | Выход из режима конфигурирования                                                                             |

# 3.5.7.2.3. Пример: настройка Double Vlan(QinQ)

Условия:

- 10 порт пользовательский порт получающий пакеты с VLAN Id 100,
- 11 порт провайдера который устанавливает вторую метку VLAN Id 200.

То есть пакет приходящий на пользовательский порт имеет метку 100, выходя из порта 11 он уже имеет 2 метки 100 и 200.

| Команда                        | Описание                                                                                                    |
|--------------------------------|----------------------------------------------------------------------------------------------------|
| enable                         | Переход в привилегированный режим                                                                            |
| configure                      | Переход в режим конфигурирования                                                                             |
| interface 0/10                 | Переход в режим конфигурирования 10 интерфейса                                                               |
| vlan pvid 200                  | Назначение Port VLAN Identifier равный 200                                                                   |
| vlan participation include 200 | Включение интерфейса в группу обработки VLAN 200.<br>При этом по умолчанию включается режим снятие<br>метки. |
| exit                           | Выход из режима конфигурирования 10 порта                                                                    |
| interface 0/11                 | Переход в режим конфигурирования 11 интерфейса                                                               |
| vlan tagging 200               | Включение режима таггирования меткой 200                                                                     |
| mode dvlan-tunnel              | Установка на интерфейсе режима двойного<br>таггирования                                                      |
| exit                           | Выход из режима конфигурирования 11 интерфейса                                                               |
| exit                           | Выход из режима конфигурирования                                                                             |

# 3.5.8. Обновление ПО

Обновления программного обеспечения VDSL-24 устанавливаются только по сети с

использованием протокола ТFTP. При этом устройство выступает в качестве клиента, а рабочая станция, с которой производится обновление, — в качестве сервера. Соответственно, на ПК должен быть установлен и запущен сервер TFTP, который можно скачать с сайта «Компании АЛСиТЕК» (*http://alstec.ru/*). После установки сервера необходимо указать его корневую директорию, содержимое которой будет доступно для загрузки. Для этого нужно в меню «File» выбрать пункт «Configure», перейти на вкладку «TFTP Root Directory» и указать диск и директорию. Произведя указанные настройки, оставьте основное окно программы открытым. В выбранную корневую директорию сервера нужно скопировать файл обновления. После этого нужно подключиться к VDSL-24 по протоколу telnet или по COM-порту, войти в систему и выполнить следующую команду:

| Команда                                            | Описание                                                                  | Режим              |
|----------------------------------------------------|---------------------------------------------------------------------------|--------------------|
| copy tftp://172.16.0.254/image_version10<br>image1 | Копирование с TFTP<br>сервера файла<br>image_version10 вместо<br>к image1 | Privileged<br>EXEC |

После завершения копирования, необходимо провести перезагрузку платы.

## 3.5.9. Типовые конфигурации и схемы

# 3.5.9.1. Организация Private Edge для изоляции абонентских портов друг от друга.

| (a⊥s_sw) | #configure % переход в режим конфигурирования %                                            |
|----------|--------------------------------------------------------------------------------------------|
| (als_sw) | #switchport protected 0 name "isolate" % создание группы для %<br>% изоляции интерфейсов % |
| (als_sw) | (config) #interface 0/1 % переход в режим конфигурирования интерфейса %                    |
| (als_sw) | (interface 0/1)#switchport protected 0 % указание группы изоляции %                        |
| (als_sw) | (interface 0/1)#exit                                                                       |
|          |                                                                                            |
| (als_sw) | (config) #interface 0/24                                                                   |
| (als_sw) | (interface 0/24)#switchport protected 0                                                    |
| (als_sw) | (interface 0/24)#exit                                                                      |
| При      | этом каждый из изолированных портов будет видеть Uplink порты, в данном                    |

случае это любой порт из 25, 26, 27, 28.
#### 3.5.9.2. Настройка RSTP

(als\_sw) #configure % переход в режим конфигурирования %
(als\_sw) (config)#spanning-tree % включаем spanning-tree %
(als\_sw) (config)#spanning-tree configuration name "00-13-AA-FF-FF-02"
(als\_sw) (config)#spanning-tree forceversion 802.1w % указываем версию STP %
(als\_sw) (config)#spanning-tree port mode all % включаем STP на всех портах %
(als\_sw) (config)#exit

#### 3.5.9.3. Hacmpoйка IGMP, Multicast forwarding

#### 3.5.9.4. Настройка IP ACL

Запрещаем все пакеты с IP назначения 172.16.0.12 на порту 0/23

#### 3.5.9.5. Настройка МАС АСЬ

Запрещаем все пакеты с МАС источником 00:13:АА:45:71:34 на порту 0/23

#### 3.5.9.6. Авторизация по RADIUS

Настройка авторизации telnet и SSH по Radius для пользователей коммутатора, при этом пароль для привилегированного режима (enable) проверяется локально и по умолчанию один для всех пользователей коммутатора. На RADIUS сервере должны быть указаны привилегии(service-type) пользователей.

```
(als_sw) #configure
(als_sw) (config)#aaa authentication login "defaultList" radius
             % указываем свитчу что login нужно авторищировать с помощью Radius
%
(als_sw) (config)#aaa authentication enable "enableList" enable
                           % указываем свитчу что пароль enable %
                           % определен глобально и он один для всех %
(als_sw) (config)#radius server host auth 172.16.67.39
                           % указание настроек Radius сервера %
(als_sw) (config)#radius server key auth 172.16.67.39
                           % указание настроек Radius сервера %
<далее вводится секретный ключ>
(als_sw) (config)#line telnet
(als_sw) (Config-telnet)# login authentication "defaultList"
                           % указвыем свитчу авторизировать доступ %
                           % по telnet с помощью defaultList %
```

#### 74

| (als_sw) | (Config-telnet)# exit                                                                                                    |
|----------|----------------------------------------------------------------------------------------------------|
| (als_sw) | (Config-ssh)#line ssh                                                                                                    |
| (als_sw) | (Config-ssh)#login authentication "defaultList"<br>% указвыем свитчу авторизировать доступ %<br>% по telnet с помощью defaultList % |
| (als_sw) | (Config-ssh)#exit                                                                                                    |
| (als_sw) | (config)#exit                                                                                                    |

### 3.5.9.7. QoS

Установка для входящего трафика с меткой VLAN Id 100, правила маркировки поля приоритета IP DSCP

| (als_sw) | #configure % Переход в режим конфигурирования%                                            |
|----------|-------------------------------------------------------------------------------------------|
| (als_sw) | (Config)#class-map match-all IPTV ipv4 % Создаем class map %                              |
| (als_sw) | (Config-classmap)#match vlan 100 % Указываем критерий классификации %                     |
| (als_sw) | (Config-classmap)#exit                                                                    |
| (als_sw) | (Config)#policy-map std_policy in % Создаем новый policy-map %                            |
| (als_sw) | (Config-policy-map)#class IPTV<br>% указываем соотвтествие между class-map и policy-map % |
| (als_sw) | (Config-policy-classmap)#mark ip-dscp cs7<br>% Устанавливаем поле приоритета IP DSCP %    |
| (als_sw) | (Config-policy-classmap)#exit                                                             |
| (als_sw) | (Config)#exit                                                                             |
| (als_sw) | (Config)# interface 0/10                                                                  |
| (als_sw) | (Interface 0/10)#service-policy in IPTV_policy                                            |
| %        | » применяем политику для то интерфейса во входящем направлений                            |
| (als_sw) | (Interface 0/10)#exit                                                                     |
| (als sw) | (Config)#exit                                                                             |

### 3.6. Плата SHDSL-16EFM

#### 3.6.1. Подключение по СОМ-порту

Для подклюяения по СОМ-порту см. п. 3.1.1 Подключение по СОМ-порту.

Имя пользователя по умолчанию - admin, пароля нет. При желании пароль можно

изменить после входа в систему.

После входа в систему отобразится приглашение к вводу команд:

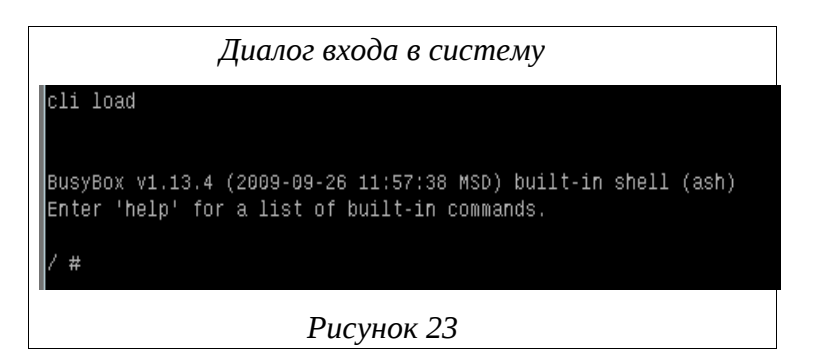

Для перехода к командной строке CLI необходимо выполнить команду: /trash/cli/cli.sh

После чего отобразится приглашение командной строки CLI.

#### 3.6.2. Подключение по протоколу ssh

Для подключения по протоколу ssh см. п. 3.1.3 Подключение по протоколу SSH.

Если заводская конфигурация не была изменена, то SHDSL-16EFM имеет адрес 192.168.0.180 с маской подсети 255.255.255.0. В противном случае IP-адрес нужно определить, используя подключение к блоку при помощи СОМ-порта.

В системе зарегистрировано 2 пользователя :

| имя пользователя | пароль  | командная оболчка |
|------------------|---------|-------------------|
| specadmin        | alsitec | sh                |
| Superuser        | 123456  | cli               |

#### 3.6.3. Перед началом конфигурирования

Перед тем как перейти к настройке SHDSL-16EFM, необходимо определиться со следующими параметрами:

- 1. Требуется ли использование VLAN?
- **2.** В случае, если будет использоваться VLAN необходимо знать, какой VLAN ID будет использоваться для управления платы, а какой (какие) для абонентского доступа.
- **3.** Какой IP адрес, маска подсети и, если требуется, шлюз по-умолчанию будет использоваться для управления платой.
- **4.** Какой (какие) VPI/VCI будут использоваться для каждого VLAN ID абонентского доступа.

#### 3.6.4. Заводская конфигурация

SHDSL-16EFM поставляется с некоторой начальной конфигурацией, называемой заводской (factory-config). Кроме того, на устройстве существуют дополнительные три предопределенных конфигурации:

- shdsl\_v2-factory1.conf без использования VLAN;
- shdsl\_v2-factory2.conf с использованием VLAN для абонентского трафика и отдельного VLAN для управления;
- shdsl\_v2-factory3.conf с использованием разных VLAN для интернет, IPTV, VoIP и управления.

Если после изменения текущей конфигурации (running-config) и замены ей стартовой конфигурации, оказалось, что устройство работает не так, как ожидалось, всегда существует возможность вернуться к заводской конфигурации. Для этого следует выполнить команду

copy factory-config startup-config

и перезагрузить устройство командой

reboot

Для возвращения к первоначальным настройкам вместо заводской можно использовать одну из перечисленных конфигураций. Они, так же как и любые пользовательские конфигурации, находятся в области памяти **nvram**.

#### 3.6.5. Назначение IP-адреса

#### 3.6.5.1. Конфигурация без использования VLAN

Как уже упоминалось, в заводской конфигурации SHDSL-16EFM присвоен адрес 192.168.0.180 с маской подсети 255.255.255.0. Для его изменения нужно использовать подключение к блоку при помощи СОМ-порта.

После успешного входа в систему необходимо выполнить следующие действия:

Таблица 50

Последовательность действий для изменения ІР-адреса устройства

| Команда                                                                                                    | Описание                                                                                                    |  |  |  |
|----------------------------------------------------------------------------------------------------|----------------------------------------------------------------------------------------------------|--|--|--|
| als\$> context ip router                                                                                                    | Переход в режим конфигурирования контекста IP Router (маршрутизатор).                                                          |  |  |  |
| als(cntx-ip)[router]# ifconfig<br>hbr0 172.16.1.21 netmaskНазначение адреса 172.16.1.21 с маской п<br>255.255.0.0 для интерфейса hbr0 с последу<br>включением этого интерфейса. |                                                                                                    |  |  |  |
| als(cntx-ip)[router]# copy<br>running-config startup-config                                                                                                    | Сохранение текущей конфигурации в стартовую, чтобы при следующем запуске устройство использовало новый установленный IP-адрес. |  |  |  |

При создании интерфейса dslam\_bridge br0 автоматически создается «хост-интерфейс» (hbr0), обеспечивающий возможность подключения к устройству и его управления. Задача хост-интерфейса - выбирать из всех приходящих на мост пакетов только те пакеты, которые предназначены именно данному хосту (процессору), а не для пересылки мостом с одного порта на другой. Такое разделение непосредственно моста и его управляющего интерфейса позволяет, отключив хост-интерфейс (т.е. отключив управление), оставить поток пакетов на его нижнем уровне.

Такие интерфейсы автоматически порождаются всеми Ethernet-совместимыми интерфейсами. Их имена отличаются от имен порождающих интерфейсов буквой «h» в начале (от слова «host»). Таким образом, хост-интерфейс для порта uplink0 будет иметь название huplink0, а для интерфейса еоа0 — heoa0.

Кроме этого, Uplink-порты и интерфейсы EoA имеют одинаковые команды управления взаимодействия с мостом со следующим синтаксисом:

[no] listen [bridge]

Если у порта или интерфейса в настройках установлено

no listen

то он не будет перенаправлять мосту, к которому он подключен, выбранные для устройства пакеты. Наоборот, если установлено

listen bridge

то интерфейс или порт будет отправлять пакеты на мост и получать их с него.

Таким образом, для того чтобы отключить управление со стороны какого-либо порта, необходимо в его конфигурации указать

#### no listen

и не назначать IP-адрес на его хост-интерфейс.

#### 3.6.6. Конфигурация с использованием VLAN

В том случае, если для управлением SHDSL-16EFM планируется использовать отдельный VLAN, необходимо настроить управляющий интерфейс так, чтобы он имел возможность принимать пакеты, содержащие метку (тег) данного VLAN.

Для того чтобы настроить управление с помощью интерфейса hbro по управляющему VLAN с меткой 1000, нужно выполнить следующие команды :

Таблица 51

| Команда                                                                           | Описание                                                                                                    |
|-----------------------------------------------------------------------------------|----------------------------------------------------------------------------------------------------|
| als\$> context ip router                                                          | Переход в режим конфигурирования контекста IP Router (маршрутизатор).                                                                                                    |
| als(cntx-ip)[router]# ifconfig<br>hbr0 mtu 1504 up                                | Установка нового максимального размера<br>передаваемого пакета (фрейма) для интерфейса hbr0.<br>Указанный размер на 4 байта больше обычного, что<br>соответствует пакету, содержащему метку VLAN. |
| als(cntx-ip)[router]# vconfig<br>add hbr0 1000                                    | Создание нового интерфейса hbr0.1000, который и<br>будет представлять интерфейс hbr0 в управляющем<br>VLAN с меткой 1000.                                                                         |
| als(cntx-ip)[router]# ifconfig<br>hbr0.1000 172.16.1.10 netmask<br>255.255.0.0 up | Назначение адреса 172.16.1.10 с маской подсети 255.255.0.0 для интерфейса hbr0.1000 с последующим включением этого интерфейса.                                                                    |
| als(cntx-ip)[router]# copy<br>running-config startup-config                       | Сохранение текущей конфигурации в стартовую.                                                                                                    |

Последовательность действий для настройки управления устройством по VLAN

Для удаления интерфейса hbro из VLAN 1000, нужно выполнить приведенную ниже команду:

als(cntx-ip)[router]# vconfig rem hbr0.1000

#### 3.6.7. Назначение шлюза по умолчанию

Локальная сеть, в которой находится станционное оборудование и рабочие станции, с которых производится конфигурирование, может быть построена таким образом, что первое и последние находятся в разных сегментах (подсетях). При этом подсети могут соединяться с помощью маршрутизатора.

В этом случае на SHDSL-16EFM необходимо настроить «шлюз по умолчанию» (default gateway), т.е. указать маршрутизатор, через который устройство будет отправлять ответы на запросы с рабочих станций. Сделать это можно с помощью следующих команд:

Таблица 52

Последовательность действий для настройки шлюза по умолчанию

| Команда                                                                | Описание                                                                                                    |  |  |  |  |  |
|------------------------------------------------------------------------|----------------------------------------------------------------------------------------------------|--|--|--|--|--|
| als\$> context ip router                                               | Переход в режим конфигурирования контекста IP Router (маршрутизатор).                                                                                                    |  |  |  |  |  |
| als(cntx-ip)[router]# route<br>0.0.0.0 0.0.0.0 gateway<br>172.16.1.111 | Указание хоста, на котором есть интерфейс с IP-адресом<br>172.16.1.111, в качестве шлюза по умолчанию.<br>Естественно, конфигурируемый SHDSL-16EFM должен<br>находиться в той же подсети, что и указанный сетевой<br>интерфейс. |  |  |  |  |  |
| als(cntx-ip)[router]# copy<br>running-config startup-config            | Сохранение текущей конфигурации в стартовую.                                                                                                    |  |  |  |  |  |

#### 3.6.8. Обновление ПО

#### 3.6.8.1. Установка образов через загрузчик

Программное обеспечение (ПО) располагается на Flash-ПЗУ и состоит из загрузчика системы RedBoot и ПО SHDSL-16EFM, которое разделено на 4 раздела(образа):

- zImage образ ядра ОС Linux;
- rootfs набор системных библиотек;
- trash программное обеспечение комплекса (ПО SHDSL-16EFM);
- logs лог файлы, работы ПО комплекса;

Обновления программного обеспечения SHDSL-16EFM устанавливаются по сети с использованием протокола TFTP. При этом устройство выступает в качестве клиента, а рабочая станция, с которой производится обновление, — в качестве сервера. Соответственно, на ПК должен быть установлен и запущен сервер TFTP. Если потребуется, его можно загрузить с сайта «Компании АЛСиТЕК» (<u>www.alstec.ru</u>).

После установки сервера необходимо указать его корневую директорию, содержимое которой будет доступно для загрузки. Для этого нужно в меню «*File*» выбрать пункт «*Configure*», перейти на вкладку «*TFTP Root Directory*» и указать диск и директорию. Ниже показан пример данного окна:

| Окно выбора корневой директории                               |
|---------------------------------------------------------------|
| сервера ТҒТР                                                  |
| TFTP Server Configuration                                     |
| TFTP Root Directory Security Advanced Security Auto-Close Log |
|                                                               |
|                                                               |
|                                                               |
|                                                               |
|                                                               |
|                                                               |
|                                                               |
| <u> </u>                                                      |
| Cancel Help                                                   |
|                                                               |
| Рисунок 24                                                    |

Кроме того, на вкладке *«Security»* нужно выбрать пункт *«Transmit and Receive files»*, для того чтобы включить возможность передачи и приема файлов с сервера.

| Настройка параметров                                                                                                    |
|----------------------------------------------------------------------------------------------------|
| безопасности сервера TFTP                                                                                                    |
| TFTP Server Configuration                                                                                                    |
| TFTP Root Directory Security Advanced Security Auto-Close Log                                                                                                    |
| The TFTP Server can be configured to allow receiving of files<br>only, transmitting of files only, or allow both, transmitting and<br>receiving.<br>Receive only<br>Transmit only<br>Transmit and Receive files |
| ОК Сапсеl Нер<br>Рисунок 25                                                                                                    |

Произведя указанные настройки, оставьте основное окно программы открытым.

В выбранную корневую директорию сервера нужно скопировать файл обновления. После этого нужно подключиться к SHDSL-16EFM по COM-порту и перезагрузить плату. После включения контроллера на экране должны начать появляться символы (начиная с "+"), что означает работоспособность контроллера (и его COM порта). Чтобы не прервать загрузку и перейти режим работы с загрузчиком нажмите "Ctrl-C".

Сеанс начала работы загрузчика:

Trying NPE-C...success. Using NPE-C with PHY 1. Ethernet lan: MAC address 00:02:b3:02:02:02 IP: 192.168.0.200/255.255.255.0, Gateway: 0.0.0.0 // ір-адрес и маска подсети загрузчика // после загрузки системы ір и мас Default server: 0.0.0.0 // адреса изменятся !!! RedBoot(tm) bootstrap and debug environment [ROM] Red Hat certified release, version 2.04 - built 08:06:17, Feb 29 2008 Platform: KIXRP435 Development Platform (IXP43X) BE Copyright (C) 2000, 2001, 2002, 2003, 2004, 2007 Free Software Foundation, Inc. RAM: 0x00000000-0x08000000, [0x000346a8-0x07fc1000] available FLASH: 0x50000000 - 0x51000000, 128 blocks of 0x00020000 bytes each. == Executing boot script in 1.000 seconds - enter ^C to abort ^C // остановка работы загрузчика и перевод его в режим конфигурации RedBoot> // загрузчик перешел в режим конфигурирования

Для начала установки необходимо инициализировать список разделов Flash. Для этого в строке приглашения загрузчика введите команду:

#### fi unlock -f 0x50000000 -l 0x1000000

Эта команда полностью отформатирует Flash, все данные будут утеряны. Далее необходимо разрешить запись во Flash командой:

#### fi init

Теперь необходимо установить образы Linux. Наиболее быстрый способ загрузить их в оперативную память - по Ethernet с предварительно настроенного tftp сервера. После загрузки образов в память, их необходимо перенести в разделы Flash. Если в какой-то момент произошел сбой (отключилось питание, перестал работать Ethernet), то можно продолжить с загрузки текущего образа, при этом загрузчик попытается запустить не полностью установленную систему. Чтобы помешать ему, нажмите "Ctrl-C". Также необходимо повторно разрешить запись во Flash. Для реализации описанного, необходимо выполнить следующий набор команд:

```
fi unlock -f 0x50000000 -l 0x1000000
fi init
load zImage -v -r -m tftp -h 192.168.0.68 -b %{FREEMEMLO}
fi create -b %{FREEMEMLO} -l 0x200000 kernel
load rootfs -v -r -m tftp -h 192.168.0.68 -b %{FREEMEMLO}
fi create -b %{FREEMEMLO} -l 0x500000 rootfs
load trash -v -r -m tftp -h 192.168.0.68 -b %{FREEMEMLO}
fi create -b %{FREEMEMLO} -l 0x600000 trash
load logs -v -r -m tftp -h 192.168.0.68 -b %{FREEMEMLO}
fi create -b %{FREEMEMLO} -l 0x200000 trash
```

где 192.168.0.68 - IP адрес tftp сервера.

После успешной установки образов во Flash необходимо перезагрузить контроллер командой reset или простым выключением/включением. Если всё было сделано верно, то загрузка системы начнется автоматически.

Для просмотра статистики на интерфейсе необходимо ввести следующую команду

(интерфейс VDSL порта совпадает с соответствующим по порядку Ethernet интерфейсом):

| Команда                                                          | Описание                             | Режим         |  |  |  |  |
|------------------------------------------------------------------|--------------------------------------|---------------|--|--|--|--|
| <pre>show interface ethernet <unit port="" slot=""></unit></pre> | Просмотр статистики<br>по интерфейсу | Global config |  |  |  |  |
|                                                                  |                                      |               |  |  |  |  |
| (als_sw) #snow interface ethernet 0/18                           |                                      |               |  |  |  |  |
| Total Packets Received (Octets)                                  | 2039507                              |               |  |  |  |  |
| Packets Received 65-127 Octets                                   |                                      |               |  |  |  |  |
| Packets Received 128-255 Octets 1083                             |                                      |               |  |  |  |  |
| Packets Received 256-511 Octets 632                              |                                      |               |  |  |  |  |
| Packets Received 512-1023 Octets                                 | 1<br>0                               |               |  |  |  |  |
| Packets Received > 1522 Octets                                   |                                      |               |  |  |  |  |
| Packets RX and TX 64 Octets                                      |                                      |               |  |  |  |  |

## 3.6.9. Удаленное обновление через WEB-интерфейс

Обновление представляет из себя файл архива, который передается через браузер на плату SHDSL-16EFM. Для этого необходимо запустить интернет браузер и перейти по ссылке <u>http://192.168.0.180/cgi-bin/upload.cgi</u>, где 192.168.0.180 — ip-адресплаты. В появившейся странице достаточно выбрать архив и нажатькнопку обновления, откроется вторая страница, когда она загрузится окончательно (зависит от объема обновления), После завершения обновления плата **автоматически уходит в перезагрузку**.

|                                 |                           |          | Обновл      | ение через    | WEB-интер       | офейс       |        |                |         |
|---------------------------------|---------------------------|----------|-------------|---------------|-----------------|-------------|--------|----------------|---------|
| 🚷 http:                         | //192.1                   | 168.0.1  | 80/cgi-bi   | n/upload.o    | gi - Opera      |             |        |                |         |
| Фаил                            | правка                    | вид      | закладки    | виджеты       | инструменты     | Справн      | (a     | _              |         |
| * =                             | http://19                 | 92.168.0 | .180/c      | •             |                 |             |        |                |         |
| * *                             | •                         | ₩ 🥵      | 1 😚 🖉       | 📄 http://     | 192.168.0.180/c | gi-bin/uplo | ad.cgi |                |         |
|                                 |                           |          |             |               |                 |             |        |                |         |
| "C:\tftp                        | \efm16_\                  | webup    | Обзор       | Upload s      | oftware update  |             |        |                |         |
| Откры                           | ть                        |          |             |               |                 |             |        |                | 2 🛛     |
|                                 | Папка:                    | 🕕 tft    | p           |               |                 | . 0         | 1      | <del>.</del> - |         |
| Нед.<br>доку<br>Рабоч<br>Мои до | авние<br>менты<br>ий стол | efm      | 16_webupdat | ie            |                 |             |        |                |         |
|                                 |                           | Имя ф    | айла:       | efm16_webup   | date            |             |        |                | Открыть |
| Сет                             | евое                      | Тип фа   | айлов:      | Все файлы (*. | ×)              |             | •      |                | Отмена  |
|                                 |                           |          |             | Pucva         | IOK 26          |             |        |                |         |

## 3.7. Плата АЛС-АУ

## 3.7.1. Подключение к устройству по протоколу Ethernet

Доступ по Ethernet необходим для мониторинга состояния устройства с помощью различных имеющихся интерфейсов. Для обеспечения их работоспособности, необходимо произвести действия, описанные ниже.

#### 3.7.1.1. Настройка компьютера программиста

Для подключения к блоку при помощи протокола Ethernet необходимо, чтобы у ПК программиста был физический доступ до устройства через сеть Ethernet и правильно сделаны сетевые настройки операционной системы.

Для того, чтобы правильно настроить операционную систему на компьютере программиста, достаточно знать IP-адрес устройства. IP-адрес может быть различным, в зависимости от конфигурации устройства. Если заводская конфигурация не была изменена, то устройство будет иметь IP адрес 192.168.0.181.

После определения IP-адреса устройства необходимо проверить настройки сети на ПК, с которого будет осуществляться конфигурирование. Следует помнить, что связь между рабочей станцией и АЛС-АУ может быть установлена только в том случае, когда они имеют IP-адреса из одной подсети.

К примеру: если на устройстве используется заводская конфигурация, то сетевой карте ПК может быть присвоен любой адрес, начиная с 192.168.0.1 и заканчивая 192.168.0.254, за исключением адреса самого АЛС-АУ 192.168.0.181. Пример настройки сетевой карты в ОС Windows показан на рисунке ниже:

| Установка IP-ад                                                                                              | реса для ПК                                                          |
|----------------------------------------------------------------------------------------------------|----------------------------------------------------------------------|
| войства: Протокол Интернета                                                                                  | a (TCP/IP) 🛛 🖓                                                       |
| Общие                                                                                                    |                                                                      |
| Параметры IP могут назначаться ат<br>поддерживает эту возможность. В г<br>IP можно получить у сетевого адмии | этоматически, если сеть<br>противном случае параметры<br>нистратора. |
| 🔘 Получить IP-адрес автоматичес                                                                              | жи                                                                   |
| 📀 Использовать следующий IP-а,                                                                               | ipec:                                                                |
| ІР-адрес:                                                                                                    | 192.168.0.1                                                          |
| Маска подсети:                                                                                               | 255.255.0                                                            |
| Основной шлюз:                                                                                               |                                                                      |
| О Поличить адрес DNS-сервера а                                                                               | втоматически                                                         |
| <ul> <li>О Использовать следующие адре</li> </ul>                                                            | еса DNS-серверов:                                                    |
| Предпочитаемый DNS-сервер:                                                                                   |                                                                      |
| Альтернативный DNS-сервер:                                                                                   |                                                                      |
|                                                                                                    |                                                                      |
|                                                                                                    | Дополнительно                                                        |
|                                                                                                    | ОК Отмена                                                            |
| Рисунов                                                                                                    | : 27                                                                 |

Проверить настройки IP-протокола и доступность устройства можно с помощью команды ping. Для этого нужно выполнить следующие действия (для OC Windows и блока

с загруженной заводской конфигурацией):

- **1.** Выберите из меню «Пуск»: Программы → Стандартные (Accessories) → Командная строка.
- **2.** В открывшемся окне введите команду ping 192.168.0.181 и нажмите клавишу Enter.
- **3.** Если на экране появилась надпись «Превышен интервал ожидания для запроса», то это означает, что АЛС-АУ недоступен. В этом случае необходимо проверить настройки IP-протокола на ПК и подключения ПК к данному устройству.
- **4.** В случаю появления ответов от АЛС-АУ тестирование настроек IP и доступности блока можно считать успешным.

| Использование команды ping                                                                                                    |       |  |  |  |
|----------------------------------------------------------------------------------------------------|-------|--|--|--|
| C:\WINDOWS\system32\cmd.exe                                                                                                    | - 🗆 X |  |  |  |
| Microsoft Windows XP [Версия 5.1.2600]<br><c> Корпорация Майкрософт, 1985—2001.</c>                                                                                                    | -     |  |  |  |
| C:\Documents and Settings\Admin>ping 192.168.0.180                                                                                                    |       |  |  |  |
| Обмен пакетами с 192.168.0.180 по 32 байт:                                                                                                    |       |  |  |  |
| Ответ от 192.168.0.180: число байт=32 время<1мс TTL=128<br>Ответ от 192.168.0.180: число байт=32 время<1мс TTL=128<br>Ответ от 192.168.0.180: число байт=32 время<1мс TTL=128<br>Ответ от 192.168.0.180: число байт=32 время<1мс TTL=128 |       |  |  |  |
| Статистика Ping для 192.168.0.180:<br>Пакетов: отправлено = 4, получено = 4, потеряно = 0 (0% потерь),<br>Приблизительное время приема-передачи в мс:<br>Минимальное = Омсек, Максимальное = 0 мсек, Среднее = 0 мсек                    |       |  |  |  |
| C:\Documents and Settings\Admin>_                                                                                                    |       |  |  |  |
|                                                                                                    |       |  |  |  |
|                                                                                                    |       |  |  |  |
|                                                                                                    | -     |  |  |  |
| Рисунок 28                                                                                                    |       |  |  |  |

#### 3.7.2. Конфигурирование

Устройство АЛС-АУ позиционируется как оконечное устройство на стороне абонента. АЛС-АУ работает максимально прозрачно для абонентов и не требует какого-либо специального конфигурирования.

#### 3.7.3. Удаленное обновление ПО через WEB-интерфейс

Обновление представляет из себя файл архива, который передается через браузер на плату АЛС-АУ. Для этого необходимо запустить интернет браузер и перейти по ссылке <u>http://192.168.0.180/cgi-bin/upload.cgi</u>, где 192.168.0.180 – ip-адресплаты. В появившейся странице достаточно выбрать архив и нажатькнопку обновления, откроется вторая страница,

когда она загрузится окончательно (зависит от объема обновления), После завершения обновления плата автоматически уходит в перезагрузку.

## 3.8. Платы АЛС-24200, АЛС-24300, АЛС-24400L

Данный раздел описывает методы конфигурирования АЛС-24200, АЛС-24300, АЛС-24400L.

### 3.8.1. Подключение по СОМ-порту

Для подклюяения по СОМ-порту см. п. 3.1.1 Подключение по СОМ-порту.

Имя пользователя по умолчанию - admin, пароля нет. При желании пароль можно изменить после входа в систему.

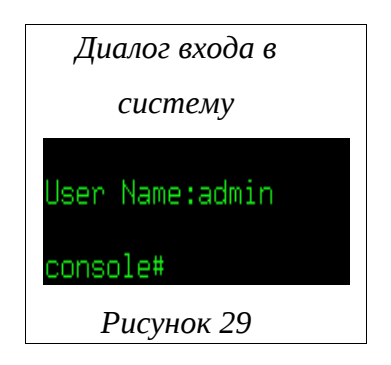

После входа в систему отобразится приглашение командной строки CLI.

Конфигурация по умолчанию может быть изменена. IP адрес в конфигурации по умолчанию не задан, его необходимо настроить, используя подключение к блоку при помощи СОМ-порта.

### 3.8.2. Подключение по протоколу Telnet

Для подключения по протоколу Telnet см. п. 3.1.2 Подключение по протоколу Telnet. IP-адрес нужно настроить, используя подключение к блоку при помощи COM-порта.

### 3.8.3. Перед началом конфигурирования

Чтобы начать конфигурировать, необходимо определиться со следующими параметрами:

- Будет ли использоваться VLAN?
- В случае, если будет использоваться VLAN необходимо знать, какой VLAN Id будет использоваться для управления платы, а какие VLAN и в каком виде (tagged или untagged) будут использоваться на портах.

• Какой IP адрес, маска подсети (и возможно шлюз по-умолчанию) будет использоваться для управления платой?

Если вы знаете ответы на эти вопросы, то можно начать конфигурирование. Если нет, то вам необходимо обратиться к лицу, отвечающему за конфигурацию вашей сети.

Чтобы начать установку конфигурации устройства найдите тумблер включения, располагающийся на лицевой панели. Если включить тумблер питания, то на устройство подастся напряжение, и на лицевой панели загорится светодиодный индикатор "ПИТ".

#### 3.8.4. Заводская конфигурация

Все устройства поставляются с завода сконфигурированными в минимально возможном объеме. Заводская конфигурация содержит в себе:

- Режим standalone.
- ІР адреса для управления не заданы.
- Скорость СОМ порта 115200 бит/с.
- Login user: admin
- Password: пустой
- Для привилегированного режима (enable) пароль глобальный и по умолчанию пустой.

Ниже представлен пример заводской конфигурации:

```
!Current Configuration:
!System Description "ALS24200 System - 24GE, 4 10GE, 6.1.0.5_als_ver1.2, Linux
2.6.22.1"
!System Software Version "6.1.0.5_als_ver1.2"
                         "O days O hrs 3 mins 22 secs"
!System Up Time
!Current SNTP Synchronized Time: Not Synchronized
1
vlan database
exit
configure
aaa authentication enable "enableList" enable
line console
serial baudrate 115200
exit
line telnet
exit
line ssh
exit
spanning-tree configuration name "00-13-AA-00-11-92"
router rip
exit
router ospf
exit
exit
```

#### 3.8.5. Управление портами

По умолчанию все порты включены и настроены в режиме Automatic Negatiation. Состояние одного порта мы можем посмотреть с помощью команды:

| Команда                                            | Описание                                  | Режим              |
|----------------------------------------------------|-------------------------------------------|--------------------|
| <pre>show port <unit port="" slot=""></unit></pre> | Показать текущее состояние<br>порта       | Privileged<br>EXEC |
| show port all                                      | Показать текущее состояние<br>всех портов | Privileged<br>EXEC |

| (als_sw | ) #show  | v port O | /1           |          |        |        |        |         |
|---------|----------|----------|--------------|----------|--------|--------|--------|---------|
| Tutt    | <b>T</b> | Admin    | Physical     | Physical | Link   | Link   | LACP   | Actor   |
| INTT    | туре     | Mode     | моае         | Status   | Status | Trap   | Mode   | Ilmeout |
| 0/1     |          | Enable   | Auto         | 1000Full | Up     | Enable | Enable | long    |
| (als sw | ) #show  | v port a | 11           |          |        |        |        |         |
| (       | ,        | Admin    | <br>Physical | Physical | Link   | Link   | LACP   | Actor   |
| Intf    | Туре     | Mode     | Mode         | Status   | Status | Trap   | Mode   | Timeout |
| 0/1     |          | Enable   | Auto         | 1000Full | <br>Up | Enable | Enable | lona    |
| 0/2     |          | Enable   | Auto         |          | Down   | Enable | Enable | long    |
| 0/3     |          | Enable   | Auto         |          | Down   | Enable | Enable | long    |
| 0/4     |          | Enable   | Auto         |          | Down   | Enable | Enable | long    |
| 0/5     |          | Enable   | Auto         |          | Down   | Enable | Enable | long    |
| 0/6     |          | Enable   | Auto         |          | Down   | Enable | Enable | long    |
| 0/7     |          | Enable   | Auto         |          | Down   | Enable | Enable | long    |
| 0/8     |          | Enable   | Auto         |          | Down   | Enable | Enable | long    |
| 0/9     |          | Enable   | Auto         |          | Down   | Enable | Enable | long    |
| 0/10    |          | Enable   | Auto         |          | Down   | Enable | Enable | long    |
| 0/11    |          | Enable   | Auto         |          | Down   | Enable | Enable | long    |
| 0/12    |          | Enable   | Auto         |          | Down   | Enable | Enable | long    |
| 0/13    |          | Enable   | Auto         |          | Down   | Enable | Enable | long    |
| 0/14    |          | Enable   | Auto         |          | Down   | Enable | Enable | long    |
| 0/15    |          | Enable   | Auto         |          | Down   | Enable | Enable | long    |
| 0/16    |          | Enable   | Auto         |          | Down   | Enable | Enable | long    |
| 0/17    |          | Enable   | Auto         |          | Down   | Enable | Enable | long    |
| 0/18    |          | Enable   | Auto         |          | Down   | Enable | Enable | long    |
| 0/19    |          | Enable   | Auto         |          | Down   | Enable | Enable | long    |
| 0/20    |          | Enable   | Auto         |          | Down   | Enable | Enable | Long    |

 <unit/slot/port> - способ указания порта интерфейса. Где unit – номер устройства в стеке, если коммутатор не в стеке, то поле unit не указывается. Slot – слот идентифицирует физическое устройство в наборе или LAG (Link Aggregation Port) или интерфейс для маршрутизации., Port – номер физического порта.

| Команда                       | Описание                                                    | Режим               |
|-------------------------------|-------------------------------------------------------------|---------------------|
| no shutdown(shutdown)         | Включение(выключение)<br>фищического порта на<br>интерфейсе | Interface<br>Config |
| no shutdown all(shutdown all) | Включение(выключение) всех                                  | Interface           |

Ниже представлены команды управления портами:

| Команда                                                                                     | Описание                                                                                  | Режим               |
|---------------------------------------------------------------------------------------------|-------------------------------------------------------------------------------------------|---------------------|
|                                                                                             | портов                                                                                    | Config              |
| auto-negotiate(no auto-negotiate)                                                           | Включение(выключение) на<br>физическом порту интерфейса<br>режима Auto Negotiation        | Interface<br>Config |
| auto-negotiate all(no auto-negotiate<br>all)                                                | Включение(выключение) на всех<br>физических портах интерфейсов<br>режима Auto Negotiation | Interface<br>Config |
| <pre>speed &lt;10 100&gt; <half-duplex full-<br>duplex&gt;</half-duplex full-<br></pre>     | Указание скорости и режима<br>duplex на порту интерфейса                                  | Interface<br>Config |
| <pre>speed all &lt;10 100&gt; <half-duplex full-<br>duplex&gt;</half-duplex full-<br></pre> | Указание скорости и режима duplex на всех портах                                          | Interface<br>Config |

#### 3.8.6. Назначение IP адреса

Как уже упоминалось, IP адрес управления в конфигурации по умолчанию не задан, его необходимо настроить, используя подключение к блоку при помощи СОМ-порта. После успешного входа в систему необходимо выполнить следующую команду:

| Команда                              | Описание                                                                   | Режим           |
|--------------------------------------|----------------------------------------------------------------------------|-----------------|
| network parms 172.16.0.1 255.255.0.0 | Назначение адреса<br>управления 172.16.0.1 с<br>маской подсети 255.255.0.0 | Privileged EXEC |

Для просмотра настроек интерфейса управления, необходимо ввести команду:

| (als_sw) #show network           |                   |
|----------------------------------|-------------------|
| Interface Status                 | Always Up         |
| IP Address                       | 172.16.0.1        |
| Subnet Mask                      | 255.255.0.0       |
| Default Gateway                  | 0.0.0.0           |
| Burned In MAC Address            | 00:13:AA:00:11:92 |
| Locally Administered MAC address | 00:00:00:00:00:00 |
| MAC Address Type                 | Burned In         |
| Configured IPv4 Protocol         | None              |
| Management VLAN ID               | 1                 |

#### 3.8.6.1. Настройка получения IP адреса от DHCP сервера

| Команда               | Описание                                                          | Режим           |
|-----------------------|-------------------------------------------------------------------|-----------------|
| network protocol dhcp | Включение DHCP клиента,<br>для настрйоки интерфейса<br>управления | Privileged EXEC |

После выполнения данной команды коммутатор сбросит предыдущие настройки и будет осуществлять запрос настройки интерфейса управления у DHCP сервера. Для просмотра настроек интерфейса управления, необходимо ввести команду:

| (als_sw) #show network           |                   |
|----------------------------------|-------------------|
| Interface Status                 | Always Up         |
| IP Address                       | 172.16.0.1        |
| Subnet Mask                      | 255.255.0.0       |
| Default Gateway                  | 172.16.0.254      |
| Burned In MAC Address            | 00:13:AA:00:11:92 |
| Locally Administered MAC address | 00:00:00:00:00:00 |
| MAC Address Type                 | Burned In         |
| Configured IPv4 Protocol         | DHCP              |
| Management VLAN ID               | 1                 |

#### 3.8.6.2. Назначение шлюза по умолчанию

Локальная сеть, в которой находится станционное оборудование и рабочие станции, с которых производится конфигурирование, может быть построена таким образом, что первое и последние находятся в разных сегментах (подсетях). При этом подсети могут соединяться с помощью маршрутизатора. В этом случае на АЛС-24ххх необходимо настроить «шлюз по умолчанию» (default gateway), т.е. указать маршрутизатор, через который устройство будет отправлять ответы на запросы с рабочих станций.

| Команда                                              | Описание                                                                                  | Режим           |
|------------------------------------------------------|-------------------------------------------------------------------------------------------|-----------------|
| network parms 172.16.0.1 255.255.0.0<br>172.16.0.254 | Настройка интерфейса<br>управление, указание IP,<br>маски подсети и шлюза по<br>умолчанию | Privileged EXEC |

Для просмотра настроек интерфейса управления, необходимо ввести команду:

| (als_sw) #show network           |                   |
|----------------------------------|-------------------|
| Interface Status                 | Always Up         |
| IP Address                       | 172.16.0.1        |
| Subnet Mask                      | 255.255.0.0       |
| Default Gateway                  | 172.16.0.254      |
| Burned In MAC Address            | 00:13:AA:00:11:92 |
| Locally Administered MAC address | 00:00:00:00:00:00 |
| MAC Address Type                 | Burned In         |
| Configured IPv4 Protocol         | none              |
| Management VLAN ID               | 1                 |
|                                  |                   |

#### 3.8.7. Назначение VLAN в том числе на IP управления

#### 3.8.7.1. Назначение VLAN на IP управления

| Команда               | Описание                |      | Режим           |
|-----------------------|-------------------------|------|-----------------|
| network mgmt_vlan 100 | Установка<br>управления | VLAN | Privileged EXEC |

Для просмотра настроек интерфейса управления, необходимо ввести команду:

| (als_sw) #show network           |                   |
|----------------------------------|-------------------|
| Interface Status                 | Always Up         |
| IP Address                       | 172.16.0.1        |
| Subnet Mask                      | 255.255.0.0       |
| Default Gateway                  | 0.0.0.0           |
| Burned In MAC Address            | 00:13:AA:00:11:92 |
| Locally Administered MAC address | 00:00:00:00:00:00 |
| MAC Address Type                 | Burned In         |
| Configured IPv4 Protocol         | None              |
| Management VLAN ID               | 100               |

#### 3.8.7.2. Назначение VLAN на портах

Для того чтобы настроить VLAN на портах, необходимо указать свичу, какие VLAN он должен обрабатывать. Для этого необходимо выполнить следующую последовательность команд:

| Команда       | Описание                                                |  |  |
|---------------|---------------------------------------------------------|--|--|
| enable        | Переход в привилегированный режим                       |  |  |
| vlan database | Переход в режим конфигурирования списка VLAN.           |  |  |
| vlan 100,200  | Добавление к списку обрабатываемых VLAN 100,200 VLAN id |  |  |
| exit          | Выход из режима конфигурирования списка VLAN.           |  |  |

Далее приведены возможные примеры настройки VLAN на портах:

#### 3.8.7.2.1. Пример: разделение портов на виртуальные

#### подсети

Условия:

- VLAN Id для 1,2 портов это 100, для 2,3 200
- Все пакеты вне коммутатора без меток

| Команда                        | Описание                                                                                            |  |  |
|--------------------------------|----------------------------------------------------------------------------------------------------|--|--|
| enable                         | Переход в привилегированный режим                                                                   |  |  |
| configure                      | Переход в режим конфигурирования                                                                    |  |  |
| interface 0/1                  | Переход в режим конфигурирования 1 интерфейса                                                       |  |  |
| vlan pvid 100                  | Назначение Port VLAN Identifier равный 100                                                          |  |  |
| vlan participation include 100 | Включение порта 1 в группу обработки VLAN 100. При этом по умолчанию включается режим снятие метки. |  |  |
| exit                           | Выход из режима конфигурирования 1 интерфейса                                                       |  |  |
| interface 0/2                  | Переход в режим конфигурирования 2 интерфейса                                                       |  |  |
| vlan pvid 100                  | Назначение Port VLAN Identifier равный 100                                                          |  |  |
| vlan participation include 100 | Включение порта 2 в группу обработки VLAN 100. При этом по умолчанию включается режим снятие метки. |  |  |

| Команда                        | Описание                                                                                            |  |  |  |
|--------------------------------|----------------------------------------------------------------------------------------------------|--|--|--|
| exit                           | Выход из режима конфигурирования 2 интерфейса                                                       |  |  |  |
| interface 0/3                  | Переход в режим конфигурирования 3 интерфейса                                                       |  |  |  |
| vlan pvid 200                  | Назначение Port VLAN Identifier равный 200                                                          |  |  |  |
| vlan participation include 200 | Включение порта 3 в группу обработки VLAN 200. При этом по умолчанию включается режим снятие метки. |  |  |  |
| exit                           | Выход из режима конфигурирования 1 интерфейса                                                       |  |  |  |
| interface 0/4                  | Переход в режим конфигурирования 4 интерфейса                                                       |  |  |  |
| vlan pvid 200                  | Назначение Port VLAN Identifier равный 200                                                          |  |  |  |
| vlan participation include 200 | Включение порта 4 в группу обработки VLAN 200. При этом по умолчанию включается режим снятие метки. |  |  |  |
| exit                           | Выход из режима конфигурирования 2 интерфейса                                                       |  |  |  |
| exit                           | Выход из режима конфигурирования                                                                    |  |  |  |

## 3.8.7.2.2. Пример: разделение портов на виртуальные подсети в сети с поддержкой VLAN

Условия:

- VLAN Id для 1,2 портов это 100, для 2,3 200
- Все пакеты вне коммутатора с метками VLAN Id

| Команда                        | Описание                                                                                                    |  |  |  |
|--------------------------------|----------------------------------------------------------------------------------------------------|--|--|--|
| enable                         | Переход в привилегированный режим                                                                            |  |  |  |
| configure                      | Переход в режим конфигурирования                                                                             |  |  |  |
| interface 0/1                  | Переход в режим конфигурирования 1 интерфейса                                                                |  |  |  |
| vlan pvid 100                  | Назначение Port VLAN Identifier равный 100                                                                   |  |  |  |
| vlan participation include 100 | Включение интерфейса в группу обработки VLAN 100.<br>При этом по умолчанию включается режим снятие<br>метки. |  |  |  |
| vlan tagging 100               | Включение на интерфейсе режима установки метки 100 на исходящие пакеты                                       |  |  |  |
| exit                           | Выход из режима конфигурирования 1 интерфейса                                                                |  |  |  |
| interface 0/2                  | Переход в режим конфигурирования 2 интерфейса                                                                |  |  |  |
| vlan pvid 100                  | Назначение Port VLAN Identifier равный 100                                                                   |  |  |  |
| vlan participation include 100 | Включение порта 2 в группу обработки VLAN 100. При этом по умолчанию включается режим снятие метки.          |  |  |  |
| vlan tagging 100               | Включение на интерфейсе режима установки метки 100<br>на исходящие пакеты                                    |  |  |  |
| exit                           | Выход из режима конфигурирования 2 интерфейса                                                                |  |  |  |
| interface 0/3                  | Переход в режим конфигурирования 3 интерфейса                                                                |  |  |  |

| Команда                        | Описание                                                                                                    |  |  |  |
|--------------------------------|----------------------------------------------------------------------------------------------------|--|--|--|
| vlan pvid 200                  | Назначение Port VLAN Identifier равный 200                                                                   |  |  |  |
| vlan participation include 200 | Включение интерфейса в группу обработки VLAN 200.<br>При этом по умолчанию включается режим снятие метки.    |  |  |  |
| vlan tagging 200               | Включение на интерфейсе режима установки метки 200<br>на исходящие пакеты                                    |  |  |  |
| exit                           | Выход из режима конфигурирования 1 интерфейса                                                                |  |  |  |
| interface 0/4                  | Переход в режим конфигурирования 4 интерфейса                                                                |  |  |  |
| vlan pvid 200                  | Назначение Port VLAN Identifier равный 200                                                                   |  |  |  |
| vlan participation include 200 | Включение интерфейса в группу обработки VLAN 200.<br>При этом по умолчанию включается режим снятие<br>метки. |  |  |  |
| vlan tagging 200               | Включение на интерфейсе режима установки метки 200 на исходящие пакеты                                       |  |  |  |
| exit                           | Выход из режима конфигурирования 2 интерфейса                                                                |  |  |  |
| exit                           | Выход из режима конфигурирования                                                                             |  |  |  |

## 3.8.7.2.3. Пример: настройка Double Vlan(QinQ)

Условия:

- 10 порт пользовательский порт получающий пакеты с VLAN Id 100,
- 11 порт провайдера который устанавливает вторую метку VLAN Id 200.

То есть пакет приходящий на пользовательский порт имеет метку 100, выходя из порта 11 он уже имеет 2 метки 100 и 200.

| Команда                        | Описание                                                                                                  |  |  |  |  |  |
|--------------------------------|----------------------------------------------------------------------------------------------------|--|--|--|--|--|
| enable                         | Переход в привилегированный режим                                                                         |  |  |  |  |  |
| configure                      | Переход в режим конфигурирования                                                                          |  |  |  |  |  |
| interface 0/10                 | Переход в режим конфигурирования 10 интерфейса                                                            |  |  |  |  |  |
| vlan pvid 200                  | Назначение Port VLAN Identifier равный 200                                                                |  |  |  |  |  |
| vlan participation include 200 | Включение интерфейса в группу обработки VLAN 200.<br>При этом по умолчанию включается режим снятие метки. |  |  |  |  |  |
| exit                           | Выход из режима конфигурирования 10 порта                                                                 |  |  |  |  |  |
| interface 0/11                 | Переход в режим конфигурирования 11 интерфейса                                                            |  |  |  |  |  |
| vlan tagging 200               | Включение режима таггирования меткой 200                                                                  |  |  |  |  |  |
| mode dvlan-tunnel              | Установка на интерфейсе режима двойного<br>таггирования                                                   |  |  |  |  |  |
| exit                           | Выход из режима конфигурирования 11 интерфейса                                                            |  |  |  |  |  |
| exit                           | Выход из режима конфигурирования                                                                          |  |  |  |  |  |

#### 3.8.8. Обновление ПО

Обновления программного обеспечения VDSL-24 устанавливаются только по сети с использованием протокола TFTP. При этом устройство выступает в качестве клиента, а рабочая станция, с которой производится обновление, — в качестве сервера. Соответственно, на ПК должен быть установлен и запущен сервер TFTP, который можно скачать с сайта «Компании АЛСиТЕК» (*http://alstec.ru/*). После установки сервера необходимо указать его корневую директорию, содержимое которой будет доступно для загрузки. Для этого нужно в меню «File» выбрать пункт «Configure», перейти на вкладку «TFTP Root Directory» и указать диск и директорию. Произведя указанные настройки, оставьте основное окно программы открытым. В выбранную корневую директорию сервера нужно скопировать файл обновления. После этого нужно подключиться к VDSL-24 по протоколу telnet или по COM-порту, войти в систему и выполнить следующую команду:

| Команда                                            | Описание                                                                  | Режим              |
|----------------------------------------------------|---------------------------------------------------------------------------|--------------------|
| copy tftp://172.16.0.254/image_version10<br>image1 | Копирование с ТFTP<br>сервера файла<br>image_version10 вместо<br>к image1 | Privileged<br>EXEC |

После завершения копирования, необходимо провести перезагрузку платы.

#### 3.8.9. Типовые конфигурации и схемы

## 3.8.9.1. Организация Private Edge для изоляции абонентских портов друг от друга

| (als_sw) a | #configure % переход в режим конфигурирования %                                            |  |  |  |  |  |  |  |
|------------|--------------------------------------------------------------------------------------------|--|--|--|--|--|--|--|
| (als_sw) a | #switchport protected 0 name "isolate" % создание группы для %<br>% изоляции интерфейсов % |  |  |  |  |  |  |  |
| (als_sw)   | (config) #interface 0/1 % переход в режим конфигурирования интерфейса %                    |  |  |  |  |  |  |  |
| (als_sw)   | (interface 0/1)#switchport protected 0 % указание группы изоляции %                        |  |  |  |  |  |  |  |
| (als_sw)   | (interface 0/1)#exit                                                                       |  |  |  |  |  |  |  |
|            |                                                                                            |  |  |  |  |  |  |  |
| (als_sw)   | (config) #interface 0/24                                                                   |  |  |  |  |  |  |  |
| (als_sw)   | (interface 0/24)#switchport protected 0                                                    |  |  |  |  |  |  |  |
| (als_sw)   | (interface 0/24)#exit                                                                      |  |  |  |  |  |  |  |

случае это любой порт из 25, 26, 27, 28.

#### 3.8.9.2. Настройка RSTP

(als\_sw) #configure % переход в режим конфигурирования %
(als\_sw) (config)#spanning-tree % включаем spanning-tree %
(als\_sw) (config)#spanning-tree configuration name "00-13-AA-FF-FF-02"
(als\_sw) (config)#spanning-tree forceversion 802.1w % указываем версию STP %
(als\_sw) (config)#spanning-tree port mode all % включаем STP на всех портах %
(als\_sw) (config)#exit

#### 3.8.9.3. Hacmpoйка IGMP, Multicast forwarding

| (als_sw) | configure                                                                                                    |
|----------|----------------------------------------------------------------------------------------------------|
| (als_sw) | config)#mcast_vfm 1 forward_registered % указываем для VLAN метод %<br>% обработки Multicast, в данном случае multicast %<br>% направляется только тем портам кто %<br>% зарегистрированн в данной группе % |
| (als_sw) | config)#set igmp % включаем IGMP Snooping глобально%                                                                                                    |
| (als_sw) | config)#set igmp interfacemode %включаем IGMP Snooping на интерфейсах%                                                                                                    |
| (als sw) | config)#exit                                                                                                    |

#### 3.8.9.4. Настройка IP ACL

Запрещаем все пакеты с IP назначения 172.16.0.12 на порту 0/23

#### 3.8.9.5. Настройка МАС АСЬ

Запрещаем все пакеты с МАС источником 00:13:АА:45:71:34 на порту 0/23

#### 3.8.9.6. Авторизация по RADIUS

Настройка авторизации telnet и SSH по Radius для пользователей коммутатора, при этом пароль для привилегированного режима (enable) проверяется локально и по умолчанию один для всех пользователей коммутатора. На RADIUS сервере должны быть указаны привилегии(service-type) пользователей.

```
(als_sw) #configure
(als_sw) (config)#aaa authentication login "defaultList" radius
             % указываем свитчу что login нужно авторищировать с помощью Radius
%
(als_sw) (config)#aaa authentication enable "enableList" enable
                           % указываем свитчу что пароль enable %
                           % определен глобально и он один для всех %
(als_sw) (config)#radius server host auth 172.16.67.39
                           % указание настроек Radius сервера %
(als_sw) (config)#radius server key auth 172.16.67.39
                           % указание настроек Radius сервера %
<далее вводится секретный ключ>
(als_sw) (config)#line telnet
(als_sw) (Config-telnet)# login authentication "defaultList"
                           % указвыем свитчу авторизировать доступ %
                           % по telnet с помощью defaultList %
```

#### 97

| (als_sw) | (Config-telnet)# exit                                                                                                    |
|----------|----------------------------------------------------------------------------------------------------|
| (als_sw) | (Config-ssh)#line ssh                                                                                                    |
| (als_sw) | (Config-ssh)#login authentication "defaultList"<br>% указвыем свитчу авторизировать доступ %<br>% по telnet с помощью defaultList % |
| (als_sw) | (Config-ssh)#exit                                                                                                    |
| (als_sw) | (config)#exit                                                                                                    |

## 3.8.9.7. QoS

Установка для входящего трафика с меткой VLAN Id 100, правила маркировки поля приоритета IP DSCP

| (als_sw) | #configure % Переход в режим конфигурирования%                                            |
|----------|-------------------------------------------------------------------------------------------|
| (als_sw) | (Config)#class-map match-all IPTV ipv4 % Создаем class map %                              |
| (als_sw) | (Config-classmap)#match vlan 100 % Указываем критерий классификации %                     |
| (als_sw) | (Config-classmap)#exit                                                                    |
| (als_sw) | (Config)#policy-map std_policy in % Создаем новый policy-map %                            |
| (als_sw) | (Config-policy-map)#class IPTV<br>% указываем соотвтествие между class-map и policy-map % |
| (als_sw) | (Config-policy-classmap)#mark ip-dscp cs7<br>% Устанавливаем поле приоритета IP DSCP %    |
| (als_sw) | (Config-policy-classmap)#exit                                                             |
| (als_sw) | (Config)#exit                                                                             |
| (als_sw) | (Config)# interface 0/10                                                                  |
| (als_sw) | (Interface 0/10)#service-policy in IPTV_policy                                            |
| %        | » применяем политику для то интерфейса во входящем направлении                            |
| (als_sw) | (Interface 0/10)#exit                                                                     |
| (als_sw) | (Config)#exit                                                                             |

## ПРИЛОЖЕНИЕ 1

#### Назначение контактов разъема RJ-45

Общий вид разъема RJ-45 и розетки под него с указанием нумерации проводников приведены на рисунке ниже.

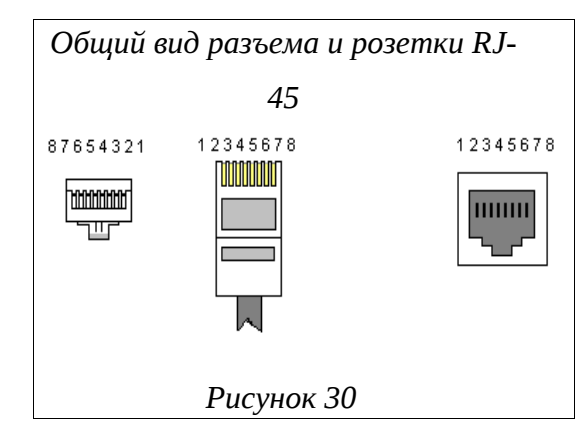

Расположение проводников для прямого кабеля:

| RJ-45 |                 | N⁰ | N⁰ | № <b>RJ-45</b>  |     |
|-------|-----------------|----|----|-----------------|-----|
| TX+   | Бело-оранжевый  | 1  | 1  | Бело-оранжевый  | TX+ |
| TX-   | Оранжевый       | 2  | 2  | Оранжевый       | TX- |
| RX+   | Бело-зеленый    | 3  | 3  | Бело-зеленый    | RX+ |
|       | Синий           | 4  | 4  | Синий           |     |
|       | Бело-синий      | 5  | 5  | Бело-синий      |     |
| RX-   | Зеленый         | 6  | 6  | Зеленый         | RX- |
|       | Бело-коричневый | 7  | 7  | Бело-коричневый |     |
|       | Коричневый      | 8  | 8  | Коричневый      |     |

Расположение проводников для перекрестного кабеля:

| RJ-45 |                 |   |                      | N⁰ | RJ-45           |     |  |
|-------|-----------------|---|----------------------|----|-----------------|-----|--|
| TX+   | Бело-оранжевый  | 1 | $\sim$               | 1  | Бело-оранжевый  | TX+ |  |
| TX-   | Оранжевый       | 2 | $\neg \succ \frown$  | 2  | Оранжевый       | TX- |  |
| RX+   | Бело-зеленый    | 3 | <u>~</u> ~           | 3  | Бело-зеленый    | RX+ |  |
|       | Синий           | 4 | $\neg X \sim$        | 4  | Синий           |     |  |
|       | Бело-синий      | 5 | $\rightarrow$ XX $-$ | 5  | Бело-синий      |     |  |
| RX-   | Зеленый         | 6 | ->>>                 | 6  | Зеленый         | RX- |  |
|       | Бело-коричневый | 7 |                      | 7  | Бело-коричневый |     |  |
|       | Коричневый      | 8 |                      | 8  | Коричневый      |     |  |

## ПРИЛОЖЕНИЕ 2

## Назначение контактов разъема RS-232 (СОМ)

Общий вид разъема RS-232 с указанием нумерации проводников и их назначением приведен на рисунке ниже.

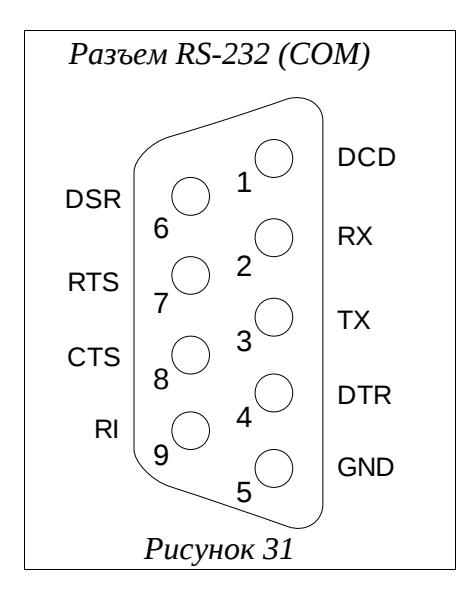

## ПРИЛОЖЕНИЕ 3

# Назначение контактов 96-контактного разъема для абонентских линий платы ADSL32

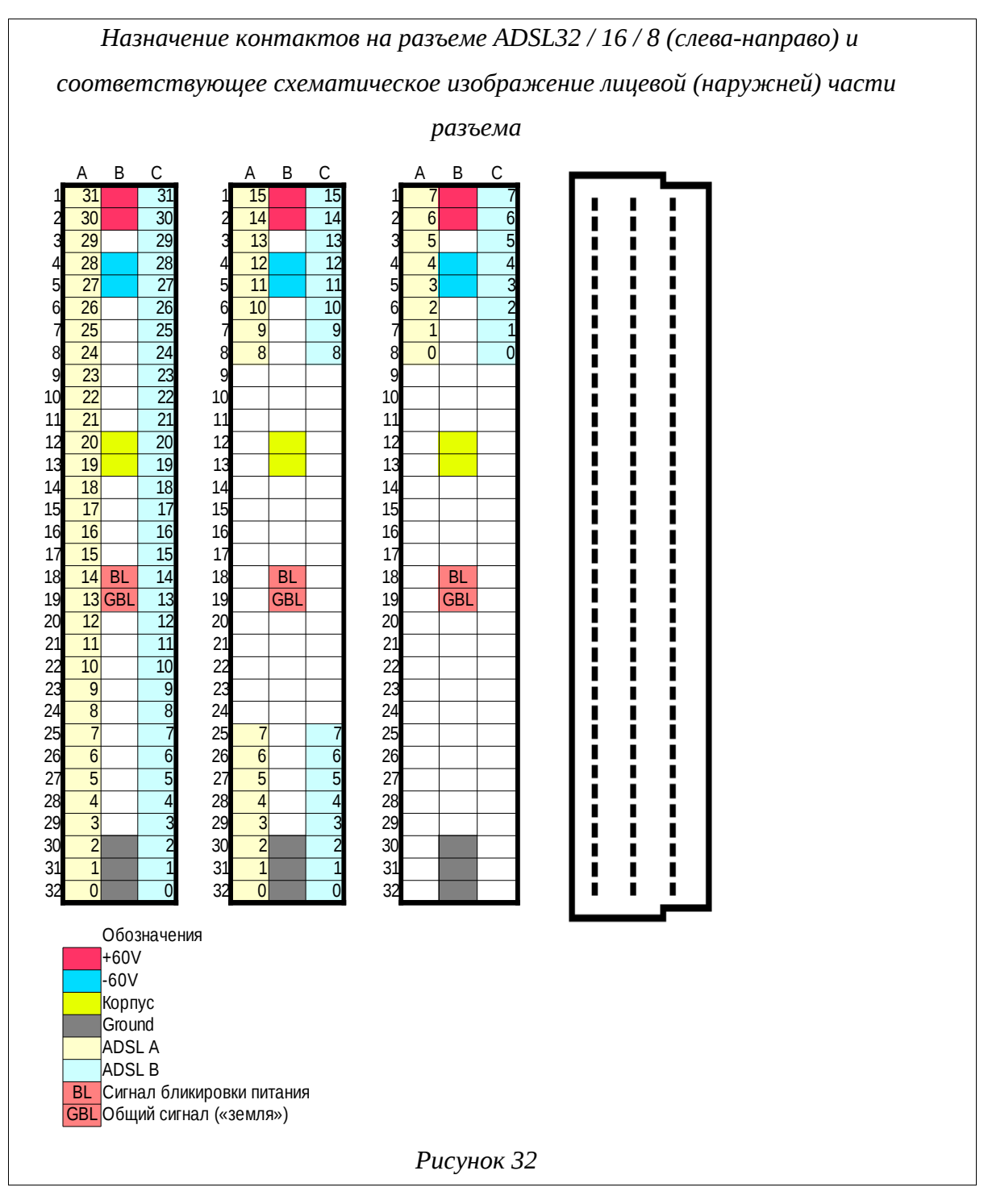

Полярность в линии ADSL неважна, поэтому контакты «ADSL A» и «ADSL B» в паре равнозначны.

## ПРИЛОЖЕНИЕ 4

## Назначение контактов 96-контактного разъема для абонентских линий платы VDSL-24

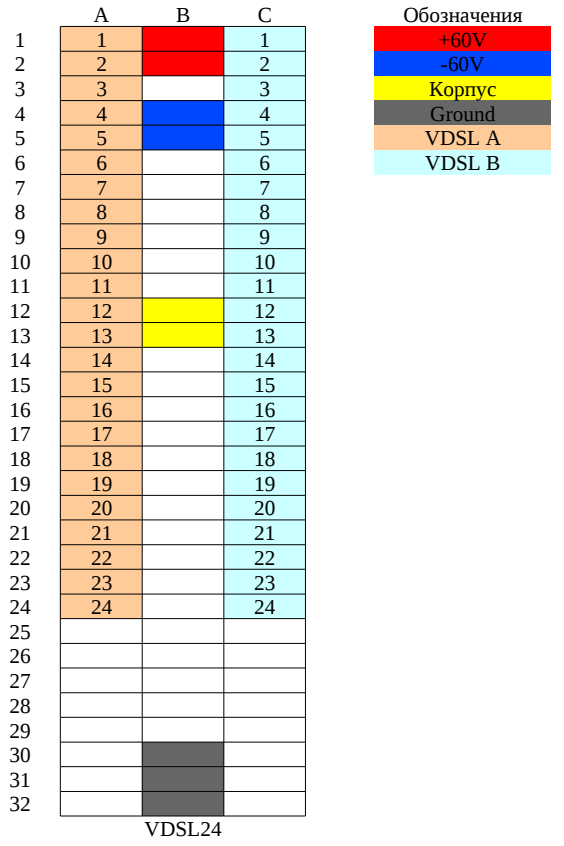

Полярность в линии VDSL неважна, поэтому контакты «VDSL A» и «VDSL B» в паре равнозначны.

## ПРИЛОЖЕНИЕ 5

## Назначение контактов 96-контактного разъема для абонентских линий платы АЛС-24200

Распиновка 96-контактных разъемов плат SFP-8. При обозначении контактов приняты следующие обозначение : [№ порта]\_TDN[№ пары], [№ порта]\_TDP[№ пары]. То есть надпись «9\_TDN1» обозначает отрицательный «конец» 1-ой пары 9-го порта, а «4\_TDP3» - положительный «конец» 3-ой пары 4-го порта. Соответственно, каждому порту принадлежит четыре пары.

| Назначение контактов плат SFP-8 при использовании с АЛС-24200 |         |      |      |         |     |         |      |      |         |     |        |      |     |        |
|---------------------------------------------------------------|---------|------|------|---------|-----|---------|------|------|---------|-----|--------|------|-----|--------|
|                                                               |         | «A4» |      |         |     |         | «АЗ» |      |         |     |        | «A2» |     |        |
| C1                                                            | 24_TDP3 | B1   | A1   | 24_TDP2 | C1  | 16_TDP3 | B1   | A1   | 16_TDP2 | C1  | 8_TDP3 | B1   | A1  | 8_TDP2 |
| C2                                                            | 24_TDN3 | B2   | A2   | 24_TDN2 | C2  | 16_TDN3 | B2   | A2   | 16_TDN2 | C2  | 8_TDN3 | B2   | A2  | 8_TDN2 |
| C3                                                            | 24_TDP1 | B3   | A3   | 24_TDP0 | C3  | 16_TDP1 | B3   | - A3 | 16_TDP0 | C3  | 8_TDP1 | B3   | A3  | 8_TDP0 |
| C4                                                            | 24_TDN1 | 84   | - A4 | 24_TDN0 | C4  | 16_TDN1 | 84   | A4   | 16_TDN0 | C4  | 8_TDN1 | 84   | A4  | 8_TDN0 |
| C5                                                            | 23_TDP3 | 85   | Aδ   | 23_TDP2 | C5  | 15_TDP3 | 85   | Aδ   | 15_TDP2 | C5  | 7_TDP3 | B5   | Aδ  | 7_TDP2 |
| C6                                                            | 23_TDN3 | B6   | A6   | 23_TDN2 | C6  | 15_TDN3 | B6   | A6   | 15_TDN2 | C6  | 7_TDN3 | B6   | A6  | 7_TDN2 |
| C7                                                            | 23_TDP1 | 87   | A7   | 23_TDP0 | C7  | 15_TDP1 | 87   | A7   | 15_TDP0 | C7  | 7_TDP1 | 87   | A7  | 7_TDP0 |
| C8                                                            | 23_TDN1 | B8   | A8   | 23_TDN0 | C8  | 15_TDN1 | B8   | - A8 | 15_TDN0 | C8  | 7_TDN1 | B8   | A8  | 7_TDN0 |
| C9                                                            | 22_TDP3 | B9   | A9   | 22_TDP2 | C9  | 14_TDP3 | B9   | A9   | 14_TDP2 | C9  | 6_TDP3 | B9   | A9  | 6_TDP2 |
| C10                                                           | 22_TDN3 | B10  | A10  | 22_TDN2 | C10 | 14_TDN3 | B10  | A10  | 14_TDN2 | C10 | 6_TDN3 | B10  | A10 | 6_TDN2 |
| C11                                                           | 22_TDP1 | B11  | A11  | 22_TDP0 | C11 | 14_TDP1 | B11  | A11  | 14_TDP0 | C11 | 6_TDP1 | B11  | A11 | 6_TDP0 |
| C12                                                           | 22_TDN1 | B12  | A12  | 22_TDN0 | C12 | 14_TDN1 | B12  | A12  | 14_TDN0 | C12 | 6_TDN1 | B12  | A12 | 6_TDN0 |
| C13                                                           | 21_TDP3 | B13  | A13  | 21_TDP2 | C13 | 13_TDP3 | B13  | A13  | 13_TDP2 | C13 | 5_TDP3 | B13  | A13 | 5_TDP2 |
| C14                                                           | 21_TDN3 | B14  | A14  | 21_TDN2 | C14 | 13_TDN3 | B14  | A14  | 13_TDN2 | C14 | 5_TDN3 | B14  | A14 | 5_TDN2 |
| C15                                                           | 21_TDP1 | B15  | A15  | 21_TDP0 | C15 | 13_TDP1 | B15  | A15  | 13_TDP0 | C15 | 5_TDP1 | B15  | A15 | 5_TDP0 |
| C16                                                           | 21_TDN1 | B16  | A16  | 21_TDN0 | C16 | 13_TDN1 | B16  | A16  | 13_TDN0 | C16 | 5_TDN1 | B16  | A16 | 5_TDN0 |
| C17                                                           | 20_TDP3 | B17  | A17  | 20_TDP2 | C17 | 12_TDP3 | B17  | A17  | 12_TDP2 | C17 | 4_TDP3 | B17  | A17 | 4_TDP2 |
| C18                                                           | 20_TDN3 | B18  | A18  | 20_TDN2 | C18 | 12_TDN3 | B18  | A18  | 12_TDN2 | C18 | 4_TDN3 | B18  | A18 | 4_TDN2 |
| C19                                                           | 20_TDP1 | B19  | A19  | 20_TDP0 | C19 | 12_TDP1 | B19  | A19  | 12_TDP0 | C19 | 4_TDP1 | B19  | A19 | 4_TDP0 |
| C20                                                           | 20_TDN1 | B20  | A20  | 20_TDN0 | C20 | 12_TDN1 | B20  | A20  | 12_TDN0 | C20 | 4_TDN1 | B20  | A20 | 4_TDN0 |
| C21                                                           | 19_TDP3 | B21  | A21  | 19_TDP2 | C21 | 11_TDP3 | B21  | A21  | 11_TDP2 | C21 | 3_TDP3 | B21  | A21 | 3_TDP2 |
| C22                                                           | 19_TDN3 | B22  | A22  | 19_TDN2 | C22 | 11_TDN3 | B22  | A22  | 11_TDN2 | C22 | 3_TDN3 | B22  | A22 | 3_TDN2 |
| C23                                                           | 19_TDP1 | B23  | A23  | 19_TDP0 | C23 | 11_TDP1 | B23  | A23  | 11_TDP0 | C23 | 3_TDP1 | B23  | A23 | 3_TDP0 |
| C24                                                           | 19_TDN1 | B24  | A24  | 19_TDN0 | C24 | 11_TDN1 | B24  | A24  | 11_TDN0 | C24 | 3_TDN1 | B24  | A24 | 3_TDN0 |
| C25                                                           | 18_TDP3 | 825  | A25  | 18_TDP2 | C25 | 10_TDP3 | B25  | A25  | 10_TDP2 | C25 | 2_TDP3 | B25  | A25 | 2_TDP2 |
| C26                                                           | 18_TDN3 | B26  | A26  | 18_TDN2 | C26 | 10_TDN3 | B26  | A26  | 10_TDN2 | C26 | 2_TDN3 | B26  | A26 | 2_TDN2 |
| C27                                                           | 18_TDP1 | B27  | A27  | 18_TDP0 | C27 | 10_TDP1 | B27  | A27  | 10_TDP0 | C27 | 2_TDP1 | B27  | A27 | 2_TDP0 |
| C28                                                           | 18_TDN1 | B28  | A28  | 18_TDN0 | C28 | 10_TDN1 | B28  | A28  | 10_TDN0 | C28 | 2_TDN1 | B28  | A28 | 2_TDN0 |
| C29                                                           | 17_TDP3 | B29  | A29  | 17_TDP2 | C29 | 9_TDP3  | B29  | A29  | 9_TDP2  | C29 | 1_TDP3 | B29  | A29 | 1_TDP2 |
| C30                                                           | 17_TDN3 | B30  | A30  | 17_TDN2 | C30 | 9_TDN3  | B30  | A30  | 9_TDN2  | C30 | 1_TDN3 | B30  | A30 | 1_TDN2 |
| C31                                                           | 17_TDP1 | B31  | A31  | 17_TDP0 | C31 | 9_TDP1  | B31  | A31  | 9_TDP0  | C31 | 1_TDP1 | B31  | A31 | 1_TDP0 |
| C32                                                           | 17_TDN1 | B32  | A32  | 17_TDN0 | C32 | 9_TDN1  | B32  | A32  | 9_TDN0  | C32 | 1_TDN1 | B32  | A32 | 1_TDN0 |
|                                                               |         |      |      |         |     |         |      |      |         |     |        |      |     |        |

Рисунок 33

## ПРИЛОЖЕНИЕ 6

## Назначение контактов нижнего 96-контактного разъема плат SHDSL-16EFM и ПВДП

|    | А        | В       | С        |
|----|----------|---------|----------|
| 1  | SHDSL 1  | +60V    | SHDSL 1  |
| 2  |          | +60V    |          |
| 3  | SHDSL 2  |         | SHDSL 2  |
| 4  |          | -60V    |          |
| 5  | SHDSL 3  | -60V    | SHDSL 3  |
| 6  |          |         |          |
| 7  | SHDSL 4  |         | SHDSL 4  |
| 8  |          |         |          |
| 9  | SHDSL 5  |         | SHDSL 5  |
| 10 |          |         |          |
| 11 | SHDSL 6  |         | SHDSL 6  |
| 12 |          | Корпус  |          |
| 13 | SHDSL 7  | Корпус  | SHDSL 7  |
| 14 |          |         |          |
| 15 | SHDSL 8  |         | SHDSL 8  |
| 16 |          |         |          |
| 17 | SHDSL 9  |         | SHDSL 9  |
| 18 |          |         |          |
| 19 | SHDSL 10 |         | SHDSL 10 |
| 20 |          |         |          |
| 21 | SHDSL 11 |         | SHDSL 11 |
| 22 |          |         |          |
| 23 | SHDSL 12 |         | SHDSL 12 |
| 24 |          |         |          |
| 25 | SHDSL 13 |         | SHDSL 13 |
| 26 |          |         |          |
| 27 | SHDSL 14 |         | SHDSL 14 |
| 28 |          |         |          |
| 29 | SHDSL 15 |         | SHDSL 15 |
| 30 |          | Земля   |          |
| 31 | SHDSL 16 | Земля   | SHDSL 16 |
| 32 |          | Земля   |          |
|    |          | SHDSL24 |          |

Полярность в линии SHDSL неважна, поэтому контакты *«SHDSL A»* и *«SHDSL C»* в паре равнозначны.

## ПРИЛОЖЕНИЕ 7

## Назначение контактов 96-контактного разъема платы АЛС-

АУ

|          | А        | В        | С        |
|----------|----------|----------|----------|
| 1        |          |          |          |
| 2        | AK1+     | AK1+     | AK1+     |
| 3        |          |          |          |
| 4        | AK1-     | AK1-     | AK1-     |
| 5        |          |          |          |
| 6        | AK2+     | AK2+     | AK2+     |
| 7        | AK2      | AKO      | AK2      |
| 8        | AKZ-     | AKZ-     | AKZ-     |
| 9<br>10  |          |          |          |
| 10<br>11 |          |          |          |
| 11       | ET_RXB   | ET_RXB   | ET_RXB   |
| 13       |          |          |          |
| 14       | ET_RX+_B | ET_RX+_B | ET_RX+_B |
| 15       |          |          |          |
| 16       | ET_TXB   | ET_TXB   | ET_TXB   |
| 17       |          |          |          |
| 10<br>10 |          |          |          |
| 20       | ET_RXA   | ET_RXA   | ET_RXA   |
| 21       |          |          |          |
| 22       | ET_RX+_A | ET_RX+_A | ET_RX+_A |
| 23       |          |          |          |
| 24       | ET_TXA   | ET_TXA   | ET_TXA   |
| 25       |          |          |          |
| 26       | ET_TX+_A | ET_TX+_A | ET_TX+_A |
| 27       |          |          |          |
| 28       |          |          |          |
| 29       |          |          |          |
| 3U<br>21 |          |          | STUSL_U  |
| 31<br>32 | SHDSL_1  | SHDSL_1  | SHDSL_1  |

Контакты с одинаковыми названиями параллельны.

SHDSL\_0 и SHDSL\_1 образуют SHDSL-пару, полярность в линии SHDSL неважна.

## ПРИЛОЖЕНИЕ 8

## Кроссировка плинтов АЛС-АУ

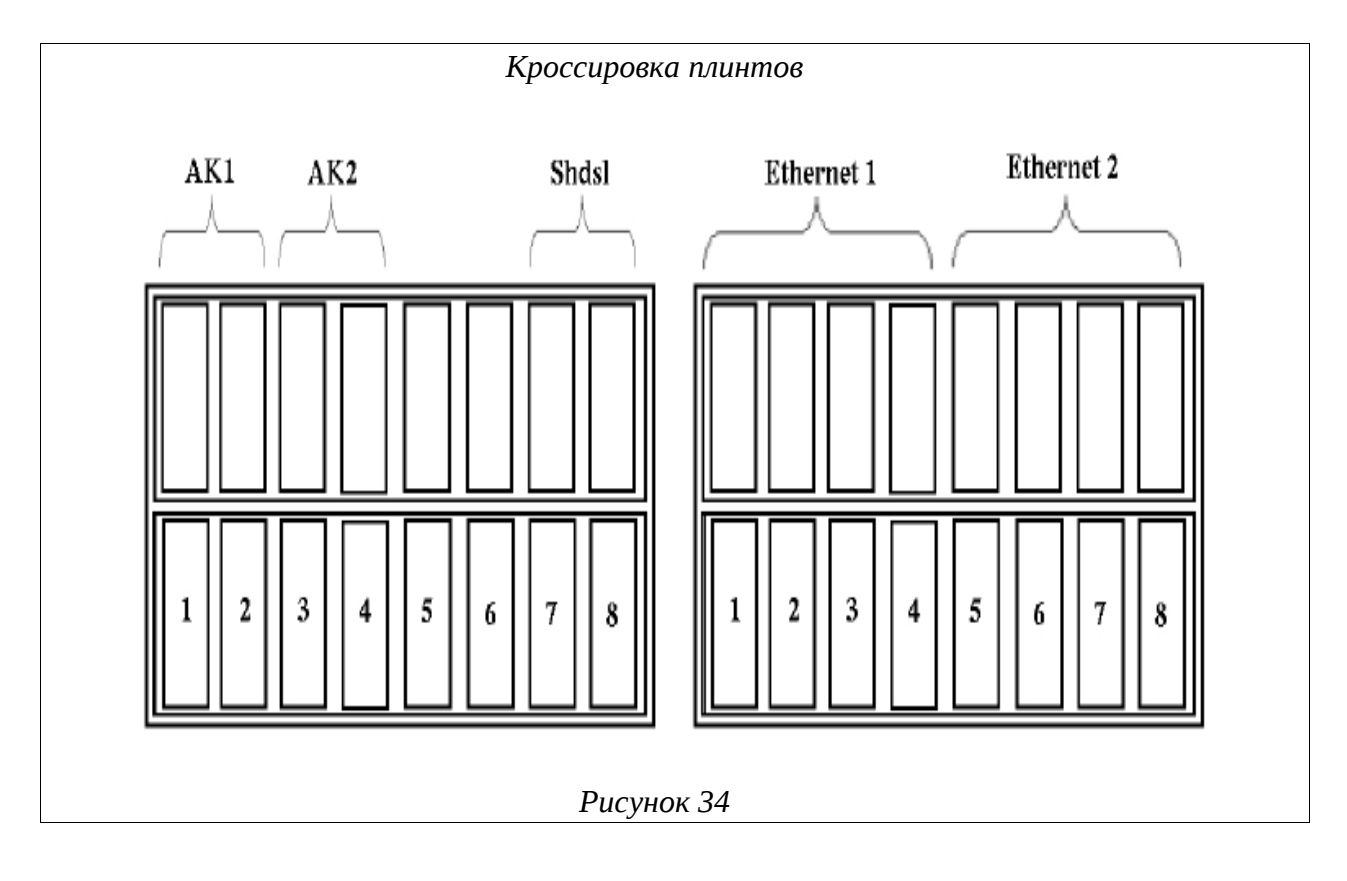

## ПРИЛОЖЕНИЕ 9

#### Цоколевка верхнего разъема плат MKS-Цоколевка нижнего разъема плат IP MKS-IP С В Обозначения Обозначения А В 1 + 2 1 3 1 2 2 AGL\_YES 4 5 6 3 3 7 0 CORPUS 8 9 4 SYNC\_SHDSL 4 DNAK 2 20 19 0A 5 0A DNAK 5 18 17 16 DSAK 6 DSAK 1B0B0B6 18 17 16 FS 7 1A 7 INPM 1A 18 17 16 8 2A 1B OUTPM 8 19 OUTM 9 2B 2A 2B INTM 9 19 F4MG 10 3A 3A VS\_IN 10 20 ET\_RD-3 11 3B 3B 11 20 ET\_RD-RDATA 5A 12 4B 2 3 4A 12 13 5B 4A 4B13 UPR\_PW 14 5A 5B 6A 14 REZ 7A 15 6A 6B AIPSM 6B 15 7A 16 16 7B 7B DATA 17 0 0 0 17 CLK 18 1 1 18 19 COD 19 2 2 2 20 3 3 20 21 4 4 4 21 22 22 5 5 23 23 IN OUT 6 6 6 IN 24 24 OUT 25 8 8 8 25 OUT IN IN 26 9 9 26 OUT 9 27 10 10 10 27 28 28 11 11 11 29 12 12 12 29 IN OUT IN 30 13 13 13 30 OUT 4 5 31 14 14 14 31 32 15 15 32 mks mks Рисунок 35 Рисунок 36

### Назначение контактов 96-контактного разъема платы МКС-IP

- «VS\_IN-», «VS\_IN+» вход последовательного канала стативной сигнализации.
- «SS0», «SS1», «SS2», «SS3» выходные сигналы стативной сигнализации.
- «+60V», «-60V» вход питающего напряжения (диапазон 36-72В).
- «IN\_SYNC\_SHDSL» сигнал синхронизации с модуля SHDSL
- «OUTM\_0A», «OUTM\_0B» выход 0 цифрового потока.
- «INPM\_0А», «INPM\_0В» вход 0 цифрового потока.
- «OUTM\_1A», «OUTM\_1B» выход 1 цифрового потока.
- «INPM\_1А», «INPM\_1В» вход 1 цифрового потока.
- «ОUTM\_2А», «ОUTM\_2В» выход 2 цифрового потока.
- «INPM\_2A», «INPM\_2B» вход 2 цифрового потока.
- «ОUTM\_3А», «ОUTM\_3В» выход 3 цифрового потока.
- «INPM\_3А», «INPM\_3В» вход 3 цифрового потока.
- «ОUTM\_4А», «ОUTM\_4В» выход 4 цифрового потока.
- «INPM\_4A», «INPM\_4B» вход 4 цифрового потока.
- «ОUTM\_5А», «ОUTM\_5В» выход 5 цифрового потока.
- «INPM\_5A», «INPM\_5B» вход 5 цифрового потока.
- «ОUTM\_6А», «ОUTM\_6В» выход 6 цифрового потока.
- «INPM\_6А», «INPM\_6В» вход 6 цифрового потока.
- «OUTM\_7А», «OUTM\_7В» выход 7 цифрового потока.
- «INPM\_7А», «INPM\_7В» вход 7 цифрового потока.
- «CORPUS» корпусная земля.
- «DNAK0» -- «DNAK20» -- выходные данные TDM интерфейсов.
- «DSAK0» -- «DSAK20» -- входные данные TDM интерфейсов.
- «FS0» -- «FS20» -- синхросигнал TDM интерфейсов.
- «F4MG1» -- «F4MG9» -- стробирующая тактовая частота TDM интерфейса.
- «BLOCK\_IP+», «BLOCK\_IP-» блокировка питания при питании модуля от аккумуляторов.
- «2ET\_RD+», «2ET\_RD-», «2\_ET\_TD+», «2\_ET\_TD-» 2-й Ethernet порт 10/100 Мбит/с.
- «ЗЕТ\_RD+», «ЗЕТ\_RD-», «З\_ЕТ\_TD+», «З\_ЕТ\_TD-» З-й Ethernet порт 10/100 Мбит/с.
- «ZAGL\_YES» сигнал детектирования наличия платы резервирования модулей.
- «DATA\_IN», «DATA\_OUT», «CLK\_IN», « CLK\_OUT», «SET\_IN», «SET\_OUT» сигнал данных, кадровый и тактовой частоты для межблочного обмена системы резервирования.
- «RDATA\_IN», «RDATA\_OUT» сигналы подстройки частоты между модулями.
- «IN\_UPR\_PW », «OUT\_UPR\_PW » сигналы управления питания на резервном модуле.
- «REZ\_IN», «REZ\_OUT» сигналы схемы генерации сигнала.
- «AIPSM\_IN», «AIPSM\_OUT» сигналы состояния источника питания.
- «COD5», «COD4», «COD3», «COD2», «COD1» кодировка места в кроссе.
- «GND» цифровая земля.

# ПРИЛОЖЕНИЕ 10

### Назначение контактов сплиттера, вставляемого в плинт

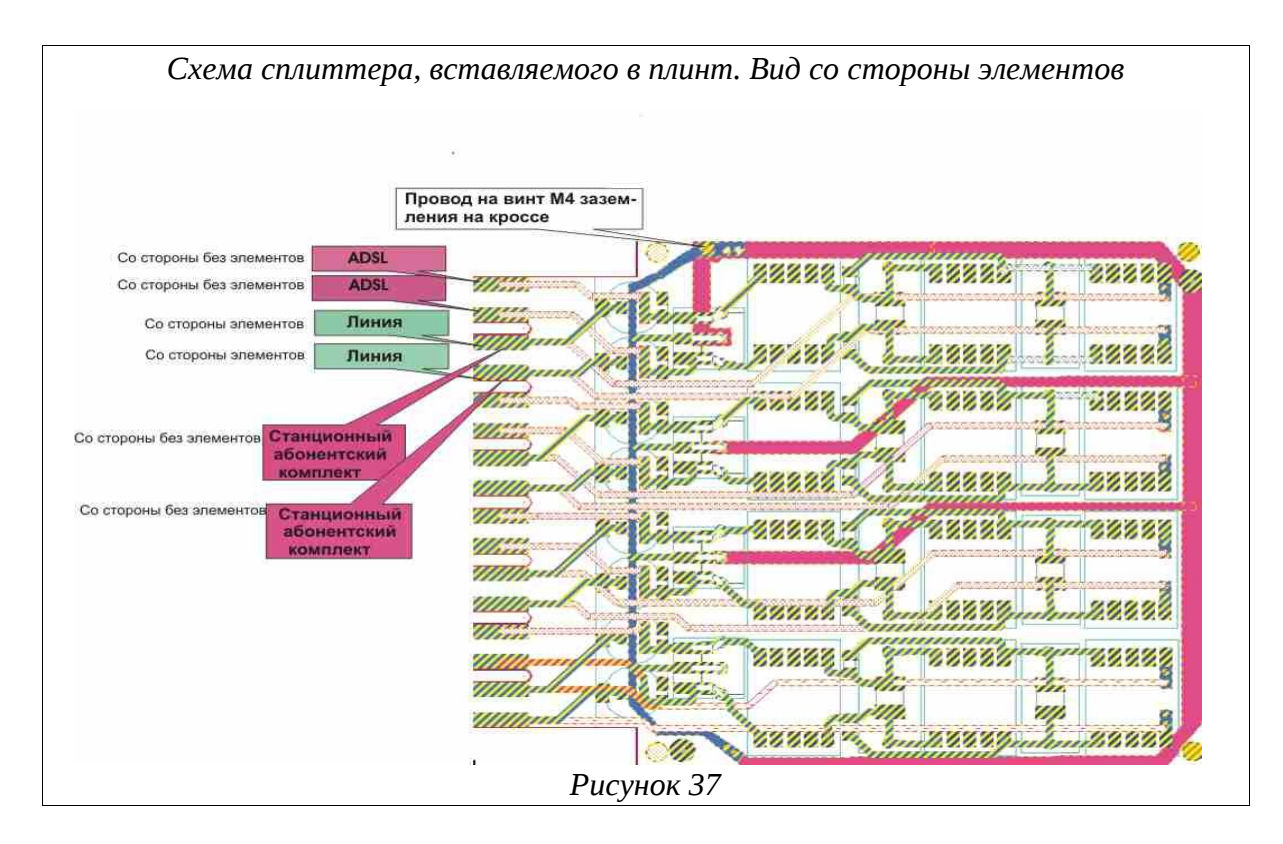

# ПРИЛОЖЕНИЕ 11

# Типовая схема использования сплиттеров

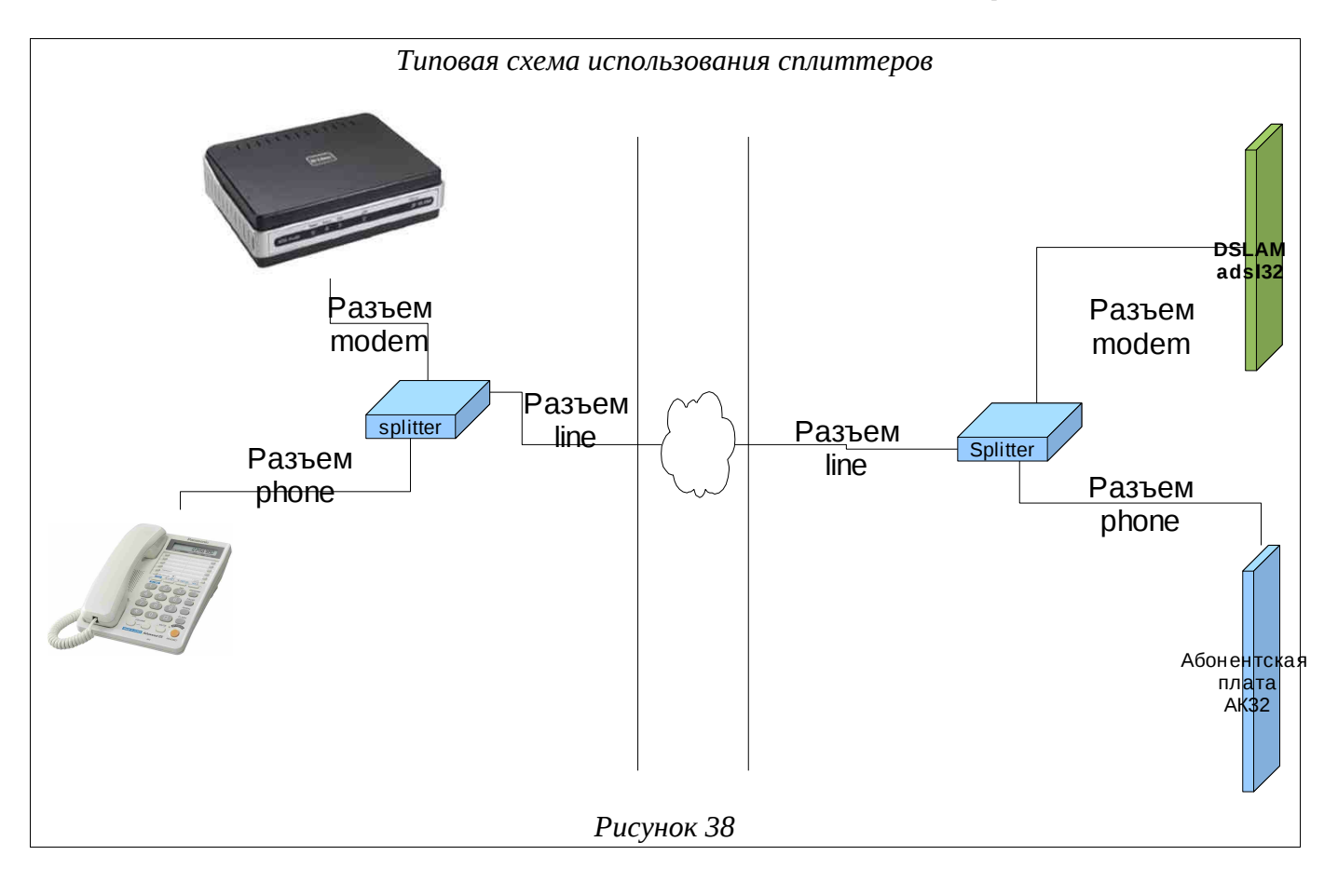

# СОКРАЩЕНИЯ

| Сокращение   | Расшифровка                                                                                   |  |  |  |  |  |  |
|--------------|-----------------------------------------------------------------------------------------------|--|--|--|--|--|--|
| MSAN-ALS     | Мультисервисный узел доступа (MultiService Access Network)                                    |  |  |  |  |  |  |
| ADSL         | Asymmetric Digital Subscriber Line (асимметричная цифровая абонентская линия)                 |  |  |  |  |  |  |
| ADSL-32      | Плата доступа по технологии ADSL / ADSL2 / ADSL2+                                             |  |  |  |  |  |  |
| AG           | Access Gateway (шлюз доступа)                                                                 |  |  |  |  |  |  |
| CLI          | Command Line Interface (интерфейс командной строки)                                           |  |  |  |  |  |  |
| DSCP         | Differentiated Services Code Point (точка кода дифференцированных услуг)                      |  |  |  |  |  |  |
| DSLAM        | Digital Subscriber Line Access Multiplexer (мультиплексор доступа цифровой абонентской линии) |  |  |  |  |  |  |
| DSP          | Digital Sound Processor (цифровая обработка сигналов)                                         |  |  |  |  |  |  |
| ISDN         | Integrated Services Digital Network (цифровая сеть с интеграцией служб)                       |  |  |  |  |  |  |
| ISUP         | ISDN User Part (прикладная часть ISDN)                                                        |  |  |  |  |  |  |
| MEGACO       | Media Gateway Control Protocol                                                                |  |  |  |  |  |  |
| MG           | Media Gateway (медиа шлюз)                                                                    |  |  |  |  |  |  |
| MGC          | Media Gateway Controller (контроллер медиа шлюзов)                                            |  |  |  |  |  |  |
| MKC-IP       | Модуль коммутационный — системный для работы по IP сетям                                      |  |  |  |  |  |  |
| MSPU         | Модуль системы передач, универсальный                                                         |  |  |  |  |  |  |
| MSPU OC ADSL | ADSL на базе платформы MSPU                                                                   |  |  |  |  |  |  |
| QoS          | Quality of Service (качество обслуживания)                                                    |  |  |  |  |  |  |
| SFP-8        | Плата с 8ю SFP окончаниями                                                                    |  |  |  |  |  |  |
| SG           | Signaling Gateway (шлюз сигнализации)                                                         |  |  |  |  |  |  |
| SHDSL-16EFM  | Плата доступа по технологии SHDSL-EFM                                                         |  |  |  |  |  |  |
| SHDSL-16EFM  | Плата доступа по технологии SHDSL-EFM                                                         |  |  |  |  |  |  |
| U            | Unit (Стоечный юнит  = 44,45 мм (или 1,75 дюйма))                                             |  |  |  |  |  |  |
| VDSL-24      | Плата доступа по технологии VDSL2                                                             |  |  |  |  |  |  |
| VLAN         | Virtual Local Area Network (виртуальная локальная компьютерная сеть)                          |  |  |  |  |  |  |
| AK           | Абонентский комплект                                                                          |  |  |  |  |  |  |
| AK32-M       | Плата абонентских комплектов                                                                  |  |  |  |  |  |  |
| АКБ          | Аккумуляторная батарея                                                                        |  |  |  |  |  |  |
| АЛ           | Аналоговая линия                                                                              |  |  |  |  |  |  |
| АЛС-24100    | Ethernet коммутатор уровня доступа с поддержкой L3                                            |  |  |  |  |  |  |
| АЛС-24200    | Магистральный ethernet коммутатор с поддержкой L3                                             |  |  |  |  |  |  |
| АЛС-24300    | Ethernet коммутатор уровня распределения с поддержкой L3                                      |  |  |  |  |  |  |
| АЛС-24400L   | Ethernet коммутатор уровня доступа с поддержкой L3 и увеличенной                              |  |  |  |  |  |  |

| Сокращение | Расшифровка                                                                               |  |  |  |  |  |  |  |  |
|------------|-------------------------------------------------------------------------------------------|--|--|--|--|--|--|--|--|
|            | дальностью работы по кабелю.                                                              |  |  |  |  |  |  |  |  |
| АЛС-АУ     | Абонентское устройство                                                                    |  |  |  |  |  |  |  |  |
| АОН        | Автоматический определитель номера                                                        |  |  |  |  |  |  |  |  |
| ATC        | Автоматическая телефонная станция                                                         |  |  |  |  |  |  |  |  |
| БДП        | Блок дистанционного питания                                                               |  |  |  |  |  |  |  |  |
| БУН-21     | Блок универсальный                                                                        |  |  |  |  |  |  |  |  |
| БУН-21     | Блок универсальный                                                                        |  |  |  |  |  |  |  |  |
| БУН-21/6   | Блок универсальный на 21 место - 6"                                                       |  |  |  |  |  |  |  |  |
| БЭП        | Блок электропитания                                                                       |  |  |  |  |  |  |  |  |
| BCK        | Способ сигнализации по выделенным сигнальным каналам                                      |  |  |  |  |  |  |  |  |
| ГВС        | Генератор вызывного сигнала                                                               |  |  |  |  |  |  |  |  |
| ГВС-ИПАЛ   | Плата генератора вызывного сигнала с поддержкой измерений<br>абонентских аналоговых линий |  |  |  |  |  |  |  |  |
| ДВО        | Дополнительные виды обслуживания                                                          |  |  |  |  |  |  |  |  |
| E1         | Поток ИКМ-30                                                                              |  |  |  |  |  |  |  |  |
| ЗИП        | Запасные части и принадлежности                                                           |  |  |  |  |  |  |  |  |
| ИДП        | Источник дистанционного питания                                                           |  |  |  |  |  |  |  |  |
| ИКМ        | Импульсно-кодовая модуляция                                                               |  |  |  |  |  |  |  |  |
| ИКМ-15     | Уплотненный цифровой тракт на 15 ТЧ каналов                                               |  |  |  |  |  |  |  |  |
| ИКМ-30     | Уплотненный цифровой тракт на 30 ТЧ каналов                                               |  |  |  |  |  |  |  |  |
| ИП СП      | Источник питания системы передач                                                          |  |  |  |  |  |  |  |  |
| KHC        | Конвертер напряжения сети                                                                 |  |  |  |  |  |  |  |  |
| КПВ        | Контроль посылки вызова (сигнал)                                                          |  |  |  |  |  |  |  |  |
| MK         | Микроконтроллер                                                                           |  |  |  |  |  |  |  |  |
| MKC-IP     | Модуль коммутационный — системный для работы по IP сетям                                  |  |  |  |  |  |  |  |  |
| MCK        | Микропроцессорная система контроля                                                        |  |  |  |  |  |  |  |  |
| ОЗУ        | Оперативное запоминающее устройство                                                       |  |  |  |  |  |  |  |  |
| OC         | Операционная система                                                                      |  |  |  |  |  |  |  |  |
| ПВДП       | Плата ввода дистанционного питания                                                        |  |  |  |  |  |  |  |  |
| ПК         | Персональный компьютер                                                                    |  |  |  |  |  |  |  |  |
| ПО         | Программное обеспечение                                                                   |  |  |  |  |  |  |  |  |
| СЛ         | Соединительная линия                                                                      |  |  |  |  |  |  |  |  |
| СОРМ       | Система оперативно-розыскных мероприятий                                                  |  |  |  |  |  |  |  |  |
| TK-32M     | Плата 32х телефонных комплектов, модернизированная                                        |  |  |  |  |  |  |  |  |
| ТУ         | Технические условия                                                                       |  |  |  |  |  |  |  |  |
| ТфоП       | Телефонная сеть общего пользования                                                        |  |  |  |  |  |  |  |  |

| Сокращение | Расшифровка                                                       |
|------------|-------------------------------------------------------------------|
| ТЧ         | Канал тональной частоты                                           |
| ТЭЗ        | Типовой элемент замены                                            |
| УГМ        | Устройство гибкого мультиплексирования                            |
| УГМ-Е      | Устройство гибкого мультиплексирования, вариант для ШРО-512       |
| УИ         | Устройство интерфейсное                                           |
| УИ-ШРО     | Устройство интерфейсное ШРО                                       |
| УМП        | Уплотнитель модемных потоков                                      |
| УПАТС      | Учрежденческая производственная автоматическая телефонная станция |
| ФАПЧ       | Фазовая автоподстройка частоты                                    |
| ЦК         | Центральный коммутатор                                            |
| ЧНН        | Час наибольшей нагрузки                                           |
| шпд        | Широкополосный доступ                                             |
| ШРО        | Шкаф распределительный оптический                                 |
| ШРО-512    | Шкаф распределительный оптический 512                             |
| ЭК         | Эхокомпенсация                                                    |

| Лист регистрации изменений |            |               |           |                     |                                         |                |                                                     |      |      |  |  |
|----------------------------|------------|---------------|-----------|---------------------|-----------------------------------------|----------------|-----------------------------------------------------|------|------|--|--|
|                            | Н          | Іомера листов | (страниц) |                     | Всего<br>листов<br>(страниц)<br>в докум |                |                                                     |      |      |  |  |
| Изм                        | Измененных | Замененных    | Новых     | Аннулиро-<br>ванных |                                         | №<br>документа | Входящий №<br>сопроводитель<br>ного докум и<br>дата | Подп | Дата |  |  |
|                            |            |               |           |                     |                                         |                |                                                     |      |      |  |  |
|                            |            |               |           |                     |                                         |                |                                                     |      |      |  |  |
|                            |            |               |           |                     |                                         |                |                                                     |      |      |  |  |
|                            |            |               |           |                     |                                         |                |                                                     |      |      |  |  |
|                            |            |               |           |                     |                                         |                |                                                     |      |      |  |  |
|                            |            |               |           |                     |                                         |                |                                                     |      |      |  |  |
|                            |            |               |           |                     |                                         |                |                                                     |      |      |  |  |
|                            |            |               |           |                     |                                         |                |                                                     |      |      |  |  |
|                            |            |               |           |                     |                                         |                |                                                     |      |      |  |  |
|                            |            |               |           |                     |                                         |                |                                                     |      |      |  |  |
|                            |            |               |           |                     |                                         |                |                                                     |      |      |  |  |
|                            |            |               |           |                     |                                         |                |                                                     |      |      |  |  |
|                            |            |               |           |                     |                                         |                |                                                     |      |      |  |  |
|                            |            |               |           |                     |                                         |                |                                                     |      |      |  |  |
|                            |            |               |           |                     |                                         |                |                                                     |      |      |  |  |
|                            |            |               |           |                     |                                         |                |                                                     |      |      |  |  |
|                            |            |               |           |                     |                                         |                |                                                     |      |      |  |  |
|                            |            |               |           |                     |                                         |                |                                                     |      |      |  |  |
|                            |            |               |           |                     |                                         |                |                                                     |      |      |  |  |
|                            |            |               |           |                     |                                         |                |                                                     |      |      |  |  |
|                            |            |               |           |                     |                                         |                |                                                     |      |      |  |  |
|                            |            |               |           |                     |                                         |                |                                                     |      |      |  |  |
|                            |            |               |           |                     |                                         |                |                                                     |      |      |  |  |
|                            |            |               |           |                     |                                         |                |                                                     |      |      |  |  |
|                            |            |               |           |                     |                                         |                |                                                     |      |      |  |  |
|                            |            |               |           |                     |                                         |                |                                                     |      |      |  |  |
|                            |            |               |           |                     |                                         |                |                                                     |      |      |  |  |
|                            |            |               |           |                     |                                         |                |                                                     |      |      |  |  |
|                            |            |               |           |                     |                                         |                |                                                     |      |      |  |  |
|                            |            |               |           |                     |                                         |                |                                                     |      |      |  |  |
|                            |            |               |           |                     |                                         |                |                                                     |      |      |  |  |
|                            |            |               |           |                     |                                         |                |                                                     |      |      |  |  |
|                            |            |               |           |                     |                                         |                |                                                     |      |      |  |  |
|                            |            |               |           |                     |                                         |                |                                                     |      |      |  |  |
|                            |            |               |           |                     |                                         |                |                                                     |      |      |  |  |
|                            |            |               |           |                     |                                         |                |                                                     |      |      |  |  |
|                            |            |               |           |                     |                                         |                |                                                     |      |      |  |  |
|                            |            |               |           |                     |                                         |                |                                                     |      |      |  |  |
|                            |            |               |           |                     |                                         |                |                                                     |      |      |  |  |
|                            |            |               |           |                     |                                         |                |                                                     |      |      |  |  |
|                            |            |               |           |                     |                                         |                |                                                     |      |      |  |  |
|                            |            |               |           |                     |                                         |                |                                                     |      |      |  |  |